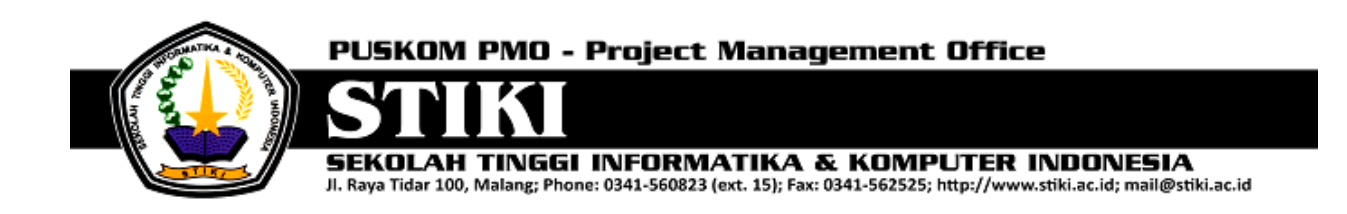

# Sistem Informasi Akademik [SIAKAD STIKI]

**USER MANUAL** 

Version 1.0

# **APPROVAL SHEET**

| Reviewed by:    | Approved by:                           |
|-----------------|----------------------------------------|
|                 |                                        |
|                 |                                        |
|                 |                                        |
|                 |                                        |
|                 |                                        |
| Document Author | Koko Wahyu Prasetyo<br>Project Manager |

# **DAFTAR ISI**

| a. MAS   | TER                         |
|----------|-----------------------------|
| 1.1. Pro | gram Studi5                 |
| 1.1.1.   | Data Program Studi5         |
| 1.1.2.   | Tambah Program Studi6       |
| 1.1.3.   | Lihat Detail Program Studi7 |
| 1.1.4.   | Eksport Program Studi9      |
| 1.2. Kel | as Kuliah10                 |
| 1.2.1.   | Data Kelas Kuliah10         |
| 1.2.2.   | Tambah Kelas Kuliah11       |
| 1.2.3.   | Ubah Kelas Kuliah12         |
| 1.3. Kor | nsentrasi13                 |
| 1.3.1.   | Data Konsentrasi13          |
| 1.3.2.   | Tambah Konsentrasi14        |
| 1.3.3.   | Konteks Menu Konsentrasi15  |
| 1.3.4.   | Lihat Detail Konsentrasi16  |
| 1.4. Dos | sen17                       |
| 1.4.1.   | Data Dosen                  |
| 1.4.2.   | Tambah Dosen                |
| 1.4.3.   | Menu Dosen                  |
| 1.4.4.   | Detail Dosen21              |
| 1.5. Kur | ikulum22                    |
| 1.5.1.   | Data Kurikulum22            |
| 1.5.2.   | Tambah Kurikulum23          |
| 1.5.3.   | Menu Kurikulum24            |
| 1.5.4.   | Detail Kurikulum25          |
| 1.6. Mal | nasiswa                     |
| 1.6.1.   | Data Mahasiswa26            |
| 1.6.2.   | Ubah Mahasiswa              |
| 1.6.3.   | Menu Mahasiswa28            |
| 1.6.4.   | Detail Mahasiswa            |

| 1.7. Ma                                                                                                    | ta Kuliah                                                                                                    |
|----------------------------------------------------------------------------------------------------|----------------------------------------------------------------------------------------------------|
| 1.7.1.                                                                                                    | Data Mata Kuliah                                                                                                    |
| 1.7.2.                                                                                                    | Tambah Mata Kuliah31                                                                                                    |
| 1.7.3.                                                                                                    | Menu Mata Kuliah                                                                                                    |
| 1.7.4.                                                                                                    | Detail Mata Kuliah                                                                                                    |
| 1.8. Ru                                                                                                    | ang                                                                                                    |
| 1.8.1.                                                                                                    | Data Ruang34                                                                                                    |
| 1.8.2.                                                                                                    | Tambah Ruang                                                                                                    |
| 1.8.3.                                                                                                    | Menu Ruang                                                                                                    |
| 1.8.4.                                                                                                    | Detail Ruang                                                                                                    |
| b. Trar                                                                                                    | saksi                                                                                                    |
| 2.1. Do                                                                                                    | sen Wali                                                                                                    |
| 2.1.1.                                                                                                    | Set Dosen Wali                                                                                                    |
| 2.1.2.                                                                                                    | Lihat Jumlah Mahasiswa Wali per Dosen Wali40                                                                                                    |
| 2.2. Jac                                                                                                    | lwal Kuliah41                                                                                                    |
| 2.3. Pei                                                                                                    | walian43                                                                                                    |
|                                                                                                    |                                                                                                    |
| 2.3.1.                                                                                                    | Buka Perwalian                                                                                                    |
| 2.3.1.<br>2.3.2.                                                                                                    | Buka Perwalian43<br>Mata Kuliah Paket45                                                                                                    |
| 2.3.1.<br>2.3.2.<br>2.3.3.                                                                                                    | Buka Perwalian43Mata Kuliah Paket45Validasi FRS47                                                                                                    |
| 2.3.1.<br>2.3.2.<br>2.3.3.<br>2.4. Nil                                                                                                    | Buka Perwalian    43      Mata Kuliah Paket    45      Validasi FRS    47      ai    49                                                                                                    |
| 2.3.1.<br>2.3.2.<br>2.3.3.<br>2.4. Nil<br>2.4.1.                                                                                                    | Buka Perwalian    43      Mata Kuliah Paket    45      Validasi FRS    47      ai    49      Ijinkan isi Nilai    49                                                                                                    |
| 2.3.1.<br>2.3.2.<br>2.3.3.<br>2.4. Nil<br>2.4.1.<br>2.4.2.                                                                                                | Buka Perwalian43Mata Kuliah Paket45Validasi FRS47ai49Ijinkan isi Nilai49Validasi Nilai50                                                                                                    |
| 2.3.1.<br>2.3.2.<br>2.3.3.<br>2.4. Nil<br>2.4.1.<br>2.4.2.<br>2.4.3.                                                                                      | Buka Perwalian43Mata Kuliah Paket45Validasi FRS47ai49Ijinkan isi Nilai49Validasi Nilai50Terbitkan Nilai52                                                                                                    |
| 2.3.1.<br>2.3.2.<br>2.3.3.<br>2.4. Nil<br>2.4.1.<br>2.4.2.<br>2.4.3.<br>2.5. Sta                                                                          | Buka Perwalian43Mata Kuliah Paket45Validasi FRS47ai49Ijinkan isi Nilai49Validasi Nilai50Terbitkan Nilai52atus Mahasiswa54                                                                                                    |
| 2.3.1.<br>2.3.2.<br>2.3.3.<br>2.4. Nil<br>2.4.1.<br>2.4.2.<br>2.4.3.<br>2.5. Sta<br>2.5.1.                                                                | Buka Perwalian43Mata Kuliah Paket45Validasi FRS47ai49Ijinkan isi Nilai49Validasi Nilai50Terbitkan Nilai52atus Mahasiswa54Pengajuan Cuti54                                                                                                    |
| 2.3.1.<br>2.3.2.<br>2.3.3.<br>2.4. Nil<br>2.4.1.<br>2.4.2.<br>2.4.3.<br>2.5. Sta<br>2.5.1.<br>2.5.2.                                                      | Buka Perwalian43Mata Kuliah Paket45Validasi FRS47ai49Ijinkan isi Nilai49Validasi Nilai50Terbitkan Nilai52atus Mahasiswa54Pengajuan Cuti54Pengunduran Diri56                                                                                                    |
| 2.3.1.<br>2.3.2.<br>2.3.3.<br>2.4. Nil<br>2.4.1.<br>2.4.2.<br>2.4.3.<br>2.5. Sta<br>2.5.1.<br>2.5.2.<br>2.5.3.                                            | Buka Perwalian43Mata Kuliah Paket45Validasi FRS47ai49Ijinkan isi Nilai49Validasi Nilai50Terbitkan Nilai52atus Mahasiswa54Pengajuan Cuti54Pengunduran Diri56Yudisium57                                                                                                    |
| 2.3.1.<br>2.3.2.<br>2.3.3.<br>2.4. Nil<br>2.4.1.<br>2.4.2.<br>2.4.3.<br>2.5. Sta<br>2.5.1.<br>2.5.2.<br>2.5.3.<br>c. LAP(                                 | Buka Perwalian       43         Mata Kuliah Paket       45         Validasi FRS       47         ai       49         Ijinkan isi Nilai       49         Validasi Nilai       50         Terbitkan Nilai       52         atus Mahasiswa       54         Pengajuan Cuti       54         Pengunduran Diri       56         Yudisium       57         DRAN       59                                                                                                    |
| 2.3.1.<br>2.3.2.<br>2.3.3.<br>2.4. Nil<br>2.4.1.<br>2.4.2.<br>2.4.3.<br>2.5. Sta<br>2.5.1.<br>2.5.2.<br>2.5.3.<br>c. LAPC<br>3.1. Do                      | Buka Perwalian       43         Mata Kuliah Paket       45         Validasi FRS       47         ai       49         Ijinkan isi Nilai       49         Validasi Nilai       50         Terbitkan Nilai       52         atus Mahasiswa       54         Pengajuan Cuti       54         Pengunduran Diri       56         Yudisium       57         DRAN       59         sen       59                                                                                            |
| 2.3.1.<br>2.3.2.<br>2.3.3.<br>2.4. Nil<br>2.4.1.<br>2.4.2.<br>2.4.3.<br>2.5. Sta<br>2.5.1.<br>2.5.2.<br>2.5.3.<br>c. LAP(<br>3.1. Do<br>3.1.1.            | Buka Perwalian43Mata Kuliah Paket45Validasi FRS47ai49Ijinkan isi Nilai49Validasi Nilai50Terbitkan Nilai52atus Mahasiswa54Pengajuan Cuti54Pengunduran Diri56Yudisium57ORAN59Data Diri Dosen59                                                                                                    |
| 2.3.1.<br>2.3.2.<br>2.3.3.<br>2.4. Nil<br>2.4.1.<br>2.4.2.<br>2.4.3.<br>2.5. Sta<br>2.5.1.<br>2.5.2.<br>2.5.3.<br>c. LAPC<br>3.1. Do<br>3.1.1.<br>3.2. Ma | Buka Perwalian       43         Mata Kuliah Paket       45         Validasi FRS       47         ai       49         Ijinkan isi Nilai       49         Validasi Nilai       50         Terbitkan Nilai       50         Terbitkan Nilai       52         Atus Mahasiswa       54         Pengajuan Cuti       54         Pengunduran Diri       56         Yudisium       57         DRAN       59         sen       59         hata Diri Dosen       59         hasiswa       60 |

| 3.3. Sta                                                                                                    | tistika Akademis63                                                                                                    |
|----------------------------------------------------------------------------------------------------|----------------------------------------------------------------------------------------------------|
| 3.3.1.                                                                                                    | Per-Kelas Kuliah63                                                                                                    |
| 3.3.2.                                                                                                    | Keuangan65                                                                                                    |
| 3.4. Per                                                                                                    | kuliahan67                                                                                                    |
| 3.4.1.                                                                                                    | Jadwal Kuliah67                                                                                                    |
| 3.5. Per                                                                                                    | walian69                                                                                                    |
| 3.5.1.                                                                                                    | Jumlah Per-Prodi69                                                                                                    |
| 3.5.2.                                                                                                    | Per-Dosen Wali72                                                                                                    |
| 3.5.3.                                                                                                    | Peserta Kelas74                                                                                                    |
| 3.5.4.                                                                                                    | Daftar Mahasiswa77                                                                                                    |
| 3.5.4.1.                                                                                                    | Per-Tanggal77                                                                                                    |
| 3.5.4.2.                                                                                                    | Per-Status                                                                                                    |
| 3.5.5.                                                                                                    | Kapasitas Jadwal81                                                                                                    |
| 3.5.6.                                                                                                    | Pengambilan SKS                                                                                                    |
|                                                                                                    |                                                                                                    |
| 3.6. Nila                                                                                                    | ai87                                                                                                    |
| 3.6. Nila<br>3.6.1.                                                                                                    | ai                                                                                                    |
| 3.6. Nila<br>3.6.1.<br>3.6.2.                                                                                                    | ai                                                                                                    |
| 3.6. Nila<br>3.6.1.<br>3.6.2.<br>3.6.3.                                                                                                    | ai                                                                                                    |
| 3.6. Nila<br>3.6.1.<br>3.6.2.<br>3.6.3.<br>3.6.4.                                                                                                    | ai                                                                                                    |
| 3.6. Nila<br>3.6.1.<br>3.6.2.<br>3.6.3.<br>3.6.4.<br>3.6.5.                                                                                                    | ai                                                                                                    |
| 3.6. Nila<br>3.6.1.<br>3.6.2.<br>3.6.3.<br>3.6.4.<br>3.6.5.<br>3.6.6.                                                                                                    | Ai                                                                                                    |
| 3.6. Nila<br>3.6.1.<br>3.6.2.<br>3.6.3.<br>3.6.4.<br>3.6.5.<br>3.6.6.<br>3.7. Tug                                                                                                    | ai                                                                                                    |
| 3.6. Nila<br>3.6.1.<br>3.6.2.<br>3.6.3.<br>3.6.4.<br>3.6.5.<br>3.6.6.<br>3.7. Tug<br>3.7.1.                                                                                                    | Ai                                                                                                    |
| 3.6. Nila<br>3.6.1.<br>3.6.2.<br>3.6.3.<br>3.6.4.<br>3.6.5.<br>3.6.6.<br>3.7. Tug<br>3.7.1.<br>d. SYNG                                                                                                    | ai87KHS (Kartu Hasil Studi)87Daftar Nilai91Semester93Transkrip95Per-Kelas97IPS (Indeks Prestasi Semester)101gas Akhir102Pengambilan TA (Tugas Akhir)102CRONIZE103                                                                                                    |
| 3.6. Nila<br>3.6.1.<br>3.6.2.<br>3.6.3.<br>3.6.4.<br>3.6.5.<br>3.6.6.<br>3.7. Tug<br>3.7.1.<br>d. SYN0<br>4.1. Syr                                                                                                    | ai87KHS (Kartu Hasil Studi)87Daftar Nilai91Semester93Transkrip95Per-Kelas97IPS (Indeks Prestasi Semester)101gas Akhir102Pengambilan TA (Tugas Akhir)102CRONIZE103nc Feeder103                                                                                                    |
| <ul> <li>3.6. Nila</li> <li>3.6.1.</li> <li>3.6.2.</li> <li>3.6.3.</li> <li>3.6.4.</li> <li>3.6.5.</li> <li>3.6.6.</li> <li>3.7. Tug</li> <li>3.7.1.</li> <li>d. SYNG</li> <li>4.1. Syn</li> <li>e. SET</li> </ul>                    | ai       87         KHS (Kartu Hasil Studi)       87         Daftar Nilai       91         Semester       93         Transkrip       95         Per-Kelas       97         IPS (Indeks Prestasi Semester)       101         gas Akhir       102         Pengambilan TA (Tugas Akhir)       102         CRONIZE       103         nc Feeder       103         TING       105                               |
| <ul> <li>3.6. Nila</li> <li>3.6.1.</li> <li>3.6.2.</li> <li>3.6.3.</li> <li>3.6.4.</li> <li>3.6.5.</li> <li>3.6.6.</li> <li>3.7. Tug</li> <li>3.7.1.</li> <li>d. SYNG</li> <li>4.1. Syn</li> <li>e. SETT</li> <li>5.1. Per</li> </ul> | ai       87         KHS (Kartu Hasil Studi)       87         Daftar Nilai       91         Semester       93         Transkrip       95         Per-Kelas       97         IPS (Indeks Prestasi Semester)       101         gas Akhir       102         Pengambilan TA (Tugas Akhir)       102         CRONIZE       103         nc Feeder       103         TING       105         iode Aktif.       105 |

# **USER MANUAL**

#### A. MASTER

#### 1.1. Program Studi

#### 1.1.1. Data Program Studi

Data master yang berikutnya adalah data master program studi, pada menu ini menjelaskan tentang program studi apa saja yang ada dan berlaku. Pengguna dapat menambah dan mengubah data detail dari tiap program studi yang ada, berikut melihat detail dari tiap program studi diantaranya jenjang studi, nama program studi, tanggal berdiri, email, sks lulus, kepala program studi, telepon Kaprodi, telepon kantor Kaprodi, fax kantor Kaprodi, operator, nomor SK Dikti, tanggal SK DIKTI, nomor SK BAN-PT, tanggal SK BAN-PT. Pada menu ini juga disediakan juga feature untuk export ke format Microsoft Excell apabila diperlukan untuk pengolahan manual oleh pengguna.

|                                                                                                    |                       |            |                             |             |                                        |        | Ahmad Riant | to <b>v 🦉</b> |
|----------------------------------------------------------------------------------------------------|-----------------------|------------|-----------------------------|-------------|----------------------------------------|--------|-------------|---------------|
| Q. Search                                                                                            | Data Master / Program | Studi      |                             |             |                                        |        |             |               |
| 🔹 Home Program Studi 🔹 🏘                                                                             |                       |            |                             |             |                                        |        |             | •             |
| 🕫 Pengumuman                                                                                         |                       |            |                             |             |                                        |        |             |               |
| 🗁 Data Master 🛛 🖂                                                                                    | Program Studi         |            |                             |             |                                        |        | :           | c 🗸           |
| <ul> <li>Kalender Akademik</li> <li>Program Studi</li> </ul>                                         | 10 records            | s per page |                             |             |                                        | Search | Search      |               |
| 🚊 Kelas Kuliah                                                                                       | Kode Prodi            | Jenjang 💠  | Nama Prodi 🛛 💠              | SKS Lulus 🔅 | Kaprodi                                | Aktif  | Action      | ÷             |
| Konsentrasi Dosen                                                                                    | DG-D1                 | Diploma 1  | Desain Grafis               | 144         | Meivi Kartikasari, S.Kom               | NO     | 0           |               |
| <ul> <li>Kurikulum</li> <li>Mahasiswa</li> </ul>                                                     | DK-S1                 | Strata 1   | Desain Komunikasi<br>Visual | 44          | Saiful Yahya, S.Sn, M.T                | YES    | ٥           |               |
| 🥃 Mata Kuliah<br>🏴 Jenis Mata Kuliah                                                                 | MI-D3                 | Diploma 3  | Manajemen<br>Informatika    | 144         | Anita, S.Kom, M.T                      | YES    | ٥           |               |
| 📮 Ruang                                                                                              | SI-S1                 | Strata 1   | Sistem Informasi            | 144         | Anita, S.Kom, M.T                      | YES    | •           |               |
| <ul> <li>Syarat Tugas Akhir</li> <li>Transaksi</li> </ul>                                            | TI-S1                 | Strata 1   | Teknik Informatika          | 144         | Daniel Rudiaman Sijabat,<br>ST., M.Kom | YES    | ٥           |               |
| uli Laporan 9 naw >                                                                                  | Filter Kode           | Semu: *    | Filter Nama Prod            | Filter SKS  | Filter Kaprodi                         | Se -   |             |               |
| If Syncronize       >         Showing 1 to 5 of 5 entries       ← Previous         Kuisioner       ● |                       |            |                             |             |                                        |        | Next –      | *             |
| © Setting >                                                                                          |                       |            |                             |             |                                        |        |             |               |
|                                                                                                    | STIKI Malang © 2015   |            |                             |             |                                        |        |             | 1             |

- 1. Pada menu sebelah kiri navigasi ke menu Data master
- 2. Pilih Program Studi
- 3. Data-data dari semua program studi akan tampil

#### 1.1.2. Tambah Program Studi

| =    | SIAKAD                                                                             |                             |               | A      | hmad Rianto 👻 🌌 |
|------|------------------------------------------------------------------------------------|-----------------------------|---------------|--------|-----------------|
| Q,   | Search                                                                             | Tambah Program Studi        | c -           |        |                 |
| ♠    | Home                                                                               | D Rengram Studi             | 0             | 🛆 Expo | rt as 🔹 🗘       |
| 79   | Pengumuman                                                                         |                             |               |        | _               |
| 9    | Data Master 🛛 🔨                                                                    | Pr Kode Program<br>Studi    |               |        | 2 V             |
|      | <ul> <li>Kalender Akademik</li> <li>Program Studi</li> <li>Kelas Kuliah</li> </ul> | Jenjang Program -PILIH- •   | [             | Search |                 |
|      | Sonsentrasi                                                                        | Nama Program                | ÷<br>i, S.Kom | NO     | Action ©        |
|      | 📑 Kurikulum<br>🔮 Mahasiswa                                                         | Studi                       | in, M.T       | YES    | •               |
|      | 🔊 Mata Kuliah<br>🏴 Jenis Mata Kuliah                                               | Tanggal Berdiri             | .т            | YES    | 0               |
|      | 🛃 Ruang                                                                            |                             | .т            | YES    | 0               |
|      | Syarat Tugas Akhir                                                                 |                             | in Sijabat,   | YES    | 0               |
| 7    | Transaksi <b>7 new</b> >                                                           | Close Save changes          |               |        |                 |
| alı. | Laporan (9 new) >                                                                  |                             |               | Se *   |                 |
| -1   | Syncronize >                                                                       | Showing 1 to 5 of 5 entries | + Previ       | ous 1  | Next -+         |
| 0    | Kuisioner 😡                                                                        |                             |               |        |                 |
| ¢\$  | Setting >                                                                          |                             |               |        |                 |

- 1. Setelah tampil data master program studi, pada menu pojok kanan atas terdapat tombol Tambah
- 2. Klik tombol tambah
- 3. Masukkkan Kode Program Prodi
- 4. Pilih jenjang program studi dari prodi tersebut, diantaranya diploma 1, 2, 3, 4 dan Strata 1, 2, 3.
- 5. Isikan nama program studi
- 6. Masukkan tanggal berdiri, dengan mengklik textbox tersebut, nantinya akan keluar tahun, disertai bulan dan kemudian tanggal

- 7. Masukkan email dengan menggunakan format nama@alamatemail.com
- 8. Silahkan memasukkan jumlah SKS lulus
- Melengkapi data dibawahnya yang bersifat opsional diantaranya telepon Kaprodi, fax kantor, operator pengguna, telepon operator, nomoer SK Dikti, tanggal SK Dikti, Nomor SK BAN-PT, tanggal SK BAN-PT, akreditasi.
- 10. Setelah yang diatas semua telah terisi, baru memilih file penunjang berformat JPG atau BMP.
- 11. Klik Save changes, apabila batal melakukan proses perubahan dapat memilih Close

#### 1.1.3. Lihat Detail Program Studi

1. Pada menu program studi, yang menampilkan semua data program studi, pada record

sebelah kanan sendiri, kolom Action, silahkan diklik

 Nantinya akan keluar konteks menu seperti dibawah ini, untuk kemudian silahkan pilih Lihat Detail

3. Nantinya akan keluar detail dari Program Studi yang dipilih, seperti tertera gambar dibawah ini

| = | SIAKAD                                             |            |               |                    |                          |  |            | Ahmad Rianto 🔻 | 9                     |
|---|----------------------------------------------------|------------|---------------|--------------------|--------------------------|--|------------|----------------|-----------------------|
|   | Search                                             | Detail Pro | ogram Studi   | DK-S1              |                          |  | ×          |                |                       |
|   | Home<br>Pengumuman                                 | Detail Pro | ogram Studi   | Sertifikat Akre    | ditasi                   |  |            | ort as 🔻 🗘     | +                     |
|   | Data Master                                        | Kode P     | rogram Studi  |                    | DK-S1                    |  |            | c v            | <ul> <li>I</li> </ul> |
|   | 🛗 Kalender /                                       | Jenjang    | g Studi       |                    | Strata 1                 |  |            |                |                       |
|   | Program 9                                          | Nama I     | Program Studi |                    | Desain Komunikasi Visual |  |            |                |                       |
|   | <ul> <li>Kelas Kulia</li> <li>Konsentra</li> </ul> | Tangga     | al Berdiri    |                    | 14 August 2014           |  |            | Action 😄       |                       |
|   | L Dosen                                            | Email      |               |                    | dkv@stiki.ac.id          |  |            | 0              |                       |
|   | 📕 Kurikulum                                        | SKS Lu     | lus           |                    | 44                       |  |            | •              |                       |
|   | <ul> <li>Mahasiswa</li> <li>Mata Kulia</li> </ul>  | Kepala     | Program Stud  | i                  | Saiful Yahya             |  |            | 0              |                       |
|   | <ul> <li>Jenis Mata</li> </ul>                     | Telepo     | n Kaprodi     |                    | 01237                    |  |            | · ·            |                       |
|   | 📕 Ruang                                            |            |               |                    |                          |  |            | 0              |                       |
|   | 🏶 Syarat Tug                                       |            |               |                    |                          |  |            | 0              |                       |
|   | Transaksi                                          |            |               |                    |                          |  | Close      |                |                       |
|   | Laporan                                            |            | _             |                    |                          |  | _          |                |                       |
|   |                                                    |            | Showin        | ig 1 to 5 of 5 ent | tries                    |  | ← Previous | 1 Next→        |                       |
|   |                                                    |            |               |                    |                          |  |            |                |                       |
|   |                                                    |            |               |                    |                          |  |            |                |                       |
|   |                                                    |            | STIKI Malang  | © 2015             |                          |  |            |                | <b>^</b>              |

Gambar diatas menunjukkan detail data program studi desain komunikasi visual S1, dengan detail field yaitu tanggal berdiri, email, sks lulus, kepala program studi, telepon kaprodi, fax kaprodi, operator, telepon operator, nomor SK DIKTI, tanggal SK DIKTI, Nomor SK BAN-PT, tanggal SK BAN-PT, akreditasi, status aktif, tanggal non aktif dan semester non aktif.

|              | SIAKAD                                                       |                             |               |                             |             |                                      |                     | A       | ımad Rianto 🕶 🦉   |
|--------------|--------------------------------------------------------------|-----------------------------|---------------|-----------------------------|-------------|--------------------------------------|---------------------|---------|-------------------|
|              | earch                                                        | 🚰 Data Master / Progra      | m Studi       |                             |             |                                      |                     |         |                   |
| 🔒 Н          | ome                                                          | Progran                     | Program Studi |                             |             |                                      |                     |         |                   |
| M P          | engumuman                                                    |                             |               |                             |             |                                      | Excel File (*.xlsx) |         |                   |
| 😑 D          | ata Master 🛛 🗸                                               | Program Studi               |               |                             |             |                                      |                     |         | <i>c</i> ~        |
| Ê            | <ul> <li>Kalender Akademik</li> <li>Program Studi</li> </ul> | 10 • record                 | ls per page   |                             |             |                                      | 5                   |         |                   |
| -            | 🖹 Kelas Kuliah                                               | Kode Prodi                  | ▲ Jenjang 🔅   | Nama Prodi 🛛 💠              | SKS Lulus 🔅 | Kaprodi                              | ÷                   | Aktif 💠 | Action $\ddagger$ |
|              | Konsentrasi Dosen                                            | DG-D1                       | Diploma 1     | Desain Grafis               | 144         | Meivi Kartikasari, S.Kom             | 1                   | NO      | 0                 |
|              | –<br>I Kurikulum<br>Mahasiswa                                | DK-S1                       | Strata 1      | Desain Komunikasi<br>Visual | 44          | Saiful Yahya, S.Sn, M.T              |                     | YES     | •                 |
| e            | Mata Kuliah<br>Jenis Mata Kuliah                             | MI-D3                       | Diploma 3     | Manajemen<br>Informatika    | 144         | Anita, S.Kom, M.T                    |                     | YES     | •                 |
|              | Ruang                                                        | SI-S1                       | Strata 1      | Sistem Informasi            | 144         | Anita, S.Kom, M.T                    |                     | YES     | 0                 |
| е<br>- т     | Syarat Tugas Akhir                                           | TI-S1                       | Strata 1      | Teknik Informatika          | 144         | Daniel Rudiaman Sijaba<br>ST., M.Kom | it,                 | YES     | •                 |
| di Li        | aporan (9 new) >                                             | Filter Kode                 | Semu: *       | Filter Nama Prod            | Filter SKS  | Filter Kaprodi                       |                     | Se *    |                   |
| ≪ Sy<br>⊛ Ku | yncronize >                                                  | Showing 1 to 5 of 5 entries |               |                             |             |                                      |                     | us 1    | Next →            |
| o; Se        | etting >                                                     |                             |               |                             |             |                                      |                     |         |                   |
|              |                                                              |                             |               |                             |             |                                      |                     |         |                   |

# 1.1.4. Eksport Program Studi

- 1. Pada setiap menu yang menampilkan data-data pada datatables seperti gambar diatas, maka disediakan menu untuk mengolah manual dari data yang telah ditampilkan kedalam format excell. Bilamana ingin melakukan export data, dapat dilakukan dengan melihat pojok atas, sebelah tombol +, terdapat tombol Export As Excel File.
- 2. Maka secara otomatis file langsung didownloadkan dengan format dowload.xls pada browser, seperti gambar dibawah ini.

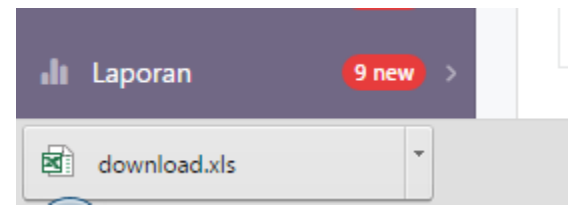

## 1.2. Kelas Kuliah

## 1.2.1. Data Kelas Kuliah

|                                                       |                                |                                   |                             |                               |        | Ahmad | Rianto 🕶 🌌 |  |  |
|-------------------------------------------------------|--------------------------------|-----------------------------------|-----------------------------|-------------------------------|--------|-------|------------|--|--|
| Q, Search                                             | 🖀 Data Master / 🛛 Kelas Kuliah |                                   |                             |                               |        |       |            |  |  |
| 🔒 Home                                                | Kelas Kuliah 🛛 🖕 Export as 🗸   |                                   |                             |                               |        |       |            |  |  |
| 🔎 Pengumuman                                          |                                |                                   |                             |                               |        |       |            |  |  |
| 🗁 Data Master 🔍                                       | Kelas Kuliah                   |                                   |                             |                               |        |       | <i>c</i> • |  |  |
| 🛗 Kalender Akademik<br>🙃 Program Studi                | 10 • records per pag           | je                                |                             |                               | s      | earch |            |  |  |
| 🚔 Kelas Kuliah                                        | Kode Prodi 🔺 Je                | njang ÷                           | Nama Prodi 🛛 👳              | Kelas ÷                       | Aktif  | ÷ Act | tion ÷     |  |  |
| 📎 Konsentrasi<br>👤 Dosen                              | DK-S1 Str                      | rata l                            | Desain Komunikasi<br>Visual | Reguler                       | YES    | ٥     |            |  |  |
| 🧻 Kurikulum 🗠 Mahasiswa                               | MI-D3 Dij                      | ploma 3                           | Manajemen<br>Informatika    | Reguler                       | YES    | ٥     |            |  |  |
| Aata Kuliah Ienis Mata Kuliah                         | SI-S1 Str                      | rata l                            | Sistem Informasi            | Reguler                       | YES    | 0     |            |  |  |
| <ul> <li>Ruang</li> <li>Svarat Tunas Akhir</li> </ul> | TI-S1 Str                      | rata l                            | Teknik Informatika          | Non-Reguler<br>(Professional) | YES    | ٥     |            |  |  |
| Transaksi 7 new                                       | TI-S1 Str                      | rata 1                            | Teknik Informatika          | Reguler                       | YES    | 0     |            |  |  |
| ∎ Laporan 9 naw >                                     | Filter                         | Filter                            | Filter                      | Filter                        | Filter |       |            |  |  |
| ✓ Syncronize >                                        | Showing 1 to 5 of 5 entries    | Showing 1 to 5 of 5 entries 1 Nex |                             |                               |        |       |            |  |  |
| © Setting >                                           |                                |                                   |                             |                               |        |       |            |  |  |
|                                                       |                                |                                   |                             |                               |        |       |            |  |  |
|                                                       | STIKI Malang © 2015            | KI Malang © 2015                  |                             |                               |        |       |            |  |  |

- 1. Navigasi dari menu sebelah kiri, menuju ke Data Master
- 2. Setelah data master, turun kebawah pilih Kelas Kuliah
- 3. Data akan ditampilkan dalam bentuk data list seperti gambar diatas

| = | SIAKAD                                               |                             | Ał           | imad Rianto 🕶 🌌 |
|---|------------------------------------------------------|-----------------------------|--------------|-----------------|
|   | Search                                               | Tambah Kelas Kuliah 🛛 🕹     |              |                 |
|   |                                                      | Ke Kelas Kuliah             | E A Expor    | rt as 🔻 🗘       |
|   |                                                      |                             |              |                 |
|   |                                                      | Ke Jenjang -PILIH-          |              | C Y             |
|   | 🗰 Kalender Akademik<br>🔃 Program Studi               | Kode Prodi -PILIH- •        |              |                 |
|   | 💼 Kelas Kuliah                                       |                             | Aktif \$     | Action 😄        |
|   | 📡 Konsentrasi<br>👤 Dosen                             | Kelas MhsPILIH- •           | YES          | 0               |
|   | 🗐 Kurikulum<br>🛃 Mahasiswa                           | Aktif -PILIH- •             | YES          | 0               |
|   |                                                      |                             | YES          | 0               |
|   | <ul> <li>Jenis Mata Kuliah</li> <li>Ruang</li> </ul> |                             | YES          | 0               |
|   |                                                      |                             |              |                 |
|   |                                                      |                             | YES          | 0               |
|   |                                                      | Close Save changes          | Filter       |                 |
|   |                                                      |                             |              |                 |
|   |                                                      | showing 1 to 5 of 5 entries | ← Previous 1 | Next            |
|   |                                                      |                             |              |                 |
|   |                                                      |                             |              |                 |
|   |                                                      |                             |              |                 |
|   |                                                      | STIKI Malang © 2015         |              | *               |

# 1.2.2. Tambah Kelas Kuliah

- 1. Untuk menambahkan kelas kuliah dengan mengklik tombol + di pojok kanan atas
- 2. Mengisikan data yang telah tertera diantaranya memilih jenjang
- 3. Mengisikan Kode Prodi yang dipilih
- 4. Memilih Kelas Mahasiswa
- 5. Serta status Aktif atau tidak

# 1.2.3. Ubah Kelas Kuliah

|                                                       |                                |           |                             |                               |             | A      | nmad Riante | - 🦉 |
|-------------------------------------------------------|--------------------------------|-----------|-----------------------------|-------------------------------|-------------|--------|-------------|-----|
| Q, Search                                             | 🚔 Data Master / 🛛 Kelas Kuliah |           |                             |                               |             |        |             |     |
| 🔒 Home                                                | Kelas Kulia                    | ah        |                             |                               | 0           | Export | rt as 🔻     | ٥.  |
| 🔎 Pengumuman                                          |                                |           |                             |                               |             |        |             |     |
| 🗁 Data Master 🛛 🗸                                     | Kelas Kuliah                   |           |                             |                               |             |        | 2           | ÷ ~ |
| 🗰 Kalender Akademik<br>📴 Program Studi                | 10 • records per               | page      |                             |                               |             | Search |             |     |
| 🚔 Kelas Kuliah                                        | Kode Prodi 🔺                   | Jenjang 🌐 | Nama Prodi 🛛 💠              | Kelas ‡                       | Aktif       | ÷      | Action      | ÷   |
| 📎 Konsentrasi<br>👤 Dosen                              | DK-S1                          | Strata 1  | Desain Komunikasi<br>Visual | Reguler                       | YES         |        | 0           |     |
| 🗐 Kurikulum<br>🐏 Mahasiswa                            | MI-D3                          | Diploma 3 | Manajemen<br>Informatika    | Reguler                       | Ubah<br>Yes |        | 0           |     |
| Mata Kuliah Ienis Mata Kuliah                         | SI-S1                          | Strata 1  | Sistem Informasi            | Reguler                       | YES         |        | 0           |     |
| <ul> <li>Ruang</li> <li>Svarat Tugas Akhir</li> </ul> | TI-S1                          | Strata 1  | Teknik Informatika          | Non-Reguler<br>(Professional) | YES         |        | 0           |     |
| 🛒 Transaksi 🛛 🛛 now                                   | TI-S1                          | Strata 1  | Teknik Informatika          | Reguler                       | YES         |        | •           |     |
| ili Laporan 🧐 new >                                   | Filter                         | Filter    | Filter                      | Filter                        | Filter      |        |             |     |
| ∮ Syncronize ><br>© Kuisioner new >                   | Showing 1 to 5 of 5 entries    |           |                             |                               |             |        |             |     |
| ත් Setting >                                          |                                |           |                             |                               |             |        |             |     |
|                                                       | STIKI Malang © 2015            |           |                             |                               |             |        |             |     |

- 1. Pada setiap record yang tertera seperti gambar diatas, pilih pada kolom sebelah kanan sendiri yaitu kolom Action
- 2. Pada tiap point record, klik pada icon 🎽 kemudian klik ubah
- 3. Maka akan keluar form seperti halnya form penambahan kelas kuliah, dan anda dapat langsung mengubah data apa saja yang perlu diubah
- 4. Klik tombol Save Changes

# 1.3. Konsentrasi

## 1.3.1. Data Konsentrasi

|                                        |                         |                          |                              |           | A      | hmad Rian | •• <b>-</b> 🦉 |  |  |  |  |  |
|----------------------------------------|-------------------------|--------------------------|------------------------------|-----------|--------|-----------|---------------|--|--|--|--|--|
| Q. Search                              | 🖀 Data Master / Konsent | rasi                     |                              |           |        |           |               |  |  |  |  |  |
| A Home                                 | Konsent                 | rasi                     |                              | 0         | 🛆 Ехро | rt as 🔻   | •             |  |  |  |  |  |
| ៧ Pengumuman                           |                         |                          |                              |           |        |           |               |  |  |  |  |  |
| 🗁 Data Master 🛛 🗸                      | Konsentrasi             |                          |                              |           |        |           | c •           |  |  |  |  |  |
| 🛗 Kalender Akademik<br>📴 Program Studi | 10 • records            | S                        | Search                       |           |        |           |               |  |  |  |  |  |
| 🚔 Kelas Kuliah                         | Jenjang 🔺               | Prodi \$                 | Konsentrasi                  | Akt       | if     | Aksi      | ÷             |  |  |  |  |  |
| Sonsentrasi                            | Diploma 3               | Manajemen Informatika    | Sistem Informasi Bisnis      | C         | N      | •         |               |  |  |  |  |  |
| Kurikulum                              | Diploma 3               | Manajemen Informatika    | Desain Grafis dan Multimedia | c         | DN     | •         |               |  |  |  |  |  |
| 🔄 Mahasiswa                            | Strata 1                | Desain Komunikasi Visual | Animasi                      | C         | N      | 0         |               |  |  |  |  |  |
| Mata Kuliah Jenis Mata Kuliah          | Strata 1                | Teknik Informatika       | Desain Komunikasi Visual     | c         | IN     | •         |               |  |  |  |  |  |
| -<br>                                  | Strata 1                | Teknik Informatika       | E-Bussiness                  | c         | IN     | •         |               |  |  |  |  |  |
| 🏶 Syarat Tugas Akhir                   | Strata 1                | Teknik Informatika       | Mobile                       | c         | DN     | •         |               |  |  |  |  |  |
| 🛒 Transaksi 🛛 🕇 now 🔿                  | All •                   | Filter Prodi             | Filter Nama                  | Aľ        |        | 7         |               |  |  |  |  |  |
| 👍 Laporan 🛛 🧐 new 🗲 👌                  |                         |                          |                              |           |        | -         |               |  |  |  |  |  |
| ✓ Syncronize >                         | Showing 1 to 6 of 6     | entries                  | +                            | - Previou | us 1   | Next -    | •             |  |  |  |  |  |
| ❸ Kuisioner 🛛 😡 😽                      |                         |                          |                              |           |        |           |               |  |  |  |  |  |
| ö¦ Setting >                           |                         |                          |                              |           |        |           |               |  |  |  |  |  |
|                                        | STIKI Malang © 2015     |                          |                              |           |        |           | 1             |  |  |  |  |  |

- 1. Navigasi pada menu sebelah kiri, pada Data master, kemudian pilih Konsentrasi
- 2. Data Konsentrasi akan ditampilkan seperti data master lainnya, dan ada penambahan informasi berupa status yang berupa icon ON yang berarti aktif dan OFF yang berarti tidak aktif.

|                    |                     |                    | Ahmad Rianto 👻 🌌 |
|--------------------|---------------------|--------------------|------------------|
|                    | Tambah Konsentrasi  | 2                  |                  |
|                    | Konsentrasi         |                    | ort as 🔹 🗘       |
|                    |                     |                    |                  |
|                    | Jenjang             | -PILIH-            | <i>2</i> ×       |
| 🛗 Kalender         |                     |                    |                  |
|                    | Program Studi       | -PILIH-            |                  |
| 💼 Kelas Kuli       |                     |                    | Aksi             |
| Konsenua     Dosen | Nama Kosentrasi     |                    | 0                |
| 🗐 Kurikulum        |                     |                    | 0                |
| 🐏 Mahasisw         | Deskripsi           |                    | 0                |
|                    |                     |                    | 0                |
| Ruang              |                     |                    | 0                |
|                    |                     |                    |                  |
|                    |                     |                    |                  |
|                    |                     | Close Save changes |                  |
|                    | > Showing 1 to 6    | of 6 entries       | 1 Next→          |
|                    |                     |                    |                  |
| ් Setting          |                     |                    |                  |
|                    |                     |                    |                  |
|                    |                     |                    |                  |
|                    | STIKI Malang © 2015 |                    | •                |

# 1.3.2. Tambah Konsentrasi

- 1. Pada pojok kanan atas pilih tombol tambah
- 2. Maka akan keluar form untuk penambahan konsentrasi
- 3. Pilih jenjang untuk konsentrasi
- 4. Pilih Program studi untuk konsentrasi
- 5. Isikan nama konsentrasi
- 6. Dan silahkan melengkapi data deskripsi data konsentrasi
- 7. Apabila sudah terisi semua, silahkan simpan dengan mengklik Save Changes

|                                                                                    |                                                                             |                                                         | Ahmad Rianto 👻 🌉   |
|------------------------------------------------------------------------------------|-----------------------------------------------------------------------------|---------------------------------------------------------|--------------------|
| Q Search                                                                           | Data Master / Konsentrasi                                                   |                                                         | C & Export as • Ø  |
| <ul> <li>Pengumuman</li> <li>Data Master</li> </ul>                                | Konsentrasi                                                                 |                                                         | <i>z</i> •         |
| <ul> <li>Kalender Akademik</li> <li>Program Studi</li> <li>Kelas Kuliah</li> </ul> | 10 • records per page Jenjang • Prodi                                       | Konsentrasi                                             | Search Aktif       |
| Konsentrasi Dosen Kurikulum                                                        | Diploma 3 Manajemen Informatika<br>Diploma 3 Manajemen Informatika          | Sistem Informasi Bisnis<br>Desain Grafis dan Multimedia | CN O               |
| 🔮 Mahasiswa<br>🥔 Mata Kuliah<br>🏴 Jenis Mata Kuliah                                | Strata 1     Desain Komunikasi Visual       Strata 1     Teknik Informatika | Animasi<br>Desain Komunikasi Visual                     | ON O               |
| <ul> <li>Ruang</li> <li>Syarat Tugas Akhir</li> <li>Tangakri</li> </ul>            | Strata 1     Teknik Informatika       Strata 1     Teknik Informatika       | E-Bussiness<br>Mobile                                   | ON         O       |
| li Laporan 9 new >                                                                 | All Filter Prodi                                                            | Filter Nama                                             | All     Trevious   |
| Kuisioner     Kuisioner                                                            |                                                                             |                                                         | · FICTIONS 2 ITEAL |
|                                                                                    |                                                                             |                                                         |                    |
|                                                                                    | STIKI Malang © 2015                                                         |                                                         | *                  |

# 1.3.3. Konteks Menu Konsentrasi

- 1. Pada pojok kanan pada kolom aksi, silahkan diklik untuk kemudian keluar context menu lihat detail dan Ubah
- 2. Untuk melihat detail dari tiap record data, dapat dipilih menu Lihat Detail
- 3. Untuk dapat mengubah data dari record yang telah dipilih, dapat dipilih menu Ubah

| =             | SIAKAD                                             |                    |                                      |   | Ahmad Rianto 🔻 |   |
|---------------|----------------------------------------------------|--------------------|--------------------------------------|---|----------------|---|
| Q             | Search                                             | Detail Konsentrasi |                                      | × |                |   |
| <b>↑</b><br>√ | Home<br>Pengumuman                                 | Detail Konsentrasi |                                      |   | ort as 🔻 🕴     | 0 |
| 9             | -<br>Data Master                                   | Id Konsentrasi     | MI-D3-02                             |   |                | ~ |
|               | 🛗 Kalender /                                       | Program Studi      | Diploma 3 Manajemen Informatika      |   |                | 1 |
|               | 📴 Program S                                        | Nama Kosentrasi    | Sistem Informasi Bisnis              |   |                |   |
|               | <ul> <li>Kelas Kulia</li> <li>Konsentra</li> </ul> | Deskripsi          |                                      |   | Aksi           |   |
|               | L Dosen                                            | Aktif              | YES                                  |   | ٥              |   |
|               | 📕 Kurikulum                                        |                    |                                      |   | 0              |   |
|               | Mahasiswi                                          |                    |                                      |   | 0              |   |
|               | <ul> <li>Mata Kulla</li> <li>Jenis Mata</li> </ul> |                    |                                      |   | 0              |   |
|               | 📕 Ruang                                            |                    |                                      |   | 0              |   |
|               | 🏶 Syarat Tug                                       |                    |                                      |   | 0              |   |
| 7             | Transaksi                                          |                    | Clos                                 | e |                |   |
| di            | Laporan                                            | _                  |                                      |   |                |   |
| 1             |                                                    | > Sh               | owing 1 to 6 of 6 entries ← Previous | 1 | Next →         |   |
| Θ             |                                                    | new >              |                                      |   |                |   |
| ¢ŝ            |                                                    | >                  |                                      |   |                |   |
|               |                                                    |                    |                                      |   |                |   |
|               |                                                    |                    |                                      |   |                |   |
|               |                                                    | STIKI M            | alang © 2015                         |   |                | 1 |

# 1.3.4. Lihat Detail Konsentrasi

- 1. Setelah diklik menu detail Lihat Detail, maka keluar form sebagaimana diatas
- 2. Detail dari data konsentrasi terlihat seperti gambar yang ada diatas, diantaranya data Program studi, nama konsentrasi, deskripsi dan status aktifnya.

## 1.4. Dosen

## 1.4.1. Data Dosen

|                                        |                         |                         |                                        |            |            |   | Ahma         | ed Rianto 👻 🌌 |  |
|----------------------------------------|-------------------------|-------------------------|----------------------------------------|------------|------------|---|--------------|---------------|--|
|                                        | 🖀 Data Master / Dosen   |                         |                                        |            |            |   |              |               |  |
| A Home                                 | Dosen                   | Dosen 🖸 🌢 Export as 🔹 🌣 |                                        |            |            |   |              |               |  |
| 🕫 Pengumuman                           |                         |                         |                                        |            |            |   |              |               |  |
| 🗁 Data Master 🛛 🗸                      | Dosen                   |                         |                                        |            |            |   |              | <i>z</i> •    |  |
| 🗰 Kalender Akademik<br>📴 Program Studi | 10 • records pe         | r page                  |                                        |            |            |   | Search       |               |  |
| 🚊 Kelas Kuliah                         | NIP •                   | NIDN \$                 | Nama \$                                | Prodi 😄    | Status Peg | ÷ | Sebagai Wali | Aksi 🗇        |  |
| Konsentrasi                            | 010001                  |                         | Ir. L. Noer Andoyo, M.T                | TI-S1      | Kontrak    |   | OFF          | 0             |  |
| Kurikulum                              | 010004                  |                         | Dipl. IngIndra SoegihartoS<br>H., MBA. | TI-S1      | Kontrak    |   | OFF          | 0             |  |
| Mata Kuliah                            | 010034                  | 0707077201              | Anita, S.Kom, M.T                      | TI-S1      | Tetap      |   | ON           | 0             |  |
| 🏴 Jenis Mata Kuliah                    | 010038                  |                         | Evy Poerbaningtyas, S.Si, M.T          | TI-S1      | Tetap      |   | ON           | 0             |  |
| 📄 Ruang                                | 010040                  |                         | Sugeng Widodo, M.Kom                   | TI-S1      | Tetap      |   | ON           | 0             |  |
| Transaksi 7 new                        | 010041                  |                         | Jozua F. Palandi, M.Kom                | TI-S1      | Tetap      |   | ON           | 0             |  |
| .li Laporan 9 new >                    | 010045                  |                         | Laila Isyriyah, M.Kom                  | TI-S1      | Tetap      |   | ON           | 0             |  |
| A Syncronize                           | 010050                  |                         | Dr. Eva Handriyantini, S.Kom,<br>M.MT  | TI-S1      | Tetap      |   | ON           | 0             |  |
| Kuisioner     Kuisioner                | 010052                  | 0722037101              | Daniel Rudiaman Sijabat, ST.,<br>M.Kom | TI-S1      | Tetap      |   | ON           | •             |  |
|                                        | 010057                  |                         | Drs. Wasis, M.A.B                      | TI-S1      | Kontrak    |   | OFF          | 0             |  |
|                                        | Filter NIP              | Filter NIDN             | Filter Nama                            | All *      | All        | • | All •        |               |  |
|                                        | Showing 1 to 10 of 92 e | entries                 | -                                      | ← Previous | 1 2        | 3 | 4 5 1        | Vext →        |  |
|                                        |                         |                         |                                        |            |            |   |              |               |  |
|                                        | CT14111 0 2015          |                         |                                        |            |            |   |              |               |  |
|                                        | Stiki Malang © 2015     |                         |                                        |            |            |   |              | T             |  |

- 1. Untuk melihat data dosen, dapat menavigasikan dari menu sebelah kiri
- 2. Kemudian menuju ke Menu Data Master
- 3. Navigasikan ke menu Dosen
- Setelah diklik menu Dosen, maka akan tampil data Dosen meliputi data NIP, NIDN, Nama, Prodi, status pegawai serta dosen yang bersangkutan bertindak sebagai dosen wali ataukah tidak.

## 1.4.2. Tambah Dosen

| = SIAKAD                                                               |                      |                       |             |                                        |            |          |            | Ahmad Rianto 👻 🍯 |
|------------------------------------------------------------------------|----------------------|-----------------------|-------------|----------------------------------------|------------|----------|------------|------------------|
| Q. Search                                                              | Tambah Dosen         |                       |             |                                        |            |          | ×          |                  |
|                                                                        | Input Dosen          |                       |             |                                        |            |          |            | s <b>* Q</b>     |
| 🗯 Data Master                                                          | NI                   | DN                    |             |                                        |            |          |            | <i>2</i> ~       |
| <ul> <li>Kalender /</li> <li>Program S</li> <li>Kelas Kulia</li> </ul> | Jenjang St<br>Home B | udi -PILIH-<br>ase    |             | •                                      |            |          |            | Akci             |
| Konsentra Dosen Kurikulum Mahasiswa                                    | Program St<br>Home B | udi -PILIH-<br>ase    |             | •                                      |            |          |            | 0                |
| 🖨 Mata Kulia<br>🏴 Jenis Mata                                           | Pendidi<br>Tertin    | kan -PILIH-<br>ggi    |             | r                                      |            |          |            | 0                |
| <ul> <li>Syarat Tug</li> <li>Transaksi</li> </ul>                      |                      |                       |             |                                        |            |          |            | 0                |
| di Laporan                                                             |                      |                       |             |                                        |            | Close Sa | we changes | 0                |
| 🐗 Syncronize                                                           | · · · ·              | 010045                |             | Laila Isyriyah, M.Kom                  | TI-S1      | Tetap    | ON         | 0                |
| Kuisioner                                                              |                      | 010050                |             | Dr. Eva Handriyantini,<br>S.Kom, M.MT  | TI-S1      | Tetap    | ON         | 0                |
| ් Setting                                                              | •                    | 010052                | 0722037101  | Daniel Rudiaman Sijabat,<br>ST., M.Kom | TI-S1      | Tetap    | ON         | •                |
|                                                                        |                      | 010057                |             | Drs. Wasis, M.A.B                      | TI-S1      | Kontrak  | OFF        | •                |
|                                                                        |                      | Filter NIP            | Filter NIDN | Filter Nama                            | AI *       | All *    | All *      |                  |
|                                                                        |                      | Showing 1 to 10 of 9: | 2 entries   |                                        | ← Previous | 1 2 3    | 4 5        | Next →           |
|                                                                        | STIKI                | Malang © 2015         |             |                                        |            |          |            | <b>^</b>         |

- Setelah tampil data dosen, apabila ingin menambahkan data dosen baru, dapat dilakukan dengan mengklik tombol Tambah pada pojok kanan atas, bersebelahan dengan tombol Export As.
- 2. Setelah tombol tersebut diklik, maka akan keluar form tambah data dosen
- 3. Data dosen tersebut didapat dari aplikasi SIMPEG yang diolah oleh Unit Kepegawaian, apabila data dosen tersebut sudah dientrikan oleh pihak unit Kepegawaian, maka data dosen tersebut dapat kita tambahkan, akan tetapi apabila data pegawai tersebut masih belum diinputkan, maka data pegawai tersebut tidak akan keluar atau tidak dapat diakses.

- 4. Menambahkan data dosen tersebut, dapat dilakukan dengan mengklik combo data pegawai yang tersedia
- 5. Kemudian mengisikan kode NIDN dari dosen tersebut
- 6. Jenjang studi, program studi, program studi dan seterusnya, harap diisikan
- 7. Apabila pengisian data dosen tersebut telah selesai, untuk menyimpannya dapat mengklik tombol Save Changes pada pojok kanan bawah pada form tersebut
- 8. Untuk melakukan pembatalan pada form tersebut, tinggal mengklik tombol Close dipojok kanan bawah dari form

## 1.4.3. Menu Dosen

|                                 |                               |                                        |                    |       | Ahma        | d Rianto 🕶 🌌 |  |  |  |  |
|---------------------------------|-------------------------------|----------------------------------------|--------------------|-------|-------------|--------------|--|--|--|--|
| Q, Search                       | 🖀 Data Master / Dosen         |                                        |                    |       |             |              |  |  |  |  |
| A Home                          | Dosen                         | Dosen 🖸 🗠 Export as 🔹 🔇                |                    |       |             |              |  |  |  |  |
| 🕫 Pengumuman                    |                               |                                        |                    |       |             |              |  |  |  |  |
| 🗁 Data Master 🛛 🗠               | Dosen                         |                                        |                    |       |             | <i>c</i> •   |  |  |  |  |
| 🛗 Kalender Akademik             | 10 • records per page         |                                        |                    | 2     | Search      |              |  |  |  |  |
| 📴 Program Studi                 |                               |                                        |                    |       |             |              |  |  |  |  |
| S Konsentrasi                   | NIP • NIDN                    | Nama                                   | Prodi 😄 Status Peg | ÷ S   | ebagai Wali | Aksi‡        |  |  |  |  |
| Dosen                           | 010001                        | Ir. L. Noer Andoyo, M.T                | TI-S1 Kontrak      |       | OFF         | •            |  |  |  |  |
| Kurikulum<br>Mahasiswa          | 010004                        | Dipl. IngIndra SoegihartoS<br>H., MBA. | TI-S1 Kontrak      |       | OFF         | •            |  |  |  |  |
| 🗕 Mata Kuliah                   | 010034 0707077201             | Anita, S.Kom, M.T                      | TI-S1 Tetap        |       | ON          | 0            |  |  |  |  |
| 🏴 Jenis Mata Kuliah             | 010038                        | Evy Poerbaningtyas, S.Si, M.T          | TI-S1 Tetap        | Lihat | Detail      |              |  |  |  |  |
| 📑 Ruang<br>🏶 Syarat Tugas Akhir | 010040                        | Sugeng Widodo, M.Kom                   | TI-S1 Tetap        | Ubah  |             | -            |  |  |  |  |
| 🛒 Transaksi 🛛 🕇 🛪 🔿             | 010041                        | Jozua F. Palandi, M.Kom                | TI-S1 Tetap        |       | ON          | •            |  |  |  |  |
| 📲 Laporan 🛛 🤋 now 🔿             | 010045                        | Laila Isyriyah, M.Kom                  | TI-S1 Tetap        |       | ON          | •            |  |  |  |  |
| ✓ Syncronize >                  | 010050                        | Dr. Eva Handriyantini, S.Kom,<br>M.MT  | TI-S1 Tetap        |       | ON          | •            |  |  |  |  |
| Kuisioner      œœ →             | 010052 0722037101             | Daniel Rudiaman Sijabat, ST.,<br>M Kom | TI-S1 Tetap        |       | ON          | 0            |  |  |  |  |
| © Setting >                     | 010057                        | Drs. Wasis, M.A.B                      | TI-S1 Kontrak      |       | OFF         | 0            |  |  |  |  |
|                                 | Eller AUD                     | Filter Marra                           |                    |       | All 7       |              |  |  |  |  |
|                                 |                               | Filter Nama                            |                    |       | All         |              |  |  |  |  |
|                                 | Showing 1 to 10 of 92 entries |                                        | ← Previous 1 2     | 3     | 4 5 N       | lext →       |  |  |  |  |
|                                 |                               |                                        |                    |       |             |              |  |  |  |  |
|                                 |                               |                                        |                    |       |             |              |  |  |  |  |
|                                 | STIKI Malang © 2015           |                                        |                    |       |             | <b>^</b>     |  |  |  |  |

- 1. Navigasikan dari menu sebelah kiri, dan diarahkan ke Data Master
- 2. Kemudian ke menu Dosen
- 3. Nantinya akan keluar data dari pada dosen, dan nantinya kolom sebelah kanan akan keluar context menu dengan data Lihat Detail dan Ubah
- 4. Lihat detail digunakan untuk melihat detail dosen
- 5. Menu ubah digunakan untuk mengubah data dari dosen yang telah dientrikan

# 1.4.4. Detail Dosen

| = | SIAKAD                                          | _        |                      |            |              |                       |                                       |            |         |            | Ahmad Rianto 👻 🌌 |
|---|-------------------------------------------------|----------|----------------------|------------|--------------|-----------------------|---------------------------------------|------------|---------|------------|------------------|
|   |                                                 | Det      | ail Dosen            |            |              |                       |                                       |            |         | ×          |                  |
|   |                                                 |          | atail Docon          |            |              |                       |                                       |            |         |            | s <b>- Q</b>     |
|   |                                                 | ľ        |                      |            |              |                       |                                       |            |         |            |                  |
|   |                                                 |          | Nama                 |            | Anita, S.K   | om, M.T               |                                       |            |         |            | <i>2</i> v       |
|   | Kalender i<br>Brogram S                         | 4<br>5   | Program Stu<br>Base  | di Home    | Teknik Inf   | formatika             |                                       |            |         |            |                  |
|   | <ul><li>Kelas Kulia</li><li>Konsentra</li></ul> | a        | Jenjang Stud<br>Base | li Home    | Strata 1     |                       |                                       |            |         |            | Aksi             |
|   | L Dosen                                         |          | Alamat               |            | Jl. Taman    | Sulfat III no.11 Mala | ang                                   |            |         |            | 0                |
|   | Mahasisw                                        |          | Telepon              |            | 08125259     | 973                   |                                       |            |         |            | 0                |
|   |                                                 |          | Email                |            | ant@stiki.   | .ac.id                |                                       |            |         |            | 0                |
|   | <ul> <li>Jenis Mata</li> <li>Ruano</li> </ul>   |          | Jenis Kelami         | n          | Perempua     | an                    |                                       |            |         |            | 0                |
|   | <ul> <li>Syarat Tur</li> </ul>                  | <u>c</u> |                      |            |              |                       |                                       |            |         |            |                  |
|   |                                                 |          |                      |            |              |                       |                                       |            |         | <b>C</b> 1 | 0                |
|   |                                                 |          |                      |            |              |                       |                                       |            |         | Close      | 0                |
|   |                                                 |          |                      | 010045     |              |                       | Laila Isyriyah, M.Kom                 | TI-S1      | Tetap   | ON         | 0                |
|   |                                                 |          | <b></b> >            | 010050     |              |                       | Dr. Eva Handriyantini,<br>S.Kom, M.MT | TI-S1      | Tetap   | ON         | 0                |
|   |                                                 |          |                      | 010052     |              | 0722037101            | Daniel Rudiaman Sijaba<br>ST., M.Kom  | at, TI-Sl  | Tetap   | ON         | 0                |
|   |                                                 |          | _                    | 010057     |              |                       | Drs. Wasis, M.A.B                     | TI-S1      | Kontrak | OFF        | 0                |
|   |                                                 |          |                      | Filter M   | (IP          | Filter NIDN           | Filter Nama                           | AI *       | All     | All *      |                  |
|   |                                                 |          |                      | Showing 3  | 1 to 10 of 9 | 2 entries             |                                       | ← Previous | 1 2 3   | 4 5        | Next             |
|   |                                                 |          | STIN                 | I Malang © | 2015         |                       |                                       |            |         |            | •                |

- 1. Apabila memilih menu detail Dosen, maka akan muncul data detail dari dosen
- 2. Data detail diantaranya adalah data nama, program studi home base, jenjang studi home base, alamat, telepon, email dan jenis kelamin serta beberapa detail dari data dosen yang bersangkutan

# 1.5. Kurikulum

# 1.5.1. Data Kurikulum

|                                        |                           |           |                             |                                                                          | Ah        | mad Rianto 👻 🌉 |
|----------------------------------------|---------------------------|-----------|-----------------------------|--------------------------------------------------------------------------|-----------|----------------|
| Q. Search                              | 🖀 Data Master / Kurikulum | 1         |                             |                                                                          |           |                |
| A Home                                 | Kurikulur                 | n         |                             |                                                                          | 🗅 Expor   | t as 🔹 🗘       |
| 🕫 Pengumuman                           |                           |           |                             |                                                                          |           |                |
| 🗁 Data Master 🖂 🗸                      | Kurikulum                 |           |                             |                                                                          |           | <i>c</i> •     |
| 🛗 Kalender Akademik<br>📴 Program Studi | 10 • records              | per page  |                             |                                                                          | Search    |                |
| 🚔 Kelas Kuliah                         | Kode Prodi 🔺              | Jenjang 🔅 | Nama Prodi 🛛 💠              | Kurikulum yang Digunakan                                                 | \$        | Action         |
| Konsentrasi Dosen                      | DG-D1                     | Diploma 1 | Desain Grafis               |                                                                          |           | 0              |
| Kurikulum Mahasiswa                    | DK-S1                     | Strata 1  | Desain<br>Komunikasi Visual | 2014 Kurikulum 2014-2019                                                 |           | 0              |
| 🗕 Mata Kuliah<br>📕 Jenis Mata Kuliah   | MI-D3                     | Diploma 3 | Manajemen<br>Informatika    | 2014 Kurikulum D3 - Manajemen Informatika                                |           | •              |
| Ruang                                  | SI-S1                     | Strata 1  | Sistem Informasi            |                                                                          |           | 0              |
| Syarat Tugas Akhir                     | TI-51                     | Strata 1  | Teknik Informatika          | 2009 Kurikulum S1 - Teknik Informatika, 2014 Kurik<br>Teknik Informatika | ulum S1 - | 0              |
| ali Laporan 9 now                      | Filter Kode               | Semu *    | Filter Nama                 | Filter Keterangan                                                        |           |                |
| ✓ Syncronize >                         | Showing 1 to 5 of 5 e     | entries   |                             | ← Prev                                                                   | vious 1   | Next →         |
| ⊌ Kuisioner (new)>                     |                           |           |                             |                                                                          |           |                |
| ≪ Setting →                            | STIKI Malaan © 2015       |           |                             |                                                                          |           |                |

- 1. Navigasikan menu sebelah kiri, kemudian pilih Data Master dan pilih Kurikulum
- 2. Nantinya akan keluar semua data kurikulum yang berisi field diantaranya kode prodi, jenjang, nama prodi dan kurikulum yang digunakan

| = SIAKAD                               |                                     | Ah                  | mad Rianto 👻 🌌 |
|----------------------------------------|-------------------------------------|---------------------|----------------|
|                                        | 🖕 Tambah Kurikulum 🛛 🕹              |                     |                |
|                                        | Kurikulum                           | 🗅 Expor             | tas 🔹 🗘        |
|                                        |                                     |                     |                |
|                                        | Ku Program Studi Teknik Informatika |                     | <i>3</i> v     |
| 🛗 Kalender Akademik<br>📴 Program Studi | Jejang Studi Strata 1               | Search              |                |
| 💼 Kelas Kuliah<br>👒 Konsentrasi        |                                     | ¢                   | Action         |
| 👤 Dosen                                | Kurikulum Tahun                     |                     | 0              |
| Kurikulum Mahasiswa                    | Keterangan                          |                     | 0              |
| Mata Kuliah                            |                                     | natika              | 0              |
| Jenis Mata Kuliah                      |                                     |                     |                |
| Ruang                                  | File Document                       |                     | 0              |
|                                        |                                     | 2014 Kurikulum S1 - | 0              |
|                                        | Close Save chapped                  |                     |                |
|                                        | Close Save Linanges                 |                     |                |
|                                        |                                     |                     |                |
|                                        | Showing 1 to 5 of 5 entries         | ← Previous 1        | Next           |
|                                        |                                     |                     |                |
|                                        |                                     |                     |                |
|                                        | STIKI Malang © 2015                 |                     | 1              |

## 1.5.2. Tambah Kurikulum

- Setelah sampai pada menu kurikulum dan setelah keluar data semua dari kurikulum, maka apabila akan menambahkan data kurikulum baru, dapat diakses melalui kolom action dari record yang telah dipilih salah satu, pada kolom sebelah kanan sendiri
- 2. Nantinya akan keluar context menu Tambah dan Lihat Detail
- 3. Silahkan memilih menu tambah
- 4. Keluar form tambah kurikulum
- 5. Silahkan mengisi data kurikulum yang akan ditambakan
- 6. Field yang diisi berupa kurikulum tahun, keterangan dan file dokumen pendukung (PDF)

# 1.5.3. Menu Kurikulum

|                                        |                           |                               |                             |                                             | Ał               | imad Rianto 👻 🌉 |  |  |
|----------------------------------------|---------------------------|-------------------------------|-----------------------------|---------------------------------------------|------------------|-----------------|--|--|
| Q. Search                              | 🖀 Data Master / Kurikulun | 1                             |                             |                                             |                  |                 |  |  |
| A Home                                 | Kurikulur                 | n                             |                             |                                             | 🛆 Expo           | t as 🔻 🗘        |  |  |
| 🕫 Pengumuman                           |                           |                               |                             |                                             |                  |                 |  |  |
| 🗁 Data Master 🛛 🗸                      | Kurikulum                 |                               |                             |                                             |                  | <i>c</i> •      |  |  |
| 🛗 Kalender Akademik<br>📴 Program Studi | 10 • records              | per page                      |                             |                                             | Search           |                 |  |  |
| 🚔 Kelas Kuliah                         | Kode Prodi 🔺              | Jenjang 💠                     | Nama Prodi 🛛 💠              | Kurikulum yang Digunakan                    | ÷                | Action 🕆        |  |  |
| Konsentrasi Dosen                      | DG-D1                     | Diploma 1                     | Desain Grafis               |                                             |                  | 0               |  |  |
| Kurikulum Mahasiswa                    | DK-S1                     | Strata 1                      | Desain<br>Komunikasi Visual | 2014 Kurikulum 2014-2019                    |                  | 0               |  |  |
| 🖃 Mata Kuliah                          | MI-D3                     | Diploma 3                     | Manajemen<br>Informatika    | 2014 Kurikulum D3 - Manajemen Informatik    | a                | •               |  |  |
| Ruang                                  | SI-S1                     | Strata 1                      | Sistem Informasi            |                                             |                  | 0               |  |  |
| 🏶 Syarat Tugas Akhir                   | TI-S1                     | Strata 1                      | Teknik Informatika          | 2009 Kurikulum S1 - Teknik Informatika, 201 | 4 Kurikulum S1 - | o               |  |  |
| 🛒 Transaksi 🛛 🛛 🛪 🔿                    |                           |                               |                             | Teknik Informatika                          | Tambah           |                 |  |  |
| 📲 Laporan 🧐 new 🔿                      | Filter Kode               | Semu *                        | Filter Nama                 | Filter Keterangan                           | Lihat Detail     |                 |  |  |
| ✓ Syncronize > Ø Kuisioner new >       | Showing 1 to 5 of 5 e     | Showing 1 to 5 of 5 entries 1 |                             |                                             |                  |                 |  |  |
| © Setting >                            |                           |                               |                             |                                             |                  |                 |  |  |
|                                        | STIKI Malano © 2015       |                               |                             |                                             |                  |                 |  |  |

- 1. Untuk mengakses penambahan data kurikulum dan detail dari kurikulum yang ada, dapat diakses dari menu kurikulum
- 2. Pada kolom sebelah kanan sendiri tampak kolom dengan judul action
- 3. Kemudian mengklik tombol gear biru
- 4. Nantinya akan keluar konteks menu Tambah dan Lihat Detail

| = SIAKAD      |                 |                                   |                 |              | Ahmad Rianto 👻 🌌 |
|---------------|-----------------|-----------------------------------|-----------------|--------------|------------------|
| Q Search      | Kurikulum Tek   | knik Informatika                  |                 | ×            |                  |
| A Home        |                 |                                   |                 |              | ort as 🔻 🗘       |
| Dengumuman    | Detail Kurikulu | Im                                |                 |              |                  |
| Data Master   | Kurikulum Ta    | ahun Keterangan                   | Masih digunakan | Aksi         | <i>2</i> ×       |
| 🛗 Kalender /  | 2009            | Kurikulum S1 - Teknik Informatika | ON              | 0            |                  |
| 📵 Program S   | 2014            | Kurikulum S1 - Teknik Informatika | ON              | o            |                  |
| 💼 Kelas Kulia |                 |                                   | Lihat File      |              | Action           |
| 🐃 Konsentra   |                 |                                   | Ubah            |              | 0                |
| 👤 Dosen       |                 |                                   | Hanus           |              | 0                |
| Mahasiswa     |                 |                                   | 110/02          |              | Ŷ.               |
| 📕 Mata Kulia  |                 |                                   |                 |              | 0                |
| 🏴 Jenis Mata  |                 |                                   |                 |              |                  |
| Ruang         |                 |                                   |                 |              | 0                |
| 🏶 Syarat Tug  |                 |                                   |                 |              | 0                |
| 🛒 Transaksi   |                 |                                   |                 | Close        |                  |
| 🚽 Laporan     |                 |                                   |                 | ciose        |                  |
|               |                 |                                   |                 |              |                  |
|               | new >           | Showing 1 to 5 of 5 entries       |                 | ← Previous 1 | Next             |
|               | , I             |                                   |                 |              |                  |
|               |                 |                                   |                 |              |                  |
|               |                 |                                   |                 |              |                  |
|               | g               | TIVI Malana © 2015                |                 |              |                  |

## 1.5.4. Detail Kurikulum

- 1. Apabila sudah dari context menu, dan diklik Lihat Detail
- Maka akan tampil data detail dari data kurikulum berupa kurikulum tahun, keterangan, status masih digunakan atau tidak, serta option context menu untuk lihat file pendukung, mengubah data kurikulum dan hapus kurikulum

## 1.6. Mahasiswa

#### 1.6.1. Data Mahasiswa

| = SIAKAD                               |                           |                                     |            |                               |                 |              | Ał            | nmad Rianto 👻 🌉 |
|----------------------------------------|---------------------------|-------------------------------------|------------|-------------------------------|-----------------|--------------|---------------|-----------------|
| Q. Search                              | 🚰 Data Master / Mahasiswa |                                     |            |                               |                 |              |               |                 |
| 🕈 Home                                 | Mahasisw                  | /a                                  |            |                               |                 |              | A Export      | rt as 🔻 🗘       |
| 🔎 Pengumuman                           |                           |                                     |            |                               |                 |              |               |                 |
| 🗁 Data Master 🛛 🗸                      | Mahasiswa                 |                                     |            |                               |                 |              |               | C v             |
| 🛗 Kalender Akademik<br>🔃 Program Studi | 10 * records pe           | er page                             |            |                               |                 |              | Search        |                 |
| 🚔 Kelas Kuliah 🤍 Konsentrasi           | Angkatan • Pro            | odi <sup>‡</sup> Kelas <sup>‡</sup> | \$         | Nama Mahasiswa <sup>‡</sup>   | JK <sup>≑</sup> | †            | Status<br>Akd | Action          |
| L Dosen                                | 2016 DK-                  | -S1 R                               | 162111006  | JOHAN HARYONO                 | L               | 085606181071 | Non Aktif     | 0               |
| Mahasiswa                              | 2016 SI-5                 | 51 R                                | 161131004  | YOELIN OCTAVIA                | P               | 085230661222 | Non Aktif     | 0               |
| 😅 Mata Kuliah 🏴 Jenis Mata Kuliah      | 2016 TI-5                 | 51 R                                | 161111009  | TITO ABDUL<br>MUQAFFI         | L               | 08115583000  | Non Aktif     | •               |
| 📮 Ruang<br>💠 Syarat Tugas Akhir        | 2016 DK-                  | -S1 R                               | 162111003  | AYUNDA RAHMA<br>SEPTINANDRI   | Ρ               | 082338036252 | Non Aktif     | •               |
| 🗐 Transaksi 🛛 🕇 Transaksi              | 2016 SI-5                 | 51 R                                | 161131001  | MICHAEL<br>EMMANUEL KARA      | L               | 089658071244 | Non Aktif     | •               |
| di Laporan 9 new →                     | 2016 TI-5                 | 51 R                                | 161111005  | AGEL FIRMAN DANI<br>KURNIAWAN | L               | 08992525126  | Non Aktif     | •               |
| ⊖ Kuisioner new >                      | 2016 DK-                  | -S1 R                               | 162111007  | JOSHUA REXY<br>LINDARTONO     | L               | 083834563589 | Non Aktif     | •               |
| ¢\$ Setting →                          | 2016 SI-5                 | 51 R                                | 161131005  | ALBERT<br>CHRISTOPHER         | L               | 082234043012 | Non Aktif     | 0               |
|                                        | 2016 TI-5                 | S1 R                                | 161111010  | DEBY NAWANG<br>SARI           | P               | 085233797420 | Non Aktif     | 0               |
|                                        | 2016 DK-                  | -S1 R                               | 162111004  | MARIA TERESA<br>NOVARINA      | P               | 081805111007 | Non Aktif     | 0               |
|                                        | Filter Tahun Al           | A 7                                 | Filter NRP | Filter Nama                   | •               | Filter Telp  | All •         |                 |
|                                        | Showing 1 to 10 of 7,10   | 02 entries                          |            | ← P                           | revious         | 1 2 3        | 4 5           | Next →          |
|                                        |                           |                                     |            |                               |                 |              |               |                 |
|                                        | STIKI Malang © 2015       |                                     |            |                               |                 |              |               | •               |

- 1. Untuk melihat data master mahasiswa dapat diakses dari menu sebelah kiri
- 2. Pilih Data Master, kemudian pilih menu Mahasiswa
- 3. Maka akan tampil semua data mahasiswa yang berisikan data angkatan, prodi, kelas, nrp, nama mahasiswa, jenis kelamin, telp, status akademik

| =        | SIAKAD                                                                 |                                                      | Ahmad Rianto 👻 🌌    |
|----------|------------------------------------------------------------------------|------------------------------------------------------|---------------------|
| Q        |                                                                        | Ubah Mahasiswa 101110275                             | ×                   |
| <b>†</b> |                                                                        | Mahasiswa Data Orang Tua Wali Mahasiswa Asal Sekolah | s <b>~ O</b>        |
|          |                                                                        | NRP 101110275                                        | <i>a</i> •          |
|          | <ul> <li>Kalender /</li> <li>Program S</li> <li>Kelas Kuliz</li> </ul> | Nama RIZKY ALFIAN MAULANA                            |                     |
|          | <ul> <li>Keido Kuik</li> <li>Konsentra</li> <li>Dosen</li> </ul>       | Jenis Kelamin Laki-laki •                            | Action <sup>©</sup> |
|          | <ul> <li>Kurikulum</li> <li>Mahasisw</li> <li>Mata Kulia</li> </ul>    | Tempat Lahir MALANG                                  | •                   |
|          | 🏴 Jenis Mata                                                           | Tanggal Lahir 09/05/1992                             | 2                   |
|          |                                                                        |                                                      |                     |
| 5        |                                                                        | Close Save changes                                   |                     |
| di       |                                                                        |                                                      | Vext →              |
| 1        |                                                                        |                                                      |                     |
| Θ        |                                                                        |                                                      |                     |
| 46       |                                                                        |                                                      |                     |
|          |                                                                        | STIId Malang © 2015                                  | •                   |

# 1.6.2. Ubah Mahasiswa

- Untuk mengubah data mahasiswa dapat dilakukan dengan mengklik context menu pada kolom sebelah kanan sendiri yaitu kolom action
- 2. Nantinya akan keluar context menu diantaranya menu Lihat dan Ubah
- 3. Pilih menu Ubah untuk mengubah data mahasiswa yang bersangkutan
- 4. Nantinya akan keluar form mahasiswa yang berisi data detail dari tiap mahasiswa
- Untuk menyimpan hasil perubahan yang telah dilakukan, dapat mengklik tombol Save Changes
- 6. Untuk membatalkan proses penyimpanan perubahan data mahasiswa dapat mengklik tombol Close

# 1.6.3. Menu Mahasiswa

|                                      |                        |                    |       |            |                               |          |                 | A             | nmad Rianto 👻 🌉 |
|--------------------------------------|------------------------|--------------------|-------|------------|-------------------------------|----------|-----------------|---------------|-----------------|
| Q. Search                            | 🖀 Data Master / Mahasi | iswa               |       |            |                               |          |                 |               |                 |
| 🔒 Home                               | Mahasis                | swa                |       |            |                               |          |                 | Export        | rtas <b>▼ Ø</b> |
| 🔎 Pengumuman                         |                        |                    |       |            |                               |          |                 |               |                 |
| 🗁 Data Master 🛛 🗸                    | Mahasiswa              |                    |       |            |                               |          |                 |               | <i>c</i> •      |
| Kalender Akademik Program Studi      | 10 record              | ds per page        | e     |            |                               |          |                 | Search        |                 |
| 💼 Kelas Kuliah 🕥 Konsentrasi         | Angkatan 🔹             | Prodi <sup>‡</sup> | Kelas | \$         | Nama Mahasiswa <sup>‡</sup>   | JK ≑     | \$              | Status<br>Akd | Action          |
| 👤 Dosen                              | 2016                   | DK-S1              | R     | 162111006  | JOHAN HARYONO                 | L        | 085606181071    | Non Aktif     | o               |
| Mahasiswa                            | 2016                   | SI-S1              | R     | 161131004  | YOELIN OCTAVIA                | P        | 085230661 Lihat |               |                 |
| 🖃 Mata Kuliah<br>📕 Jenis Mata Kuliah | 2016                   | TI-S1              | R     | 161111009  | TITO ABDUL<br>MUQAFFI         | L        | 081155830L_     |               | -               |
| 📄 Ruang                              | 2016                   | DK-S1              | R     | 162111003  | AYUNDA RAHMA<br>SEPTINANDRI   | P        | 082338036252    | Non Aktif     | •               |
| 🛒 Transaksi 🛛 🕇 new 🔿                | 2016                   | SI-S1              | R     | 161131001  | MICHAEL<br>EMMANUEL KARA      | L        | 089658071244    | Non Aktif     | •               |
| II Laporan 9 new >                   | 2016                   | TI-S1              | R     | 161111005  | AGEL FIRMAN DANI<br>KURNIAWAN | L        | 08992525126     | Non Aktif     | •               |
| Kuisioner                            | 2016                   | DK-S1              | R     | 162111007  | JOSHUA REXY<br>LINDARTONO     | L        | 083834563589    | Non Aktif     | •               |
| ¢© Setting →                         | 2016                   | SI-S1              | R     | 161131005  | ALBERT<br>CHRISTOPHER         | L        | 082234043012    | Non Aktif     | •               |
|                                      | 2016                   | TI-S1              | R     | 161111010  | DEBY NAWANG<br>SARI           | P        | 085233797420    | Non Aktif     | 0               |
|                                      | 2016                   | DK-S1              | R     | 162111004  | MARIA TERESA<br>NOVARINA      | P        | 081805111007    | Non Aktif     | •               |
|                                      | Filter Tahun           | AI *               | A *   | Filter NRP | Filter Nama                   | •        | Filter Telp     | All •         |                 |
|                                      | Showing 1 to 10 of     | f 7,102 ent        | ries  |            | ← ;                           | Previous | i 1 2 3         | 4 5           | Next →          |
|                                      |                        |                    |       |            |                               |          |                 |               |                 |
| 9                                    | TIKI Malang © 2015     |                    |       |            |                               |          |                 |               | *               |

- Seperti yang telah dijelaskan diatas untuk melakukan perubahan dari data mahasiswa baik untuk mengubah data maupun melihat detail dari mahasiswa dapat mengaksesnya dari menu mahasiswa,
- 2. Dan memilih kolom paling kanan sendiri yaitu kolom Action
- 3. Nantinya akan keluar context menu berupa menu Lihat dan Ubah

| $\equiv$ S | IAKAD              |                                                           | _      |               | Ahmad Rianto 🕶 🎬 |
|------------|--------------------|-----------------------------------------------------------|--------|---------------|------------------|
|            | rch                | 🖕 Detail Mahasiswa 101110275 🛛 🕹                          |        |               |                  |
|            | ne                 | Mahazirwa Data Diri Orang Tua Wali Mahazirwa Aral Sekolah |        | Export        | tas 🔹 🗘          |
|            | gumuman            | Parauta And Disebase And                                  |        |               |                  |
|            |                    | M Kiwayat Ako Kingkasan Ako                               |        |               | 2 v              |
| <b>#</b>   | Kalender Akademik  | NRP 101110275                                             |        | rizky         |                  |
|            | Program Studi      | Nama RIZKY ALFIAN MAULANA                                 |        |               |                  |
| =          | Kelas Kuliah       | Program Studi Teknik Informatika                          | ¢      | Status<br>Akd | Action           |
| Ĩ          | Dosen              | Jenjang Studi Strata 1                                    | 011    | Cuti          |                  |
|            | Kurikulum          | Jalur Studi Regular                                       | 211    | cou           | ×                |
| *          | Mahasiswa          | Status Masuk Baru                                         | .504   | Lulus         | 0                |
|            | Mata Kuliah        | Tahun Masuk 2010                                          |        |               |                  |
|            | Ruang              | Batas Studi 2017 Pendek Ganiil                            | 1      | Lulus         | 0                |
|            | Syarat Tugas Akhir |                                                           |        |               |                  |
|            | nsaksi 🛛 🛪 🔿       |                                                           |        |               |                  |
|            | oran 🤋 new >       | 5                                                         | ← Prev | ious 1        | Next →           |
|            | cronize >          | Close                                                     |        |               |                  |
|            | ioner now >        |                                                           |        |               |                  |
|            | ina                |                                                           |        |               |                  |
|            |                    |                                                           |        |               |                  |
|            |                    |                                                           |        |               |                  |
|            |                    | STIKI Malann (* 2015                                      |        |               |                  |

## 1.6.4. Detail Mahasiswa

- 1. Untuk melihat detail data mahasiswa, dengan mengklik menu lihat pada context menu kolom action
- 2. Nantinya akan keluar form detail dari data mahasiswa yang bersangkutan yang berisi detail mahasiswa yang mulai dari data diri mahasiswa, orang tua, wali mahasiswam asal sekolah, riwayat akdemik dan ringkasan akademik
- 3. Tiap dari tab yang tersedia diatas adalah menjelaskan tiap detail dari masing-masing data mahasiswa sesuai dengan judul dari tab tersebut

# 1.7. Mata Kuliah

## 1.7.1. Data Mata Kuliah

|                                                  |                          |                                  |                                      |        |            |              |       |   | Ahma       | d Rianto 👻 🌌   |
|--------------------------------------------------|--------------------------|----------------------------------|--------------------------------------|--------|------------|--------------|-------|---|------------|----------------|
| Q Search                                         | ≊Data Master / M<br>Mata | <sup>Mata Kuliah</sup><br>Kulial | h                                    |        |            |              |       | 0 | & Export a | s <b>▼ </b> \$ |
| Pengumuman                                       | Mata Kuliah 🌐 🗸 🗸        |                                  |                                      |        |            |              |       |   |            |                |
| Kalender Akademik     Program Studi              | 10 • r                   | ecords per pa                    | ige                                  |        |            |              |       | 1 | Search     |                |
| 🚔 Kelas Kuliah                                   | Prodi 🔺                  | Kode MK 🕸                        | Nama Mata Kuliah 🔺                   | SKS \$ | Semester 🔅 | Kurikulum 🚽  | Jenis | ÷ | Aktif ‡    | Aksi‡          |
| Konsentrasi Dosen                                | SI-S1                    | SI15PK12                         | AGAMA ISLAM                          | 3      | 1          | 2015         | Kelas |   | ON         | 0              |
| <ul> <li>Kurikulum</li> <li>Mahasiswa</li> </ul> | SI-S1                    | SI15PK13                         | AGAMA<br>KRISTEN/KATHOLIK            | 3      | 1          | 2015         | Kelas |   | ON         | 0              |
| 📕 Mata Kuliah 🟴 Jenis Mata Kuliah                | SI-S1                    | SI15KK14                         | ALGORITMA DAN<br>STRUKTUR DATA I     | 3      | 1          | 2015         | Kelas |   | ON         | •              |
|                                                  | SI-S1                    | SI15KK24                         | ALGORITMA DAN<br>STRUKTUR DATA II    | 3      | 2          | 2015         | Kelas |   | ON         | 0              |
| 🛒 Transaksi 🛛 🕇 now                              | SI-S1                    | SI15KK15                         | BAHASA INGGRIS I                     | з      | 1          | 2015         | Kelas |   | ON         | •              |
| .lu Laporan     9 new →                          | SI-S1                    | SI15PK11                         | CHARACTER BUILDING                   | 2      | 1          | 2015         | Kelas |   | ON         | 0              |
| ✓ Syncronize >                                   | SI-S1                    | SI15KK11                         | MATEMATIKA TERAPAN                   | з      | 1          | 2015         | Kelas |   | ON         | •              |
| 🛛 Kuisioner 🛛 🗪 🖂                                | SI-S1                    | SI158871                         | PANCASILA DAN<br>KEWARGANEGARAAN     | 3      | 7          | 2015         | Kelas |   | ON         | 0              |
| 0¢ Setting >                                     | SI-S1                    | SI15KK12                         | PENGANTAR<br>MANAJEMEN DAN<br>BISNIS | 3      | 1          | 2015         | Kelas |   | ON         | •              |
|                                                  | SI-S1                    | SI15KK21                         | SISTEM INFORMASI<br>MANAJEMEN        | 3      | 2          | 2015         | Kelas |   | ON         | 0              |
|                                                  | All •                    | Filter Ko                        | Filter Nama                          | Filt   | Filter Sen | Filter Kurik | All   | • | All •      |                |
|                                                  | Showing 1 to             | 10 of 793 ent                    | ries                                 |        | -          | Previous 1   | 2     | 3 | 4 5 N      | lext →         |
|                                                  | STIKI Malang © 2015      | 5                                |                                      |        |            |              |       |   |            | •              |

- Untuk melihat data master mata kuliah, dapat mengakses dari menu Data Master, kemudian navigasikan kek Mata kuliah
- 2. Setelah menu tersebut dipilih, maka akan tampil daftar list tabel mata kuliah
- Untuk melakukan pencarian dapat menggunakan textbox yang tertera sebelah pojok kanan atas, dengan cara mengetikkan apa saja yang berhubungan dengan data mata kuliah

4. Untuk melakukan filtering pada data mata kuliah diatas dapat dilakukan dengan cara mengetikkan data yang berhubungan dengan kolom mata kuliah, pada masing-masing kolom, seperti contoh apabila mencari kode mata kuliah dengan kode SI15PK12, maka tinggal mengetikkannya pada kolom kode MK, nanti akan terfilter dan ditampilkan kode matakuliah yang menggunakan kode mata kuliah tersebut

| = SIAKAD                                                               |                    |                       |               |                                      |      |                |             |           |         | Ahmad Rianto 👻 🎬 |  |
|------------------------------------------------------------------------|--------------------|-----------------------|---------------|--------------------------------------|------|----------------|-------------|-----------|---------|------------------|--|
| Q. Search                                                              | Tambah Mata Kuli   | ah                    |               |                                      |      |                |             |           | ×       |                  |  |
| ↑ Home ™ Pengumuman                                                    | Detail Mata Kuliah | Mata Ki               | uliah Pra-Sya | rat Mata Kuliah Co-Sy                | arat | Riwayat Mata I | Culiah      |           |         | s <b>-</b> 0     |  |
| 🗇 Data Master                                                          |                    | Kode MK               |               |                                      |      |                |             |           |         | <i>c</i> •       |  |
| <ul> <li>Kalender A</li> <li>Program S</li> <li>Kalas Kulis</li> </ul> |                    | Jenjang               | -PILIH-       |                                      |      |                | ٣           |           |         |                  |  |
| <ul> <li>Keias Kulla</li> <li>Konsentra</li> <li>Dosen</li> </ul>      | Pro                | Program Studi -PILIH- |               |                                      |      |                |             |           |         |                  |  |
| <ul> <li>Kurikulum</li> <li>Mahasiswa</li> <li>Mata Kulia</li> </ul>   |                    | Nama MK               |               |                                      |      |                |             |           |         |                  |  |
| 🏴 Jenis Mata<br>📑 Ruang                                                |                    | SKS                   |               |                                      |      |                |             |           |         |                  |  |
| ₩ Syarat Tug                                                           |                    |                       |               |                                      |      |                |             |           |         | 0                |  |
| ⇒ Transaksi                                                            |                    |                       |               |                                      |      |                | C           | lose Save | changes | 0                |  |
| 🐗 Syncronize                                                           | , <sup>2</sup>     | 51-51                 | SI15KK11      | MATEMATIKA TERAPAN                   | 3    | 1              | 2015        | Kelas     | ON      | 0                |  |
|                                                                        |                    | SI-S1                 | SI15BB71      | PANCASILA DAN<br>KEWARGANEGARAAN     | 3    | 7              | 2015        | Kelas     | ON      | •                |  |
|                                                                        | · · · · ·          | 51-51                 | SI15KK12      | PENGANTAR<br>MANAJEMEN DAN<br>BISNIS | 3    | 1              | 2015        | Kelas     | ON      | 0                |  |
|                                                                        | 4                  | 51-51                 | SI15KK21      | SISTEM INFORMASI<br>MANAJEMEN        | 3    | 2              | 2015        | Kelas     | ON      | 0                |  |
|                                                                        |                    | All *                 | Filter Kc     | Filter Nama                          | Fil  | Filter Ser     | Filter Kuri | All *     | All *   |                  |  |
|                                                                        | Sh                 | owing 1 to            | 10 of 793 en  | tries                                |      | + P            | Previous 1  | 2 3       | 4 5 1   | Vext →           |  |
|                                                                        | STIKI M            | alang © 2015          |               |                                      |      |                |             |           |         | *                |  |

### 1.7.2. Tambah Mata Kuliah

1. Untuk menambahkan mata kuliah baru, dapat diakses dari tombol tambah pojok kanan atas

- 2. Nantinya akan ditampilkan form kosong, yang digunakan untuk mengisikan mata kuliah yang baru
- 3. Setiap detail dari tab, akan mewakili dari tiap field yang tertera dibawahnya
- 4. Setiap tab dan kondisional harus diisi, tab yang tersebut diantaranya adalah tab mata kuliah pra-syarat, mata kuliah co-syarat dan riwayat mata kuliah

|  | 1.7.3. | Menu | Mata | Kuliah |
|--|--------|------|------|--------|
|--|--------|------|------|--------|

|                                                            |                               |                                      |        |                            |              |       |               | Ahma       | d Rianto 🕶 🍯 |
|------------------------------------------------------------|-------------------------------|--------------------------------------|--------|----------------------------|--------------|-------|---------------|------------|--------------|
| Q Search                                                   | 🖀 Data Master / 🛛 Mata Kuliah |                                      |        |                            |              |       |               |            |              |
| 🔒 Home                                                     | Mata Kulia                    | h                                    |        |                            |              |       | 0             | A Export a | s • 🔹 🗘      |
| 🕫 Pengumuman                                               |                               |                                      |        |                            |              |       |               |            |              |
| 🗁 Data Master 🛛 🖂                                          | Mata Kuliah 🗸 🗸               |                                      |        |                            |              |       |               |            |              |
| 🛗 Kalender Akademik                                        | 10 • records per page Search  |                                      |        |                            |              |       |               |            |              |
| 🥴 Program Studi                                            |                               |                                      |        |                            |              |       |               |            |              |
| 🚔 Kelas Kuliah                                             | Prodi 🔺 Kode MK 🗦             | Nama Mata Kuliah 🔺                   | SKS \$ | Semester $\Leftrightarrow$ | Kurikulum 🚽  | Jenis | ÷             | Aktif 🔅    | Aksi¢        |
| Konsentrasi Dosen                                          | SI-S1 SI15PK12                | AGAMA ISLAM                          | з      | 1                          | 2015         | Kelas |               | ON         | 0            |
| — 🔲 Kurikulum                                              | SI-S1 SI15PK13                | AGAMA<br>KRISTEN/KATHOLIK            | 3      | 1                          | 2015         | Kelas | Lihat<br>Ubah | Detail     | 0            |
| <ul> <li>Mata Kuliah</li> <li>Jenis Mata Kuliah</li> </ul> | SI-S1 SI15KK14                | ALGORITMA DAN<br>STRUKTUR DATA I     | 3      | 1                          | 2015         | Kelas |               | ON         | 0            |
| - Ruang<br># Svarat Tugas Akhir                            | SI-S1 SI15KK24                | ALGORITMA DAN<br>STRUKTUR DATA II    | 3      | 2                          | 2015         | Kelas |               | ON         | 0            |
| Trancakci 7 new                                            | SI-S1 SI15KK15                | BAHASA INGGRIS I                     | з      | 1                          | 2015         | Kelas |               | ON         | 0            |
|                                                            | SI-S1 SI15PK11                | CHARACTER BUILDING                   | 2      | 1                          | 2015         | Kelas |               | ON         | 0            |
|                                                            | SI-S1 SI15KK11                | MATEMATIKA TERAPAN                   | з      | 1                          | 2015         | Kelas |               | ON         | 0            |
| Kuisioner                                                  | SI-S1 SI15BB71                | PANCASILA DAN<br>KEWARGANEGARAAN     | 3      | 7                          | 2015         | Kelas |               | ON         | 0            |
| o: Setting >                                               | SI-S1 SI15KK12                | PENGANTAR<br>MANAJEMEN DAN<br>BISNIS | 3      | 1                          | 2015         | Kelas |               | ON         | ۰            |
|                                                            | SI-S1 SI15KK21                | SISTEM INFORMASI<br>MANAJEMEN        | 3      | 2                          | 2015         | Kelas |               | ON         | 0            |
|                                                            | All • Filter Ko               | Filter Nama                          | Filt   | Filter Sen                 | Filter Kurik | All   | •             | All •      |              |
|                                                            | Showing 1 to 10 of 793 er     | ntries                               |        | -                          | Previous 1   | 2     | 3             | 4 5 1      | Next →       |
|                                                            |                               |                                      |        |                            |              |       |               |            |              |
|                                                            | STIKI Malang © 2015           |                                      |        |                            |              |       |               |            | *            |

1. Untuk melakukan perubahan pada menu mata kuliah, dapat diakses dari pilihan pada kolom aksi, dengan mengklik tombol yang ada dibawahnya

- 2. Apabila sudah diklik tombol tersebut, maka akan keluar menu Lihat Detail dan Ubah
- 3. Lihat detail untuk melihat detail dari mata kuliah tersebut
- 4. Dan Ubah untuk merubah data mata kuliah yang telah dipilih

### 1.7.4. Detail Mata Kuliah

|               |                    |                       |                |                                      |       |                |             |       |       | Ahmad Rianto 🕶 🌌 |
|---------------|--------------------|-----------------------|----------------|--------------------------------------|-------|----------------|-------------|-------|-------|------------------|
| Q, Search     | etail Mata Kulia   | h                     |                |                                      |       |                |             |       | ×     |                  |
| 🔒 Home        | Detail Mata Kuliah | Mata                  | Kuliah Pra-Sya | arat Mata Kuliah Co-Sya              | arat  | Riwayat Mata I | Kuliah      |       |       | s <b>* Ö</b>     |
| 🛱 Data Master | Kode MK            |                       | SI             | 15PK12                               |       |                |             |       |       | a 🗸              |
| 🛗 Kalender /  | Nama MK            |                       | A              | SAMA ISLAM                           |       |                |             |       |       |                  |
| 🔀 Program S   | Program Studi      |                       | Si             | stem Informasi                       |       |                |             |       |       |                  |
| 💼 Kelas Kulia | Jenjang            |                       | St             | rata l                               | Aksi¢ |                |             |       |       |                  |
| Dosen         | SKS                | S 3                   |                |                                      |       |                |             |       | 0     |                  |
| 📕 Kurikulum   | SKS Tatap Muka     | IS Tatap Muka 3       |                |                                      |       |                |             |       | 0     |                  |
| 🛃 Mahasiswa   | SKS Praktikum      | KS Praktikum 0        |                |                                      |       |                |             |       |       |                  |
| 🖉 Mata Kulia  | SKS Praktek Lap    | KS Praktek Lapangan 0 |                |                                      |       |                |             |       |       |                  |
| Ruang         | -                  |                       |                |                                      |       |                |             |       |       |                  |
| 🏶 Syarat Tug  |                    |                       |                |                                      |       |                |             |       |       |                  |
| 🛒 Transaksi   |                    |                       |                |                                      |       |                |             |       | Close | 0                |
| 📲 Laporan     |                    |                       |                |                                      |       |                |             |       |       | •                |
| 🚿 Syncronize  |                    | SI-S1                 | SI15KK11       | MATEMATIKA TERAPAN                   | 3     | 1              | 2015        | Kelas | ON    | 0                |
| Kuisioner     |                    | SI-S1                 | SI15BB71       | PANCASILA DAN<br>KEWARGANEGARAAN     | 3     | 7              | 2015        | Kelas | ON    | •                |
| 🕫 Setting     | ,                  | SI-S1                 | SI15KK12       | PENGANTAR<br>MANAJEMEN DAN<br>BISNIS | 3     | 1              | 2015        | Kelas | ON S  | 0                |
|               |                    | SI-S1                 | SI15KK21       | SISTEM INFORMASI<br>MANAJEMEN        | 3     | 2              | 2015        | Kelas |       | 0                |
|               |                    | All *                 | Filter Kc      | Filter Nama                          | Fil   | Filter Ser     | Filter Kuri | All * | All • |                  |
|               | 3                  | ihowing 1 t           | o 10 of 793 en | tries                                |       | -              | Previous 1  | 2 3   | 4 5   | Next →           |
|               |                    |                       |                |                                      |       |                |             |       |       |                  |
|               | STIKI              | Malang © 20           | 15             |                                      |       |                |             |       |       | <b>^</b>         |

1. Apabila pada pemilihan konteks menu pada kolom sebelah kanan, dan memilih detail mata kuliah, maka akan ditampilkan pada form seperti gambar diatas

2. Pada gambar diatas ditunjukkan detail dari setiap mata kuliah yang telah terpilih yang berupda data Detail mata kuliah, mata kuliah pra-syarat yaitu mata kuliah yang harus diambil sebelum mengambil mata kuliah yang akan diambil, kemudian mata kuliah co-syarat yaitu mata kuliah yang pengambilannya harus bersamaan dengan mata kuliah yang akan diambil dan yang terakhir adalah riwayat pengambilan yaitu sejarah / histories mata kuliah yang bersangkutan, apabila pernah mengalami beberapa perubahan baik dari nama mata kuliah atau perubahan kode mata kuliah

#### 1.8. Ruang

#### 1.8.1. Data Ruang

| = SIAKAD                               |                           |                 |               |                  | A                        | ıhmad Rianto 👻 🌉     |  |  |  |  |
|----------------------------------------|---------------------------|-----------------|---------------|------------------|--------------------------|----------------------|--|--|--|--|
| Q Search_                              | 🚰 Data Master / Ruang     |                 |               |                  |                          |                      |  |  |  |  |
| 🛧 Home                                 | Ruang                     | Ruang 🖕 🌣 Ruang |               |                  |                          |                      |  |  |  |  |
| 🕬 Pengumuman                           |                           |                 |               |                  |                          |                      |  |  |  |  |
| 🗁 Data Master 🛛 🖂                      | Ruang                     |                 |               |                  |                          | <i>2</i> ×           |  |  |  |  |
| 🛗 Kalender Akademik<br>📴 Program Studi | 10 • records per p        | age             |               |                  | Search                   |                      |  |  |  |  |
| 🚔 Kelas Kuliah                         | Kode Ruang 🔺              | Nama Ruang 🔅    | Jenis Ruang 💠 | Kapasitas 💠      | Keterangan $\Rightarrow$ | Action $\Rightarrow$ |  |  |  |  |
| Konsentrasi Dosen                      | A.1.1                     | A.1.1           | Kelas         | 30               |                          | 0                    |  |  |  |  |
| Kurikulum                              | A.1.2                     | A.1.2           | Kelas         | 48               |                          | 0                    |  |  |  |  |
| 🛀 Mahasiswa                            | A.1.3                     | A.1.3           | Kelas         | 48               |                          | 0                    |  |  |  |  |
| Aata Kuliah Ienis Mata Kuliah          | A.1.4                     | A.1.4           | Kelas         | 32               |                          | 0                    |  |  |  |  |
| Ruang                                  | A.1.5                     | A.1.5           | Kelas         | 30               |                          | 0                    |  |  |  |  |
| 🔅 Syarat Tugas Akhir                   | A.2.1                     | A.2.1           | Kelas         | 45               |                          | 0                    |  |  |  |  |
| 🛒 Transaksi 🛛 🕇 🛪 🔿                    | A.2.2                     | A.2.2           | Kelas         | 45               |                          | 0                    |  |  |  |  |
| 📲 Laporan 🤋 now >                      | A.2.3                     | A.2.3           | Kelas         | 30               |                          | 0                    |  |  |  |  |
| 🚿 Syncronize >                         | A.2.4                     | A.2.4           | Kelas         | 0                |                          | 0                    |  |  |  |  |
| 🛛 Kuisioner 🛛 😡 😽 🕬                    | B.1.1                     | B.1.1           | Kelas         | 48               |                          | 0                    |  |  |  |  |
| ¢% Setting →                           | Filter Kode               | Filter Nama     | Semua *       | Filter Kapasitas | Filter Keterangan        |                      |  |  |  |  |
|                                        | Showing 1 to 10 of 32 ent | ries            |               | ← Previous       | 1 2 3 4                  | Next →               |  |  |  |  |
|                                        | STIKI Malang © 2015       |                 |               |                  |                          | •                    |  |  |  |  |

 Untuk mengakses data ruang, dapat melalui data master pada menu sebelah kiri, kemudian memilih Ruang  Setelah menu tersebut diklik maka akan keluar data seperti gambar diatas, yang terdiri dari beberapa field berupa kode ruang, nama ruang, jenis ruang, kapasitas, keterangan dan action

|                                        |                                                  | Ahmad Rianto 🛩 🌌    |
|----------------------------------------|--------------------------------------------------|---------------------|
| Q Search                               | Tambah Ruang                                     | ×                   |
| 🔒 Home                                 | R                                                | 🖨 📤 Export as 👻 🗘   |
| 🔎 Pengumuman                           | Data Ruang                                       |                     |
| 🗁 Data Master 🛛 🗸                      | Ri Kode Ruang                                    | <i>c</i> ~          |
| 🛗 Kalender Akademik<br>🔃 Program Studi | Nama Ruang                                       | Search              |
| 🚔 Kelas Kuliah                         |                                                  | terangan 💠 Action 🕁 |
| 🐃 Konsentrasi<br>👤 Dosen               | Jenis Ruang -PILIH- •                            | 0                   |
| Kurikulum                              |                                                  | 0                   |
| 🛃 Mahasiswa                            | Kapasitas                                        | 0                   |
| Mata Kulian Jenis Mata Kuliah          |                                                  | 0                   |
| Ruang                                  | Keterangan                                       | 0                   |
| 🏶 Syarat Tugas Akhir                   |                                                  | 0                   |
| 🛒 Transaksi 🛛 🔿 new                    | Close Save ch                                    | anges               |
| ili Laporan 🧿 new >                    | Neu 100                                          | 0                   |
| 刘 Syncronize >                         | A.2.4 A.2.4 Kelas 0                              | 0                   |
|                                        | 8.1.1 8.1.1 Kelas 48                             | 0                   |
| 0°, Setting >                          | Filter Kode Filter Nama Semua * Filter Kanavitas | Eilter Keterangan   |
|                                        |                                                  |                     |
|                                        | Showing 1 to 10 of 32 entries                    | ious 1 2 3 4 Next→  |
|                                        |                                                  |                     |
|                                        |                                                  |                     |
|                                        | STIKI Malang © 2015                              | <b></b>             |

#### 1.8.2. Tambah Ruang

- Untuk menambahkan kelas yang dipergunakan kegiatan perkuliahan, dapat diakses dengan mengklik tombol tambah pada menu Data Master, kemudian ruang, yang nantinya akan menampilkan semua data dari ruangan
- 2. Setelah tombol tambah diklik, maka akan keluar form tambah Ruang
- 3. Menginputkan Kode Ruang, Nama Ruang
- 4. Jenis Ruang yang tersedia ada 3 yaitu Non kelas, kelas dan laboratorium
- 5. Mengisikan kapasitas serta keterangan apabila ada yang perlu ditambahkan
- 6. Untuk simpan dengan mengklik tombol Save Changes
- 7. Apabila membatalkan tambah ruang, tinggal mengklik tombol Close
### 1.8.3. Menu Ruang

|                                                              |                           |              |               |                         | A                        | ımad Rianto 🕶 🌉 |
|--------------------------------------------------------------|---------------------------|--------------|---------------|-------------------------|--------------------------|-----------------|
| Q Search                                                     | Data Master / Ruang       |              |               |                         |                          |                 |
| 🕈 Home                                                       | Ruang                     |              |               |                         | E Expo                   | rtas <b>▼ Q</b> |
| 🔎 Pengumuman                                                 |                           |              |               |                         |                          |                 |
| 🗁 Data Master 🛛 💉                                            | Ruang                     |              |               |                         |                          | <i>2</i> ×      |
| <ul> <li>Kalender Akademik</li> <li>Program Studi</li> </ul> | 10 • records per p        | bage         |               |                         | Search                   |                 |
| 😑 Kelas Kuliah                                               | Kode Ruang 🔺              | Nama Ruang 🔶 | Jenis Ruang 💠 | Kapasitas $\Rightarrow$ | Keterangan $\Rightarrow$ | Action \$       |
| Konsentrasi Dosen                                            | A.1.1                     | A.1.1        | Kelas         | 30                      |                          | 0               |
| <ul> <li>Kurikulum</li> </ul>                                | A.1.2                     | A.1.2        | Kelas         | 48                      | Lihat Detail             | 0               |
| 🐏 Mahasiswa                                                  | A.1.3                     | A.1.3        | Kelas         | 48                      | Ubah                     | -               |
| Mata Kuliah Ienis Mata Kuliah                                | A.1.4                     | A.1.4        | Kelas         | 32                      |                          | 0               |
| Ruang                                                        | A.1.5                     | A.1.5        | Kelas         | 30                      |                          | 0               |
| 🏶 Syarat Tugas Akhir                                         | A.2.1                     | A.2.1        | Kelas         | 45                      |                          | 0               |
| 🛒 Transaksi 🛛 🛛 🛪 🔿                                          | A.2.2                     | A.2.2        | Kelas         | 45                      |                          | 0               |
| 🕼 Laporan 🤋 new >                                            | A.2.3                     | A.2.3        | Kelas         | 30                      |                          | 0               |
| 🖪 Syncronize >                                               | A.2.4                     | A.2.4        | Kelas         | 0                       |                          | 0               |
| ⊖ Kuisioner 😡 😡                                              | B.1.1                     | B.1.1        | Kelas         | 48                      |                          | 0               |
| o: Setting >                                                 | Filter Kode               | Filter Nama  | Semua *       | Filter Kapasitas        | Filter Keterangan        |                 |
|                                                              | Showing 1 to 10 of 32 ent | tries        |               | ← Previous              | 1 2 3 4                  | Next →          |
|                                                              | STIKI Malang © 2015       |              |               |                         |                          | *               |

- Untuk merubah data ruang dan detail ruangan yang tersedia untuk kegiatan perkuliahan, dapat diakses dari konteks menu yang tersedia di kolom paling kanan dari data list ruangan yaitu kolom action
- 2. Menu tersebut dapat diakses dengan mengklik tombol gear
- 3. Yang nantinya akan keluar menu diantaranya Lihat detail dan ubah
- 4. Lihat detail digunakan untuk melihat detail ruangan yang tersedia
- 5. Menu Ubah digunakan untuk merubah data ruangan yang telah dimasukkan

# 1.8.4. Detail Ruang

| = SIAKAD                              |                      |              |         |                 | _                  | Ahmad         | Rianto 🔻 🍯 |
|---------------------------------------|----------------------|--------------|---------|-----------------|--------------------|---------------|------------|
| Q Search R                            | uang A.1.1           |              |         | >               | <                  |               |            |
| A Home R                              |                      |              |         |                 | 0                  | ▲ Export as • | 0          |
| 🕫 Pengumuman                          | Detail Ruang         |              |         |                 |                    |               |            |
| 🗁 Data Master 🗸 🥂 🥵                   | Kode Ruang           | A.1.1        |         |                 |                    | -             | : ~        |
| 🛗 Kalender Akademik                   | Nama Ruang           | A.1.1        |         |                 | s                  |               |            |
| 🥵 Program Studi                       | Jenis Ruang          | Kelas        |         |                 |                    |               |            |
| 🚔 Kelas Kuliah                        | Kapasistas           | 30           |         |                 | terangan           | Action        |            |
| L Dosen                               | Keterangan           |              |         |                 |                    | 0             |            |
| 🗐 Kurikulum                           |                      |              |         |                 |                    | 0             |            |
| Mahasiswa                             |                      |              |         |                 |                    | 0             |            |
| <ul> <li>Jenis Mata Kuliah</li> </ul> |                      |              |         |                 |                    | 0             |            |
| Ruang                                 |                      |              |         |                 |                    | 0             |            |
| 🏶 Syarat Tugas Akhir                  |                      |              |         |                 |                    | 0             |            |
| 🛒 Transaksi 🛛 🔽 new >                 |                      |              |         | Close           |                    | 0             |            |
| li Laporan 🧿 new >                    |                      | 0.4.2        | 110102  | 50              | _                  | 0             |            |
| ✓ Syncronize > A.2.                   | 4                    | A.2.4        | Kelas   | 0               |                    | 0             |            |
| Kuisioner     Kuisioner     B.1.1     | 1                    | 8.1.1        | Kelas   | 48              |                    | 0             |            |
| © Setting >                           | ter Kada             | Filter Manua | Samua T | Filter Venniter | Filters Mathematic |               |            |
|                                       |                      | Pirter Nama  | Jenna   |                 |                    |               |            |
| Show                                  | ing 1 to 10 of 32 en | tries        |         | ← Previous      | 1 2                | 3 4 Next →    |            |
|                                       |                      |              |         |                 |                    |               |            |
|                                       |                      |              |         |                 |                    |               |            |
| STIKI Malan                           | ng © 2015            |              |         |                 |                    |               | •          |

- 1. Untuk melihat detail dari Ruangan yang tersedia, dengan mengklik konteks menu kolom action
- 2. Apabila telah diklik, maka akan keluar data detail dari ruangan yang telah dipilih sebelumnya
- 3. Data detail ruangan yang tersedia adalah kode ruang, nama ruang, jenis ruang, kapasitas ruang dan keterangan ruang apabila ditambahkan keterangan

### **B. TRANSAKSI**

#### 2.1. Dosen Wali

|                                    |                                        |                                     | A                | imad Rianto 👻 🌉 |
|------------------------------------|----------------------------------------|-------------------------------------|------------------|-----------------|
| Q Search<br>♠ Home<br>≪ Pengumuman | e Transaksi / Dosen Wali<br>Dosen Wali | 21                                  | • Expo           | tas <b>▼ Ö</b>  |
| 🗁 Data Master 🔷 🔿                  | Dosen Wali                             |                                     |                  | <i>c</i> •      |
| 🛒 Transaksi 🛛 🔿 new                | 10 • records per page                  |                                     | Search           |                 |
| L Dosen Wali<br>Jadwal >           | NIP \$ NIDN \$                         | Nama Dosen                          | Mahasiswa Wali 🗘 | Action 🖨        |
| Perwalian (1 new) >                | 010034 0707077201                      | Anita, S.Kom, M.T                   | 123              | •               |
| Nilai 5 new > Status Akademis >    | 010052 0722037101                      | Daniel Rudiaman Sijabat, ST., M.Kom | 168              | •               |
| Tugas Akhir >                      | 010063                                 | Diah Arifah P, S.Kom, M.T           | 59               | 0               |
| ılı Laporan 🛛 🧐 new 🗲 🗧            | 010050                                 | Dr. Eva Handriyantini, S.Kom, M.MT  | 52               | 0               |
| 🖋 Syncronize >                     | 010038                                 | Evy Poerbaningtyas, S.Si, M.T       | 162              | •               |
| 😡 Kuisioner 🛛 😡 😽                  | 010091                                 | Go Frendi Gunawan, M.Kom            | 61               | 0               |
| ¢å Setting >                       | 010065                                 | Hendra S, S.Kom, S.T                | 49               | •               |
|                                    | XY_10                                  | Ir. Heru Budiono, MSc               | 2                | •               |
|                                    | 010080                                 | Johan Ericka W.P., S.Kom            | 16               | •               |
|                                    | 010041                                 | Jozua F. Palandi, M.Kom             | 48               | •               |
|                                    | Filter NII Filter NIDN                 | Filter Nama                         | Filter Wali      |                 |
|                                    | Showing 1 to 10 of 19 optrior          |                                     | ← Previous 1 2   | Next →          |

Halaman ini mempunyai fungsi untuk menset dosen wali tiap-tiap mahasiswa yang ada di STIKI Malang, adapun keterangan dari gambar diatas adalah

1. Menu Dosen Wali

Menu untuk mengakses halaman Dosen Wali.

2. Set Dosen Wali

Menu untuk menset Dosen Wali ke Mahasiswa, untuk lebih lanjutnya dijelaskan pada point **2.1.1. Set Dosen Wali.** 

3. Detail Jumlah Mahasiswa Wali per Angkatan

Menu ini berfungsi untuk melihat detail jumlah mahasiswa wali per angkatan, selain itu menu ini juga mempunyai fungsi untuk melihat detail mahasiswa wali beserta identitasnya seperti NRP, nama mahasiswa. Lebih lengkapnya dijelaskan pada point **2.1.2. Lihat Detail Mahasiswa Wali.** 

| - SIAKAD                                       | Setting Dec | an Wali         |                    |                          |              | Ahmad Riz |
|------------------------------------------------|-------------|-----------------|--------------------|--------------------------|--------------|-----------|
| Q. Search                                      | Setting Dos | sen vvali       |                    |                          |              | ^         |
| Home                                           | Dosen Wali  |                 |                    |                          |              | 5 🕶       |
| 🗏 Pengumuman                                   |             | Daara Wali      | Anian S Kara M T   |                          |              |           |
| 🖶 Data Master                                  |             | Dosen wall      | Anita, S.Kom, M.I  |                          | •            | ~         |
| 🖌 Transaksi                                    |             | Rentang NRP     | 161111001          | s/d 161111010            |              |           |
| Dosen Wa                                       |             | -               |                    |                          |              | Action #  |
| Perwalian                                      | No          | NRP             | Nama               |                          | Pilih Semua  | - 4,      |
| <ul> <li>Nilai</li> <li>Status Alsa</li> </ul> | 1           | 161111001       | ADITYA FAISROFI    |                          |              | 0         |
| Tugas Akh                                      | 2           | 161111003       | IMAS KURNIAWAN     | 3 🚃                      |              | •         |
| li Laporan                                     | 3           | 161111005       | AGEL FIRMAN DANI K | JRNIAWAN                 | -/ -         | 9         |
| 🖉 Syncronize                                   | 4           | 161111006       | ODDI ANDA RESTA    |                          |              | . 4       |
| Kuisioner                                      |             |                 |                    |                          |              |           |
| % Setting                                      |             |                 |                    |                          | Close Save o | han       |
|                                                |             | X1_10           |                    | a, nero posiono, mos     | 4            |           |
|                                                |             | 010080          |                    | Johan Ericka W.P., S.Kom | 16           | 0         |
|                                                |             | 010041          |                    | Jozua F. Palandi, M.Kom  | 48           | 0         |
|                                                |             | Filter N        | Filter NIDN        | Filter Nama              | Filter Wali  |           |
|                                                |             | Showing 1 to 10 | 0 of 18 entries    |                          | ← Previous   | 1 2 Next→ |

### 2

Halaman ini mempunyai fungsi untuk menset dosen wali tiap-tiap mahasiswa yang ada di STIKI Malang, adapun tahapan untuk menset dosen wali adalah sebagai berikut :

- 1. Klik icon tambah yang berada di pojok kanan atas (Point 2.1 Panah No. 2), maka akan muncul tampilan seperti gambar diatas.
- 2. Pilih nama dosen wali (Panah No.1).
- 3. Pilih NRP mahasiswa yang ingin di set berdasarkan range NRP (Panah No. 2), jika pengisian benar maka akan muncul list mahasiswa berdasarkan NRP yang dituliskan tadi.
- 4. Centang mahasiswa yang ingin dijadikan mahasiswa wali (Panah No. 3)
- 5. Untuk menyimpan klik "Save changes" (Panah No. 4)

|               |       |       |           |                |                             |        |          | Ahmad Rianto 🕶 🎬 |
|---------------|-------|-------|-----------|----------------|-----------------------------|--------|----------|------------------|
| Q. Search     |       | te Ta | Jumlah M  | lahasiswa Wali | i Per Angkatan Anita, S.Kon | n, M.T | ×        |                  |
| 🔒 Home        |       | D     | Datail D  | 14/-1          |                             |        | C A Exp  | oort as 🔻 🗘      |
| 🔎 Pengumuma   |       |       | Detail Do | osen vvali     |                             |        |          | _                |
| 🗁 Data Master |       | > Do  | No        | Angkatan       | Jumlah Mahasiswa            | Aksi   |          | C 🗸              |
| 🛒 Transaksi   | 7 new | ~     | 1         | 2007           | 10                          | 0      | Search   |                  |
| 💄 Dosen V     |       |       | 2         | 2008           | 3                           | 0      |          |                  |
| 🛗 Jadwal      |       | 2     | 3         | 2009           | 15                          | 0      | swa Wali | Action           |
| Perwalia      |       | 2     | 4         | 2010           | 10                          | •      |          | 0                |
| 🚆 Kilai 🛔     |       |       | 5         | 2011           | 5                           | •      |          | 0                |
| 📕 Tugas A     |       | 2     | 6         | 2012           | 7                           | 0      |          | 0                |
| ılı Laporan   |       | >     | 7         | 2013           | 21                          | 0      |          | 0                |
| 🛷 Syncronize  |       | 2     |           |                |                             |        |          | 0                |
| Kuisioner     |       | >     |           |                |                             |        |          | 0                |
| ି Setting     |       | >     |           |                |                             | Close  |          | 0                |
|               |       |       | A1_20     |                | al field oudiono, mos       |        |          | 0                |
|               |       |       | 010080    |                | Johan Fricka W.P., S.K      | (om 16 |          |                  |

### 2.1.2. Lihat Jumlah Mahasiswa Wali per Dosen Wali

Halaman ini mempunyai fungsi untuk menampilkan data jumlah mahasiswa wali per angkatan untuk dosen wali yang dikehendaki, dan untuk melihat detail bisa menklik icon yang ditunjuk oleh Panah No. 1 dan pilih lihat detail maka akan muncul tampilan seperti dibawah :

| =  |  |             |        |         |              |                          |              |       |          |         |            |  |
|----|--|-------------|--------|---------|--------------|--------------------------|--------------|-------|----------|---------|------------|--|
| Q, |  | <b>7</b> Te | Deta   | il Ma   | hasiswa W    | /ali Angkatan 2007       |              | ×     |          |         |            |  |
| Ĥ  |  | D           |        |         |              |                          |              |       | 0        | A Expor | t as 🕶 🛛 🕻 |  |
| 79 |  |             | De     | tail Ma | ahasiswa Wal |                          |              |       |          |         |            |  |
| =  |  |             | N      | lo I    | NRP          | Nama Mahasiswa           | Status Akade | mis   |          |         |            |  |
| 7  |  |             | 1      | . (     | 07114099     | DIDIT ARIS SAPUTRA       | Cuti         |       | Se       |         |            |  |
|    |  |             | 2      | (       | 07114102     | HERDY TAMU UMBU          | Cuti         |       |          |         |            |  |
|    |  |             | 3      | (       | 07114104     | NASIH AINUL YAQIN        | Cuti         |       | swa Wali |         | Action     |  |
|    |  |             | 4      | (       | 07114105     | AVIN LANANG BAGUS PAMUJA | Cuti         |       |          |         |            |  |
|    |  |             | 5      | (       | 07114107     | RIO DENDY VETERLY        | Cuti         |       |          |         | ٥          |  |
|    |  |             | 6      |         | 07114109     | SATRIYA HADI WIJAYA      | Cuti         |       |          |         | ۰          |  |
| a  |  |             | 7      | (       | 07114165     | SUHARDI                  | Dicutikan    |       |          |         | 0          |  |
| -1 |  |             | -      |         |              |                          |              |       |          |         | 0          |  |
| Θ  |  |             |        |         |              |                          |              |       |          |         | 0          |  |
| 03 |  |             |        |         |              |                          |              | Close |          |         | 0          |  |
|    |  |             |        |         |              | a, nero ocurono, ma      | ~            | _     |          |         | 0          |  |
|    |  |             | 010080 |         |              | Johan Fricka W.D., S     | Kom          | 16    |          |         |            |  |

# 2.2. Jadwal Kuliah

|                                                      |                                                       |                                                | Ahmad                                       | Rianto 👻 🌌 |
|------------------------------------------------------|-------------------------------------------------------|------------------------------------------------|---------------------------------------------|------------|
| Q Search<br>♠ Home<br>◄ Pengumuman                   | ∎ Transaksi / Jadwal / Jadwal Kuliah<br>Jadwal Kuliah |                                                | C A Export as                               | - 0        |
| 🖀 Data Master 💦 🗧                                    | New Update! Fitur baru penghapusan jad                | dwal kuliah khusus untuk jadwal yang b         | elum terambil oleh mahasiswa.               | x          |
| 🛒 Transaksi 🛛 🔭 🛰                                    | Jadwal Kuliah                                         |                                                |                                             | <i>c</i> • |
| Dosen Wali     Jadwal     Madwal Kuliah              | 10 • records per page                                 |                                                | Search                                      |            |
| ☐ Jadwal Ujian → E Perwalian 1 NWY > ♦ Nilai 2 NWY > |                                                       | Nama<br>Mata 🌲 💠 🔶<br>Kuliah Kelas Dosen Ruang | ⇔ Jam ⇔ Jam ⇔ ⇔<br>Hari Mulai Selesai Aktif | ¢<br>Aksi  |
| Status Akademis new > Tugas Akhir >                  | 2015 Ganjil MI14PK12 J                                | AGAMA A Amin A.1.4<br>ISLAM Prasojo,<br>S.Ag   | SELASA 10:30:00 13:00:00 0N Lihat Detail    | 0          |
| nlt Laporan     9 now ><br>✔ Syncronize     >        | 2015 Ganjil SI15PK12 J                                | AGAMA A Amin A.1.4<br>ISLAM Prasojo,<br>S.Ag   | SELASA 10:30:00 13: Ubah<br>Hapus           |            |
| ♥ Kuisioner         ><br>c\$ Setting     >           | 2015 Ganjil TI14PK71 /<br>I                           | AGAMA A Amin A.l.1<br>ISLAM Prasojo,<br>S.Ag   | RABU 08:00:00 10:30:00 ON                   | 0          |
|                                                      | 201 Ganj • Filter Kr                                  | islam A Filter Filte                           | All • Filter Filter YES •                   |            |
|                                                      | Showing 1 to 3 of 3 entries (filtered from            | m 874 total entries)                           | ← Previous 1 Ne                             | ext →      |
|                                                      | STIKI Malang © 2015                                   |                                                |                                             | <b>^</b>   |

Halaman ini mempunyai fungsi untuk mengelola jadwal kuliah, adapun keterangan pada gambar panah diatas yaitu :

1. Menu Jadwal Kuliah

Menu untuk mengakses halaman ini.

2. Tambah Jadwal Kuliah Baru

Tombol untuk menambah jadwal kuliah baru, adapun tampilan form tambah kuliah seperti dibawah ini :

| =  | SIAKAD                    |                            |      |          | Ahmad       | Kanto 🕶 🌌 |
|----|---------------------------|----------------------------|------|----------|-------------|-----------|
| Q, | Search                    | Tambah Jadwal Kuliah ×     |      |          |             |           |
| A  | Home                      |                            |      | 0 4      | Export as 🔻 | 0         |
|    | Pengumuman                |                            |      |          |             |           |
| =  | Data Master >             | Ne Jenjang -PILIH- *       | maha | siswa.   |             |           |
| 7  | Transaksi <b>7</b> new 🔨  | Ja Program Studi -PUTH-    | -    |          | -           |           |
|    | 👤 Dosen Wali              |                            |      |          | _           |           |
|    | 🗧 Jadwal 🗮 🗎              |                            |      |          |             |           |
|    | 🎬 Jadwal Kuliah           | Jalur Kelas -PILIH-        |      |          |             |           |
|    | 🛱 Jadwal Ujian 🔷          |                            |      |          |             |           |
|    | 🖹 Perwalian 🔹 🚺 🕺 🗎       | Tahua                      | ÷    | Jam ⇔    | ÷           | ¢.        |
|    | 🏶 Nilai 🛛 🔂 🕹             | lanun                      |      | Selesal  | AKTIT       | AKSI      |
|    | 🚨 Status Akademis 1 now 🔿 |                            | :00  | 13:00:00 | ON          | 0         |
|    | 📕 Tugas Akhir 🔷 🔿         | Periode Semester -PILIH- • |      |          |             |           |
| di | Laporan 🛛 🗐 new 🔿         |                            | :00  | 13:00:00 | ON          | 0         |
| -1 | Syncronize >              |                            |      |          |             |           |
| 0  | Kuisioner 😡               | Close Save changes         | :00  | 10:30:00 | ON          | 0         |
| 00 | Setting >                 | ISLAM Prasojo,<br>S.Ag     |      |          |             |           |

3. Icon untuk buka Opsi Jadwal Kuliah

Icon yang jika diklik akan memunculkan Opsi Jadwal Kuliah.

4. Opsi Jadwal Kuliah

Menu yang bisa diakses untuk melihat detail, merubah, dan menghapus jadwal kuliah.

# 2.3. Perwalian

### 2.3.1. Buka Perwalian

| 🚖 Home                                          | Buka Pe        | prwali       | an                          |         |               |          | C Export a   | as 🔻 |
|-------------------------------------------------|----------------|--------------|-----------------------------|---------|---------------|----------|--------------|------|
| ♥ Pengumuman                                    | Buka Perwalian |              | un                          |         |               |          |              | :    |
| Transaksi 7 naw                                 | 10 • recor     | rds per page |                             |         |               |          | Search       |      |
| Jadwal >                                        | Kode Prodi 🔺   | Jenjang 🔅    | Nama Prodi 🔺                | Kelas 💠 | Periode Aktif | Dibuka 🗸 | Jenis 🔅      | Aksi |
| Perwalian 🖬 👘                                   | TI-S1          | Strata 1     | Teknik Informatika          | Ν       | Genap 2015    | NO       | Reguler      | 0    |
| & Buka Perwalian                                | DK-S1          | Strata 1     | Desain Komunikasi<br>Visual | R       | Genap 2015    | YES      | Reguler      | •    |
| 📴 Mata Kuliah Paket<br>🕑 Ubah Pengambilan       | MI-D3          | Diploma 3    | Manajemen<br>Informatika    | R       | Genap 2015    | YES      | h<br>keguler | 2    |
| C Validasi FRS                                  | SI-S1          | Strata 1     | Sistem Informasi            | R       | Genap 2015    | YES      | Reguler      |      |
| Pembatalan MK                                   | TI-S1          | Strata 1     | Teknik Informatika          | R       | Genap 2015    | YES      | Reguler      | ~    |
| © Ubah Keuangan<br>♦ Nilai <mark>5 naw</mark> > | All •          | All *        | Filter                      | Filter  | Filter        | All •    | Filter       |      |

Halaman ini mempunyai fungsi untuk membuka / memperbolehkan mahasiswa dalam melakukan perwalian, adapun keterangan pada gambar panah diatas yaitu :

1. Menu Buka Perwalian

Menu untuk mengakses halaman ini.

2. Icon untuk buka Opsi Ubah Buka Perwalian

Icon yang jika diklik akan memunculkan Ubah Buka Perwalian.

3. Ubah Buka Perwalian

Menu untuk mengubah status pembukaan perwalian, adapun tampilannya seperti dibawah :

| $\equiv$ SIAKAD                             |                     |               | Ahmad Rianto 👻 🍯 |
|---------------------------------------------|---------------------|---------------|------------------|
| Q Search                                    | Ubah Buka Perwalian |               | ×                |
| 🔒 Home                                      | Ubah Tiin Danualian |               | ort as 👻 🗘       |
| ៧ Pengumuman                                |                     |               |                  |
| 🗁 Data Master                               |                     |               | S ¥              |
| 🛒 Transaksi                                 | Kelas               | Reguler       |                  |
| 👤 Dosen Wa                                  |                     |               | a Abria          |
| 📰 Jadwal 🖹 Perwalian                        | Ijinkan Perwalian   | YES           |                  |
| 🕰 Buka i                                    |                     |               | ×                |
| 🔀 Ambil                                     | Jenis Perwalian     | Reguler *     | -                |
| 🕑 Ubah i                                    | Periode Perwalian   | 2015 Ganan .  | •                |
| 🕑 Valida                                    |                     | 2013 Genep    | 0                |
| 💣 Perwal<br>💼 Pemba                         |                     |               | 0                |
| 🕲 Ubah I                                    |                     | Class Sum do  |                  |
| <ul> <li>Nilai</li> <li>Statu 11</li> </ul> |                     | Close Save ch | inges            |

Gambar diatas menunjukkan pengubahan transaksi buka perwalian yang berisi datadata detail perwalian yang diizinkkan untuk diubah diantaranya jenjang, nama prodi, kelas, ijinkan perwalian, jenis perwalian yaitu reguler atau semester pendek (SP), periode perwalian (tahun dan semester ganjil atau genap).

| = SIAKAD                                                |                       |                         |                   |          |                                                            | J                                         | Ahmad Rianto 🕶 🌉 |     |     |
|---------------------------------------------------------|-----------------------|-------------------------|-------------------|----------|------------------------------------------------------------|-------------------------------------------|------------------|-----|-----|
| Q. Search                                               | 🛒 Transaksi / 🛛 Perwi | alian / Ambil Paket     |                   |          |                                                            |                                           |                  |     |     |
| 👚 Home                                                  | Ambil                 | Paket                   |                   |          |                                                            |                                           | •                |     |     |
| 🔎 Pengumuman                                            |                       |                         |                   |          |                                                            |                                           |                  |     |     |
| 🗁 Data Master 🔷 🗧 🗧                                     | Setting Kelas         | Kuliah                  |                   |          |                                                            |                                           | ~                |     |     |
| 🚽 Transaksi 🛛 🔽 Transaksi                               | Kelas                 | TI-S1   Reguler         | Tahun             | 2015     | Periode                                                    | Genap                                     |                  |     |     |
| 👤 Dosen Wali                                            | Kuliah                |                         |                   |          | Sem                                                        |                                           |                  |     | _ ` |
| 🚍 Jadwal >                                              |                       |                         |                   |          |                                                            |                                           |                  |     |     |
| <ul> <li>Perwaiian</li> <li>A Buka Perwalian</li> </ul> | Pilih Kelas           |                         |                   |          |                                                            |                                           | ~                |     |     |
| 🕃 Ambil Paket 👦                                         | No Mata               | Kuliah                  | Kelas             | SKS      | Waktu / Tempat                                             | Sisa /<br>Kapasitas                       | Hapus            |     |     |
| 🕑 Ubah Pengambilan                                      | 1 (тп                 | 148881   ETIKA KOMPUTER | - A -             | 2        | <ol> <li>KAMIS, 08:50:00 -<br/>10:30:00 / A 2 3</li> </ol> | 0/40                                      |                  |     |     |
| Perwalian Ulang                                         | 2                     |                         |                   | 3        | 1. SELASA 10:30:00 -                                       | 0/48                                      |                  |     |     |
| 📋 Pembatalan MK                                         | - 11                  | 14KB21   BASIS DATA     | - A -             | -        | 13:00:00 / A.1.5                                           | 6,10                                      | · • (            | - 4 | F   |
| 👩 Ubah Keuangan                                         | Tambah Mata           | Kuliah                  | Total             | 5        | SKS                                                        |                                           |                  |     |     |
| Status Akademis 1 naw                                   |                       | *                       |                   |          |                                                            |                                           |                  |     |     |
| Tugas Akhir >                                           | Pilih Mahasis         | wa                      |                   |          |                                                            |                                           | ~                |     |     |
| 🚛 Laporan 🛛 🧐 new 🔿                                     |                       |                         |                   |          |                                                            |                                           |                  |     |     |
| Syncronize >                                            | Rentan                | g NRP Sebelumny         | a                 |          | Kapa                                                       | sitas masksimai<br>ah terpilih : <b>7</b> | :0               |     |     |
| Kuisioner 💦 😽                                           | 16111                 | 11001 s/d               | 161111010         |          | 5                                                          |                                           |                  |     |     |
| 0© Setting >                                            |                       |                         |                   |          |                                                            |                                           |                  |     |     |
|                                                         | No                    | NRP N                   | ama Mahasiswa     |          | Pilil                                                      | h Semua 🗷                                 |                  |     |     |
|                                                         | 1                     | 161111001 AC            | DITYA FAISROFI    |          |                                                            |                                           |                  |     |     |
|                                                         | 2                     | 161111003 IM            | AS KURNIAWAN      |          |                                                            |                                           |                  | 1   |     |
|                                                         | 3                     | 161111005 AG            | SEL FIRMAN DANI K | URNIAWAN |                                                            |                                           |                  |     |     |
|                                                         | 4                     | 161111006 09            | PI ANDA RESTA     |          |                                                            | 2                                         |                  |     |     |
|                                                         | 5                     | 161111008 AL            | FIN DEKY ERLIANT  | 2        |                                                            |                                           |                  |     |     |
|                                                         | 6                     | 161111009 TI            | TO ABDUL MUQAFF   | I        |                                                            |                                           |                  |     |     |
|                                                         | 7                     | 161111010 DE            | BY NAWANG SARI    |          |                                                            |                                           |                  |     |     |
|                                                         |                       |                         |                   | 6 march  |                                                            | _                                         |                  |     |     |
|                                                         |                       |                         | 6                 | Simpan   |                                                            |                                           |                  |     |     |
|                                                         |                       |                         |                   |          | ,                                                          |                                           |                  |     |     |
|                                                         | STIKI Malang © 2015   |                         |                   |          |                                                            |                                           | 1                |     |     |

# 2.3.2. Mata Kuliah Paket

Halaman ini mempunyai fungsi untuk mempaketkan pengambilan mata kuliah mahasiswa oleh pihak BAK, sehingga mahasiswa tidak perlu untuk mengambil mata kuliah lagi pada saat perwalian. Adapun keterangan pada gambar panah diatas yaitu :

1. Menu Ambil Paket

Menu untuk mengakses halaman ini.

2. Setting Kelas Kuliah

Tempat untuk mensetting prodi apa yang ingin mata kuliahnya dipaketkan beserta periode pengambilannya, jika field-field ini sidah diisi maka anda bisa menambahkan mata kuliah-mata kuliah apa saja yang ingin dipaketkan beserta kelasnya di box Pilih Kelas.

3. Tambah Mata Kuliah

Setelah mensetting prodi beserta periode pengambilan mata kuliah, BAK bisa menambahkan mata kuliah yang ingin dipaketkan dengan cara menklik link ini (Panah No.3).

4. Hapus Mata Kuliah

Jika pihak BAK ada kesalahan dalam menset matakuliah maka bisa dihapus dengan link ini (Panah No.4).

5. Tampilkan mahasiswa berdasarkan range NRP

Disini kita bisa menampilkan list mahasiswa yang akan dipaketkan mata kuliahnya berdasarkan range mulai dari NRP berapa sampai NRP berapa, setelah itu akan muncul list mahasiswa di tabel pilih mahasiswa.

6. Pilih NRP mahasiswa yang akan dipaketkan

Setelah menset range NRP mahasiswa, maka akan mencul list mahasiswa yang bisa dicentang untuk mahasiswa yang ingin dipaketkan matakuliahnya.

7. Simpan Paket

Setelah memilih prodi & periode, mata kuliah, dan mahasiswa yang ingin dipaketkan maka BAK bisa menekan tombol ini untuk menyimpan pemaketan mata kuliah.

# 2.3.3. Validasi FRS

| Search                              |               |                   |               |                       |                   |                  |           |         |           |   |
|-------------------------------------|---------------|-------------------|---------------|-----------------------|-------------------|------------------|-----------|---------|-----------|---|
|                                     | 🛒 Transaksi / | Perwalian / Valid | asi FRS       | 3                     |                   | 4                |           |         |           |   |
| Home                                | Valio         | dasi FR           | S             |                       |                   |                  |           |         |           | • |
| Pengumuman                          |               |                   |               |                       |                   |                  |           |         |           |   |
| Data Master                         | Validasi      | FRS               |               |                       |                   |                  |           |         | 5         | ~ |
| Data Master                         |               |                   |               |                       |                   |                  |           |         |           |   |
| Transaksi 7 new 🔨                   | NRP           | 151111119         | Tah           | un 2015               | Semester          | Genap            | • 🖻       | Tampilk | an Detail |   |
| Dosen Wali     Jadwal     Perwalian | War           | ni ambila         | in mahasiswa  | sudah divalidasi !    |                   |                  |           |         |           |   |
| Buka Perwalian                      | 2             |                   |               | 15111119              |                   |                  |           |         |           |   |
| Mata Kuliah Paket                   | Nama          | 1                 |               | MUHAMMAD ALIM         | ARIEF H           |                  |           |         |           |   |
| 🖉 Ubah Pengambilan                  | Email         |                   |               | 15111119@mhs.sti      | ki.ac.id          |                  |           |         |           |   |
| 🕑 Validasi FRS                      | Telep         | on                |               | 081259801377          |                   |                  |           |         |           |   |
| 🗗 Perwalian Ulang                   | Alam          | at                |               | PERUM PERMATA A       | SRI BLOK G16 MA   | ALANG            |           |         |           |   |
| 📋 Pembatalan MK                     | Doser         | n Wali            |               | Laila Isyriyah, M.Kom |                   |                  |           |         |           |   |
| 😝 Ubah Keuangan                     |               |                   |               | Riv                   | ayat Validasi     |                  |           |         |           |   |
| 🌲 Nilai 🛛 (5 new) >                 | No            |                   | Tanggal       |                       |                   |                  |           |         |           |   |
| Status Akademis 1 new >             | 1             |                   | 17/02/2016    | 08:35:11              |                   |                  |           |         |           |   |
| I lugas Aknir                       |               |                   |               |                       |                   |                  |           |         |           |   |
| Laporan 9 new >                     | No            | Kode MK           | Nama MI       | ĸ                     |                   |                  | Kelas     | SKS     | Ke-       |   |
| Syncronize >                        | 1             | TI14KB21          | BASIS DA      |                       |                   |                  | A         | 3       | 1         |   |
| Kuisioner 😡                         | 2             | TI14KB22          | PRANIKU       | RAMAN DASART          |                   |                  | A2        | 1       | 1         |   |
| Setting >                           | 4             | TI14KB24          | PRAKTIKU      | IM PEMROGRAMAN DA     | SAR I             |                  | A2        | 1       | 1         |   |
|                                     | 5             | TI14KK21          | STATISTIK     | A                     |                   |                  | A         | 3       | 1         |   |
|                                     | 6             | TI14KK22          | MATEMA        | TIKA DISKRIT          |                   |                  | А         | 3       | 1         |   |
|                                     | 7             | TI14KK23          | SISTEM IN     | FORMASI               |                   |                  | Α         | 3       | 1         |   |
|                                     | 8             | TI14KK24          | ORGANIS       | ASI DAN ARSITEKTUR K  | OMPUTER           |                  | A         | 3       | 1         |   |
|                                     |               |                   |               |                       |                   |                  | Total SKS | 20      | SKS       |   |
|                                     |               | erkas cetak nenna | mbilan sesuai | i dengan yang pengami | oilan vang tersim | nan nada sistem  |           |         |           |   |
|                                     |               |                   | menerr sesua  | sengan yang pengam    | anarr yang tersim | pan pada sistem. |           |         |           |   |
|                                     |               |                   |               | 8                     | Simpan            |                  | 7         |         |           |   |
|                                     |               | 6                 |               |                       |                   |                  |           |         |           | _ |

Halaman ini mempunyai fungsi untuk memvalidasi lembar FRS pengambilan mata kuliah mahasiswa dengan data pengambilan di sistem apakah sudah cocok atu belum, adapun cara untuk menvalidasi FRS adalah seperti gambar diatas dengan keterangan sebagai berikut :

1. Akses Menu Validasi FRS

Menu yang digunakan untuk mengakses halaman ini.

2. Pilih NRP Mahasiswa

Ketikkan NRP mahasiswa yang ingin divalidasi FRS-nya.

3. Pilih Periode Tahun Perwalian

Ketikkan periode tahun perwalian yang sedang berlangsung.

- Pilih Periode Semester Perwalian
   Pilih periode semester perwalian yang sedang berlangsung.
- Tampilkan Detail Pengambilan
   Klik tombol ini untuk menampilkan detail pengambilan matakuliah mahasiswa tersebut.
- 6. Centang jika FRS sudah valid / sesuai

Jika setelah dicocokkan ternyata data yang di FRS dan data yang ditampilkan di sistem ini sama maka centang field berikut, jika tidak cocok maka jangan dicentang.

7. Simpan Validasi

Setelah mencocokkan data dan sudah menentukan apakah FRS valid atau tidak maka tekan tombol ini untuk menyimpan hasil validasi.

# 2.4. Nilai

### 2.4.1. Ijinkan isi Nilai

|                                                                                           |                                                                                    |                                   |                        | Ahmad Rianto 🕶 🌉 |
|-------------------------------------------------------------------------------------------|------------------------------------------------------------------------------------|-----------------------------------|------------------------|------------------|
| Q. Search                                                                                 | ≢ransaksi / Nilai / Tjinkan Isi Nilai<br>Ijinkan Isi Nilai                         |                                   | <b>A</b> E             | xport as 🔻 🏮     |
| Pengumuman                                                                                | Ijinkan Isi Nilai                                                                  |                                   |                        | <i>c</i> •       |
| Transaksi 7 new                                                                           | 10 • records per page                                                              |                                   | Search                 |                  |
| I Dosen wali<br>I Jadwal →<br>Perwalian Inaw                                              | Prodi         Kelas Mhs         Tahun           TI-S1         Reguler         2015 | <ul> <li>Semester</li></ul>       | UTS                    | Action           |
| Nilai (S new) ~<br>                                                                       | DK-S1 Reguler 2015                                                                 | Genap YES                         | YES N Setting Per-Prog | gram             |
| <ul> <li>Nilai MK Khusus</li> <li>Verifikasi Fisik num</li> <li>Validasi Nilai</li> </ul> | MI-D3 Reguler 2015<br>SI-S1 Reguler 2015                                           | Genap     YES       Genap     YES | YES NO NO<br>YES NO NO |                  |
| <ul> <li>Terbitkan Nilai</li> <li>Penghapusan new)</li> </ul>                             | Filter Filter                                                                      | Filter                            | Filter Filter          | 3                |
|                                                                                           | Showing 1 to 4 of 4 entries                                                        |                                   | ← Previous             | Next →           |

Halaman ini mempunyai fungsi untuk mengatur akses pengisian nilai bagi dosendosen pada prodi tertentu, apakah mereka boleh mengisi nilai atau tidak, adapun cara untuk mengatur akses pengisian nilai adalah seperti gambar diatas dengan keterangan sebagai berikut :

- Akses Menu Ijinkan Isi Nilai Menu yang digunakan untuk mengakses halaman ini.
- 2. Icon untuk menampilkan opsi

Klik icon ini untuk menampilkan opsi Setting Per-Program.

3. Setting akses per Program Studi

Klik menu ini untuk mensetting akses pengisian nilai pada prodi yang diinginkan, setelah itu akan muncul tampilan seperti diabawah :

| =  | SIAKAD                                                                                                    |                       |              |        |         | Ahmad Rianto 👻 🎬 |
|----|----------------------------------------------------------------------------------------------------|-----------------------|--------------|--------|---------|------------------|
| Q, | Search 🛒 Tr                                                                                                    | Ubah Ijinkan Isi Nila | ai           | ×      |         |                  |
| A  | Home                                                                                                    | Tijakao Iri Nilaj     |              |        | Export  | tas 🕶 🗘          |
| 74 | Pengumuman                                                                                                    | ijinkan isi Nilai     |              |        |         |                  |
| 9  | Data Master >                                                                                                    |                       |              |        |         | <i>C</i> v       |
| Ţ  | Transaksi 🛛 🛪 🗸                                                                                                    | Lihat Nilai           | YES *        |        |         |                  |
|    | L Dosen Wali →                                                                                                    | -                     |              | ſugas  | ¢ UAS ¢ | Action¢          |
|    | Perwalian (1 now)                                                                                                    | Tugas                 | NO           | NO     | NO      | 0                |
|    | <ul> <li>Nilai (5 now) ~</li> <li>a, Ijinkan Isi Nilai</li> </ul>                                                                                                    | UTS                   | YES          | NO     | NO      | •                |
|    | 📼 Nilai MK Khusus                                                                                                    |                       |              | 10     | NO      | 0                |
|    | <ul> <li>Verifikasi Fisik new</li> <li>Validasi Nilai</li> </ul>                                                                                                    | UAS                   | NO           | NO     | NO      | 0                |
|    | 👁 Terbitkan Nilai                                                                                                    |                       |              | Filter | Filter  |                  |
|    | Penghapusan 📷                                                                                                    |                       |              |        |         |                  |
|    | Rembalikan New Sector Sector Sect |                       | Close Save c | ← Prev | ious 1  | Next →           |
|    | 🖉 Revisi Nilai 💼                                                                                                    |                       |              | _      |         |                  |

# 2.4.2. Validasi Nilai

| Q. Search   Mome   Pengumuman   Data Master   Transaksi   Transaksi   Status Akkademitsi   Image: Spincronize   Witsioner   Kuisioner                                                                                                    | <ul> <li>Search</li> <li>Mome</li> <li>Pengumuman</li> <li>Data Master</li> <li>Transaksi</li> <li>Transaksi</li> <li>Transaksi</li> <li>Two</li> <li>A bosen Wali</li> <li>Jadwal</li> <li>Nilai</li> <li>Sow</li> <li>Status Akademit 1 now</li> <li>Tugas Akhir</li> <li>Tugas Akhir</li> <li>Syncronize</li> <li>Kuisioner</li> <li>Kuisioner</li> <li>Kuisioner</li> <li>Kuisioner</li> <li>Tugas Akhir</li> <li>Since Akademit 1 now</li> <li>Sum Akademit 1 now</li> <li>Sum Akadem</li></ul>     | h_ Transaksi / Nilai / Validasi Nilai<br>Validasi Nilai<br>umuman                        |
|----------------------------------------------------------------------------------------------------|----------------------------------------------------------------------------------------------------|------------------------------------------------------------------------------------------|
| <ul> <li>Home</li> <li>Pengumuman</li> <li>Data Master</li> <li>Transaksi</li> <li>Transaksi</li> <li>Transaksi</li> <li>Transaksi</li> <li>Transaksi</li> <li>Towe</li> <li>Dosen Wali</li> <li>Jadwal</li> <li>Perwalian</li> <li>Inow</li> <li>Nilai</li> <li>S now</li> <li>Status Akademis I now</li> <li>Status Akademis I now</li> <li>Status Akademis I now</li> <li>Status Akademis I now</li> <li>Tugas Akhir</li> <li>Laporan</li> <li>Swart</li> <li>Syncronize</li> <li>Kuisioner</li> <li>Kuisioner</li> </ul>                                                                                                    | <ul> <li>Home</li> <li>Pengumuman</li> <li>Data Master</li> <li>Transaksi</li> <li>Transaksi</li> <li>Transaksi</li> <li>Transaksi</li> <li>Towe</li> <li>Dosen Wali</li> <li>Jadwal</li> <li>Perwalian</li> <li>Snow</li> <li>Status Akademis</li> <li>Tugas Akhir</li> <li>Laporan</li> <li>Swer</li> <li>Kuisioner</li> <li>Kuisioner</li> <li>Validasi Nilai</li> <li>Dista Master</li> <li>Control</li> <li>Control</li> <li>Kode MK</li> <li>Nama MK ♦</li> <li>Kela‡</li> <li>Dosen ♦</li> <li>Status Nilai</li> <li>Status Akademis</li> <li>Sonwe</li> <li>Status Akademis</li> <li>Sonwe</li> <li>Status Akademis</li> <li>Sonwe</li> <li>Sonwe</li> <li>Sonwe</li> <li>Sonwe</li> <li>Sonwe</li> <li>Status Akademis</li> <li>Sonwe</li> <li>Sonwe</li> <l< th=""><th>e Validasi Nilai ▲ Export as ▼ ♦</th></l<></ul>                                                                                                    | e Validasi Nilai ▲ Export as ▼ ♦                                                         |
| <ul> <li>Pengumuman</li> <li>Data Master</li> <li>Transaksi</li> <li>Transaksi</li> <li>Transaksi</li> <li>Transaksi</li> <li>Transaksi</li> <li>Teor</li> <li>Io</li> <li>records per page</li> <li>Search</li> </ul> Io records per page Search Search Io Io records per page Search Search Io Io records per page Search Search Io Io records per page Search Search Search Search Search Search Io Io records per page Search Search Io Search Search Search Search Search Io Search Search Sear                                                                                                    | <ul> <li>Pengumuman</li> <li>Data Master</li> <li>Transaksi</li> <li>Transaksi</li> <li>T</li></ul> | nemumu                                                                                   |
| <ul> <li>Validasi Nilai</li> <li>Transaksi</li> <li>Transaksi</li> <li>Takuri</li> <li>Seerch</li> <li>Search</li> <li>Search</li> <li>Search</li> <li>Search</li> <li>Takuri</li> <li>Semester</li> <li>Prodit</li> <li>Kode MK*</li> <li>Nama MK &amp; Kelas</li> <li>Dosen &amp; Status Nilai</li> <li>Sonow</li> <li>Status Akademit 1 now</li> <li>Tugas Akhir</li> <li>Sonow</li> <li>Syncronize</li> <li>Kuisioner</li> <li>Kuisioner</li> <li>Kuisioner</li> </ul>                                                                                                    | Validasi Nilai Search   I Dosen Wali   Jadwal   I Dosen Wali   Jadwal   Nilai S new   Status Akademir 1 new   Status Akademir 1 new   I Laporan   I Laporan   I Syncronize   Validasi Nilai   Syncronize   2014   Ganjil   DK-S1   DK-S1                                                                                                    |                                                                                          |
| Image: Transaksi Image: Transaksi     Image: Transaksi     Image: Transaksi <t< th=""><th>Image: Transaksi Image: Transaksi   Image: Transaksi     Image: Transaksi     Imag</th><th>Master Validasi Nilai 🗢 🗸</th></t<>                                                                                                    | Image: Transaksi Image: Transaksi   Image: Transaksi     Image: Transaksi     Imag                                                                                                    | Master Validasi Nilai 🗢 🗸                                                                |
| Image: Second Second | Image: Syncronize       Image: Syncronize       Im                                                                                                    | aksi 7 new 🔨 10 🔹 records per page Search                                                |
| Image: Second second second | Image: Series of Control       From Pervealian       Inamini Seriester       From Pervealian       Image: Seriester       From Pervealian       Image: Seriester       Image: Seriester       From Pervealian       Image: Seriester       Image: Seriester       Image: Seriester       From Pervealian       Image: Seriester       Image: Seriester       Image: S                                                                                                    | Nosen Wali                                                                               |
| 2014       Ganjii       DK-S1       DK148B11       SOSIAL DAN       A       Mayang A, Publikasi       Publikasi         Nilai       Snew       A       Status Akademis 1 new       A       2015       Ganjii       DK-S1       DK148B11       SOSIAL DAN       A       Mayang A, Publikasi       Publikasi       C         In Laporan       9 new       2014       Ganjii       DK-S1       DK148B11       SOSIAL DAN BUDAYA       A       DR. H. Tegun       Publikasi       C         In Laporan       9 new       2014       Ganjii       DK-S1       DK148B11       SOSIAL DAN BUDAYA       A       DR. H. Tegun       Publikasi       C         Syncronize       2014       Ganjii       DK-S1       DK148B11       SOSIAL DAN B       B       Mayang A, SH, MS.       Publikasi       C         Suisioner       Court       Ganjii       DK-S1       DK148B11       SOSIAL DAN B       DR. H. Teguh       Publikasi       C                                                                                                    | Image: Section of Periods and Periods and Perio                                          |                                                                                          |
| A Status Akademis I new       2015       Ganjil       DK-S1       DK14BB11       SOSIAL DAN BUDAYA       A       DR. H. Tegun       Publikasi         I Laporan       9 new       2014       Ganjil       DK-S1       DK14BB11       SOSIAL DAN BUDAYA       A       DR. H. Tegun       Publikasi         I Laporan       9 new       2014       Ganjil       DK-S1       DK14BB11       SOSIAL DAN B       Mayang A., S.Pd, M.Pd       Publikasi       O         Kuisioner       new       2015       Ganjil       DK-S1       DK14BB11       SOSIAL DAN B       DR. H. Teguh       Publikasi       O                                                                                                    | A Status Akademis Inew       2015       Ganjil       DK-S1       DK14BB11       SOSIAL DAN BUDAYA       A       DR. H. Tegun Publikasi         I Laporan       9 new       2014       Ganjil       DK-S1       DK14BB11       SOSIAL DAN BUDAYA       B       Mayang A., S.Pd, M.Pd       Publikasi       Q         Kuisioner       2015       Ganjil       DK-S1       DK14BB11       SOSIAL DAN B       DR. H. Tegun Publikasi       Q                                                                                                    | lilai Snew                                                                               |
| I Laporan       9 new       2014       Ganjil       DK-S1       DK14BB11       SOSIAL DAN<br>BUDAYA       B       Mayang A.,<br>S.Pd, M.Pd       Publikasi       Image: Constraint of the second second se                                                                                     | I Laporan       9 new         J Laporan       9 new         J Syncronize       2014       Ganjil       DK-S1       DK14BB11       SOSIAL DAN BUDAYA       B Mayang A., S.P.d, M.P.d         W Kuisioner       2015       Ganjil       DK-S1       DK14BB11       SOSIAL DAN B       DR. H. Teguh       Publikasi       O                                                                                                    | tatus Akademis 1 naw) > 2015 Ganjil DK-S1 DK148B11 SOSIAL DAN A DR. H. Tegun Publikasi C |
| All Laporan       9 new       2014       Ganjil       DK-S1       DK148B11       SOSIAL DAN BUDAYA       Mayang A., S.Pd, M.Pd       Publikasi       O         4       Syncronize       2015       Ganjil       DK-S1       DK148B11       SOSIAL DAN BUDAYA       B       Mayang A., S.Pd, M.Pd       Publikasi       O                                                                                                    | III Laporan       9 new       2014       Ganjil       DK-S1       DK14BB11       SOSIAL DAN BUDAYA       Mayang A., S.Pd, M.Pd       Publikasi         4/ Syncronize       2015       Ganjil       DK-S1       DK14BB11       SOSIAL DAN B       Mayang A., S.Pd, M.Pd       Publikasi       Image: Since the second second sec                                                                                                    | iugas Akhir >> BUDAYA Suratman,<br>SH., MS.                                              |
| Syncronize     2015     Ganjil     DK-S1     DK148B11     SOSIAL DAN     B     DR. H. Teguh     Publikasi     Image: Control of the second second sec                                                                    | Image: Syncronize     Syncronize     BUDAYA     S.Pd, M.Pd       Image: Syncronize     2015     Ganjil     DK-S1     DK148B11     SOSIAL DAN     B     DR. H. Teguh     Publikasi     Image: Since Since                                                                                                    | an 9naw > 2014 Ganjil DK-S1 DK14BB11 SOSIAL DAN B Mayang A., Publikasi o                 |
| Kuisioner (New ) 2015 Ganjil DK-S1 DK148B11 SOSIAL DAN B DR. H. Teguh Publikasi 📀                                                                                                    | Kuisioner (New ) 2015 Ganjil DK-S1 DK14BB11 SOSIAL DAN B DR. H. Teguh Publikasi 🔅                                                                                                    | onize > BUDAYA S.Pd, M.Pd                                                                |
| BUDAYA Suratman.                                                                                                    | BUDAYA Suratman.                                                                                                    | nner (new) > 2015 Ganjil DK-S1 DK148B11 SOSIAL DAN B DR. H. Teguh Publikasi O            |
| ¢© Setting → SH., MS.                                                                                                    | © Setting SH., MS.                                                                                                    | g SH., MS.                                                                               |
| Tah     All     *     Filter Kc     sosial dan     Fil     Filter Dosen     All                                                                                                    | Tah     All     *     Filter Kc     sosial dan     Filt     Filter Dosen     All                                                                                                    | Tah All * Filter Kt sosial dan Fil Filter Doses All *                                    |

Halaman ini mempunyai fungsi untuk Kepala Prodi bisa memvalidasi data nilai yang sudah diinputkan oleh dosen-dosen yang mengajar, apakah nalai yang diinputkan sudah valid atau belum. Adapun cara untuk memvalidasi nilai adalah seperti gambar diatas dengan keterangan sebagai berikut :

- Icon untuk menampilkan opsi Klik icon ini untuk menampilkan opsi Lihat Detail.
- 2. Menu Lihat Detail

Klik menu ini untuk memvalidasi nilai pada mata kuliah yang diinginkan, setelah itu akan muncul tampilan seperti diabawah :

| = SIAKAD      |             |          |               |                              |    |    |    |      |    |         |             | Ahm      | ad Rianto 👻 🌉 |
|---------------|-------------|----------|---------------|------------------------------|----|----|----|------|----|---------|-------------|----------|---------------|
| Q Search      |             | Detail N | lilai         |                              |    |    |    |      |    |         | ×           |          |               |
| A Home        |             | Detail   | Nilai         |                              |    |    |    |      |    |         |             | 🛆 Export | as <b>▼ ‡</b> |
| Pengunuman    |             |          | 24 142111026  | ANDIKA EKA PRABOWO           | 85 | 72 | 75 | 76.1 | B+ |         |             |          | <i>a</i>      |
| 👕 Data Master |             |          | 25 142111027  | NANDA SASMITA RACHMAN        | 72 | 58 | 68 | 65.8 | C+ |         |             |          | ~ ~           |
| 🛒 Transaksi   | 7 new       |          | 26 142111028  | FAJAR AKBAR ALFATAH          | 80 | 82 | 75 | 78.1 | B+ |         |             | Search   |               |
| 👤 Dosen Wali  |             |          | 27 142111029  | INDRA GUNAWAN                | 90 | 75 | 76 | 78.5 | B+ |         |             | Search   |               |
| Jadwal        |             |          | 28 142111030  | EMAS ERBYAND ANDITYA HARAHAP | 80 | 85 | 90 | 86.5 | A  |         |             | <u>.</u> | Akei 🗅        |
| Perwalian     | 1           |          | 29 142111031  | SULTHAANIKA AL SAUDI         | 65 | 0  | 0  | 13   | E  |         |             |          |               |
| 🗰 Nilai       | 5 new       |          |               |                              |    |    |    |      |    |         |             |          | 0             |
| 🚨 Status Akad | lemis 1 new |          |               |                              |    |    |    |      |    |         |             |          | 0             |
| 🗐 Tugas Akhi  |             |          |               |                              |    |    |    |      |    |         |             |          |               |
| II Laporan    | 9 new       |          | -PILIH        | -                            |    | ٠  |    |      |    |         |             |          | •             |
| 🖪 Syncronize  |             |          |               | *                            |    |    |    |      |    |         |             |          | 0             |
| Kuisioner     | new         |          | ~             |                              |    |    |    |      |    |         |             |          |               |
| 🕫 Setting     |             |          |               |                              |    |    |    |      |    | Close S | ave changes |          | 4             |
|               |             |          |               |                              |    |    |    |      | _  |         |             |          | Next →        |
|               |             |          |               |                              |    |    |    |      |    |         |             |          |               |
|               |             |          |               |                              |    |    |    |      |    |         |             |          |               |
|               |             | STIKI M  | lalang © 2015 |                              |    |    |    |      |    |         |             |          | •             |

3. Pilih Status Validasi

Validasi dengan cara menklik field ini dan pilih "Diterima KA Prodi" jika nilai dianggap sudah valid, dan pilih "Ditolak KA Prodi" jika nilai dianggap belum valid.

4. Simpan

Klik tombol ini untuk menyimpan hasil validasi.

1

# 2.4.3. Terbitkan Nilai

|                                                             | 🛒 Transaksi / 🛛 N     | lilai / Terbitkar | n Nilai      |                 |                      |       |                          |                   |            |
|-------------------------------------------------------------|-----------------------|-------------------|--------------|-----------------|----------------------|-------|--------------------------|-------------------|------------|
| Home                                                        | Terbi                 | tkan              | Nila         | ai              |                      |       |                          | A Export as       | • •        |
| Pengumuman                                                  |                       |                   |              |                 |                      |       |                          |                   |            |
| 🖬 Data Master 🔷 🗧                                           | Terbitkan             | Nilai             |              |                 |                      |       |                          |                   | <i>c</i> • |
| 🕈 Transaksi 🛛 🛜 new                                         | 10 •                  | records per       | page         |                 |                      |       | S                        | earch             |            |
| 🔔 Dosen Wali                                                |                       |                   |              |                 |                      |       |                          |                   |            |
| 📫 Jadwal >                                                  | Tahun                 | Semester          | Prodi        | Kode MK         | Nama MK 🔶            | Kelas | Dosen 🗘                  | Status<br>Nilai 🍦 | Aksi       |
| <ul> <li>Perwaiian</li> <li>1 new</li> <li>S new</li> </ul> | 2014                  | Ganjil            | DK-S1        | DK148811        | SOSIAL DAN           | A     | Mayang A.,               | Publikasi         | •          |
| 🕰 Ijinkan Isi Nilai                                         |                       |                   |              |                 | BUDAYA               |       | S.Pd<br>Lihat            | Detail            |            |
| 🚍 🛛 Nilai MK Khusus                                         | 2015                  | Ganjil            | DK-S1        | DK148811        | SOSIAL DAN           | A     | DR. H.<br>Teguh          | PUDIIKASI         | •          |
| 🗈 Verifikasi Fisik 📷                                        |                       |                   |              |                 | DODATA               |       | Suratman,                |                   |            |
| 🗹 Validasi Nilai                                            |                       |                   |              |                 |                      |       | SH., MS.                 |                   |            |
| Terbitkan Nilai     Penghapusan                             | 2014                  | Ganjil            | DK-S1        | DK148811        | SOSIAL DAN<br>BUDAYA | В     | Mayang A.,<br>S.Pd, M.Pd | Publikasi         | • 3        |
| Kembalikan Nikin                                            | 2015                  | Ganiil            | DK-S1        | DK148B11        | SOSIAL DAN           | в     | DR.H.                    | Publikasi         | 0          |
| ≓ Transfer 📾                                                |                       | ,-                |              |                 | BUDAYA               |       | Teguh                    |                   |            |
| 🖉 Revisi Nilai 🚃                                            |                       |                   |              |                 |                      |       | Suratman,<br>SH., MS.    |                   |            |
| 🚊 Status Akademis 🔒 💀                                       |                       |                   |              |                 |                      |       |                          |                   |            |
| 📕 Tugas Akhir 🔷 🔿                                           | Tahu                  | All T             | 4 *          | Filter Kor      | sosial dan b         | Filte | Filter Dos               | All *             |            |
| Laporan 🤋 now                                               |                       |                   |              |                 |                      |       |                          |                   |            |
| Syncronize                                                  | Showing 1<br>entries) | to 4 of 4 entri   | es (filtered | i from 669 tota | 1                    |       | + Previou                | is 1 N            | ext →      |
|                                                             |                       |                   |              |                 |                      |       |                          |                   |            |
| Kuisioner (new) >                                           |                       |                   |              |                 |                      |       |                          |                   |            |

Halaman ini mempunyai fungsi untuk BAK bisa mempublikasikan data nilai yang sudah divalidasi oleh Kepala Prodi, adapun cara untuk memvalidasi nilai adalah seperti gambar diatas dengan keterangan sebagai berikut :

1. Menu Terbitkan Nilai

Menu yang digunakan untuk mengakses halaman ini.

2. Icon untuk menampilkan opsi

Klik icon ini untuk menampilkan opsi Lihat Detail.

3. Menu Lihat Detail

Klik menu ini untuk mempublikasikan nilai pada mata kuliah yang diinginkan, setelah itu akan muncul tampilan seperti diabawah :

| - SIAKAD                   |                                           |       |    |      |    |       |              |          | Ahmad Rianto |
|----------------------------|-------------------------------------------|-------|----|------|----|-------|--------------|----------|--------------|
| Search                     | il Nilai                                  |       |    |      |    |       |              | ×        |              |
| Home                       | etail Nilai                               |       |    |      |    |       |              | 🛆 Expo   | rt as 👻 🔅    |
| Pengumuman                 | 24 142111026 ANDIKA EKA PRABOWO           | 72 85 | 75 | 76.1 | B+ |       |              |          |              |
| Data Master                | 25 142111027 NANDA SASMITA RACHMAN        | 58 72 | 68 | 65.8 | C+ |       |              |          | 2 v          |
| Transaksi 7 new            | 26 142111028 FAJAR AKBAR ALFATAH          | 82 80 | 75 | 78.1 | B+ |       |              |          |              |
| 🛢 Dosen Wali               | 27 142111029 INDRA GUNAWAN                | 75 90 | 76 | 78.5 | B+ |       |              | rcn      |              |
| <ul> <li>Jadwal</li> </ul> | 28 142111030 EMAS ERBYAND ANDITYA HARAHAP | 85 80 | 90 | 86.5 | A  |       |              |          | Akci 🚊       |
| Perwalian                  | 29 142111031 SULTHAANIKA AL SAUDI         | 0 65  | 0  | 13   | E  |       |              | indi 🗸   | AK31         |
| Nilai 5 new                |                                           |       |    |      |    |       |              |          | 0            |
| 🕰 Ijinkan Isi Nilai        |                                           |       |    |      |    |       |              |          | 0            |
| 🛤 Nilai MK Khusus          | Validaci                                  |       |    |      |    |       |              |          |              |
| 🖹 Verifikasi Fisik new     | -PILIH-                                   |       | ٣  |      |    |       |              |          | 0            |
| 🚄 Validasi Nilai           |                                           |       |    |      |    |       |              |          | 8            |
| Terbitkan Nilai            |                                           |       |    |      |    |       |              |          |              |
| Penghapusan new            |                                           |       |    |      |    |       |              | <u> </u> |              |
| Kembalikan Ninew           |                                           |       |    |      |    | Close | Savo changos |          |              |
| Transfer new               | · · · · · · · · · · · · · · · · · · ·     |       |    |      |    | CIOSE | Save changes |          |              |
| Revisi Nilai new           |                                           |       |    |      |    |       |              |          | Next →       |

4. Pilih Validasi

Klik pada field ini dan pilih "Publikasi" jika ingin mempublikasikan nilai, dan pilih "Tidak Publikasi" untu mentidak publikasikan nilai.

5. Simpan Publikasi

Klik tombol ini untuk menyimpan status publikasi.

# 2.5. Status Mahasiswa

### 2.5.1. Pengajuan Cuti

| = siakad                                                      |                                                                       | Ahmad Rianto 👻 🥞   |
|---------------------------------------------------------------|-----------------------------------------------------------------------|--------------------|
| Q. Search<br>♠ Home<br>™ Pengumuman                           | Transaksi / Status Akademis / Pengajuan Cuti<br>Pengajuan Cuti<br>3 4 | ٥                  |
| 🖀 Data Master 🔶 🗧                                             | Pengajuan Cuti                                                        | <i>z</i> ~         |
| Transaksi 7 new 🔨                                             | NRP 131110642 Tahun 2015 Semester Genap •                             | 🔁 Tampilkan Detail |
| 🖬 Jadwal >                                                    | Nama SYNTIA WIDYAYUNINGTIAS PUTRI L                                   |                    |
| 🔓 Perwalian 🛛 🔒 🗎 🗎 🔒 🗎 🔒                                     | Jalur Regular                                                         |                    |
| 🏶 Nilai 🛛 🕤 new 🔿                                             | Program Studi Strata 1 Teknik Informatika                             |                    |
| Status Akademis 1 now *                                       | Dosen Wali Saiful Yahya, S.Sn, M.T                                    |                    |
| Pengajuan Cuti                                                | Batas Studi 2020 Pendek_Ganjil                                        |                    |
| ■ Pengunduran Diri ➡ Keluarkan Mh <sup>*</sup> new ★ Yudisium | Cuti Ke- 2                                                            |                    |
| Tugas Akhir >                                                 | Lama Cuti (Semester) 2                                                | 6                  |
| Caporan      Syncronize     Kuisioner                         | Alasan Tugas Studi                                                    | 7                  |
| ≪ Setting →                                                   | No Svarat                                                             | Terpenuhi          |
|                                                               | 1 Tidak mempunyai tanggungan admnistrasi keuangan                     |                    |
|                                                               | 2 Tidak mempunyai tanggungan laboratorium                             | 2                  |
|                                                               | 3 Tidak mempunyai tanggungan perpustakaan                             |                    |
|                                                               | 4 Tidak sedang berada pada batas studi                                |                    |
|                                                               | 🖺 Simpan                                                              | 9                  |
|                                                               |                                                                       |                    |

Halaman ini mempunyai fungsi agar BAK bisa menangani mahasiswa yang mengajukan cuti, adapun cara untuk pengajuan cuti mahasiswa adalah seperti gambar diatas dengan keterangan sebagai berikut :

1. Menu Pengajuan Cuti

Menu untuk mengakses halaman ini.

2. Isi NRP Mahasiswa

Isi field ini sesuai dengan NRP mahasiswa yang mengajukan cuti.

3. Pilih Periode Tahun

Pilih periode tahun yang sedang berlangsung sekarang.

4. Pilih Periode Semester

Pilih periode semester yang sedang berlangsung sekarang.

5. Tampilkan Data

Klik tombol ini untuk memunculkan detail informasi mengenai mahasiswa yang mengajukan cuti.

6. Isi Lama Cuti

Isi sesuai dengan berapa lama semester mahasiswa mengajukan cuti.

7. Isi Alasan Cuti

Isi dengan alasan mengapa mahasiswa tersebut mengajukan cuti.

8. Pilih Syarat

Centang syarat-syarat yang sudah dipenuhi oleh masiswa tersebut.

9. Simpan

Simpan pengajuan cuti.

### 2.5.2. Pengunduran Diri

| = SIAKAD                                                                                                    |                                                    |                                    | Ahmad Rianto 🔻 🥞 |
|----------------------------------------------------------------------------------------------------|----------------------------------------------------|------------------------------------|------------------|
| Q. Search<br>♠ Home<br>♥ Pengumuman                                                                         | Transaksi / Status Akademis / Pengu<br>Pengundurar | nduran Diri<br>Diri                | ٥                |
| 🖀 Data Master 🔅 🔅                                                                                           | Pengunduran Diri                                   |                                    | S 🗸              |
| 🛒 Transaksi 🛛 📪 😽                                                                                           | NRP 121110598                                      | 🗦 Tampilkan Detail 🥼 🔁             |                  |
| 👤 Dosen Wali                                                                                                |                                                    |                                    |                  |
| 🗎 Jadwal 🔅 🗎                                                                                                | Nama                                               | DIMAS ADITYA                       |                  |
| Perwalian 🔒 Perwalian                                                                                       | Dosen Wali                                         | Dr. Eva Handriyantini, S.Kom, M.MT |                  |
| 🏶 Nilai 🦷 S new                                                                                             | Telephone                                          | 085646446792                       |                  |
| Status Akademis 1 new Y                                                                                     | Alamat                                             | DSN.REJO AGUNG TIMUR RT 004 RW 010 |                  |
| Pengajuan Cuti                                                                                              | SKS                                                | 142                                |                  |
| Cutikan Manasiswa                                                                                           | ІРК                                                | 3.51                               |                  |
| <ul> <li>Keluarkan Mhr<sub>new</sub></li> <li>Yudisium</li> <li>Tugas Akhir</li> <li>Iugas Akhir</li> </ul> | Alasan                                             | Keluar                             | <b>4</b>         |
| 🚀 Syncronize >                                                                                              | No Syarat                                          |                                    | Terpenuhi        |
| A Kuisionar                                                                                                 | 1 Tidak mempunyai tang                             | gungan admnistrasi keuangan        | 8                |
|                                                                                                    | 2 Tidak mempunyai tang                             | igungan laboratorium               | · · ·            |
| 0© Setting >                                                                                                | 3 Tidak mempunyai tang                             | igungan perpustakaan               |                  |
|                                                                                                    | 4 Tidak mempunyai tang                             | igungan kemahasiswaan              | 8                |
|                                                                                                    |                                                    | 🗈 Simpan 🔶 6                       |                  |
|                                                                                                    |                                                    |                                    |                  |

Halaman ini mempunyai fungsi agar BAK bisa menangani pengunduran diri mahasiswa, adapun cara untuk pengunduran diri mahasiswa adalah seperti gambar diatas dengan keterangan sebagai berikut :

1. Menu Pengunduran Diri

Menu untuk mengakses halaman ini.

2. Isi NRP

Isi NRP mahasiswa yang mengajukan pengunduran diri.

3. Tampilkan Detail

Setelah mengisi NRP klik tombol ini untuk memunculkan data detail mahasiswa yang mengundurkan diri.

4. Isi Alasan Pengunduran diri

Isi dengan alasan mengapa mahasiswa tersebut mengundurkan diri.

5. Pilih Syarat yang sudah terpenuhi

Centang syarat-syarat yang telah dipenuhi mahasiswa tersebut dalam mengajukan pengunduran diri.

Simpan Pengunduran Diri
 Simpan data pengunduran diri yang sudah diisi tadi.

#### 2.5.3. Yudisium

|                                                                 | Ahmad Rianto 👻 🍯                                                              |
|-----------------------------------------------------------------|-------------------------------------------------------------------------------|
| Q. Search<br>A Home                                             | Transaksi / Status Akademis / Yudisium<br>Yudisium                            |
| 🗁 Data Master 🔋                                                 | Yudisium 2 🗸                                                                  |
| Transaksi 7 new 🔨                                               | 10 • records per page Search                                                  |
| ⊒ Jadwal >                                                      | NRP A Nama Mahasiswa 💠 Tahun Tanggal 💠 Kelulusan 💠 Aksit                      |
| Perwalian Inew >                                                | 101110254 AHMAD RIANTO 2014 18-11-2014 Lulus                                  |
| Status Akademis <u>1 new</u>                                    | Filter NRP ahmad rianto Filter Ta Filter Tangga Ubah                          |
| <ul> <li>Cutikan Mahasiswa</li> <li>Bangunduran Diri</li> </ul> | Showing 1 to 1 of 1 entries (filtered from 219 total<br>entries) ← Previous 1 |
| <ul> <li>Pengundurah Din</li> <li>Keluarkan Mhraw</li> </ul>    |                                                                               |
| ★ Yudisium<br>Tugas Akhir >                                     |                                                                               |

Halaman ini mempunyai fungsi agar BAK bisa menangani yudisium mahasiswa, adapun cara untuk yudisium mahasiswa adalah seperti gambar diatas dengan keterangan sebagai berikut :

1. Menu Yudisium

Menu untuk mengakses halaman ini.

2. Tambah Yudisium

Klik tombol ini untuk menambah yudisium

- Icon untuk menampilkan opsi Klik icon ini untuk menampilkan opsi Lihat Detail & Ubah.
- Menu Lihat Detail & Ubah Data
   Klik "Lihat Detail" untuk melihat detail yudisium seperti tampilan di bawah ini :

| ⇒ SI    | AKAD             |                                                                                                    | Ahmad Rianto 🛩 🍯 |
|---------|------------------|----------------------------------------------------------------------------------------------------|------------------|
| Q. Sear | Detail Yudisium  |                                                                                                    | ×                |
| 🔒 Hon   | Detail Yudisium  |                                                                                                    | 0                |
| 🗁 Data  | No Wisuda        | 2385                                                                                                    | e ~              |
| 🛒 Tran  | NRP              | 101110275                                                                                                    |                  |
| 1       | Nama Mahasiswa   | RIZKY ALFIAN MAULANA                                                                                                    |                  |
|         | Tahun            | 2015                                                                                                    | •                |
| 1<br>   | Tanggal Yudisium | 15/05/2015                                                                                                    |                  |
| ۳<br>۵  | Tanggal Lulus    | 05/03/2015                                                                                                    |                  |
|         | Judul TA         | Tutorial Pembelajaran Bahasa Jawa Berbasis Web Sebagai Penunjang Pemahaman Siswa<br>Kelas 4-6 Dalam Bahasa, Aksara, dan Budaya Jawa. |                  |
|         | Nomor Ijazah     | 2122/S-I/V/2015                                                                                                    |                  |
|         |                  |                                                                                                    |                  |
|         |                  |                                                                                                    | Close            |
| al Sunc | ronize           |                                                                                                    | _                |

Pada gambar diatas adalah detail data dari mahasiswa yang telah yudisium diantaranya adalah data No. wisuda, NRP, nama mahasiswa, tahun, tanggal yudisium, tanggal lulus, judul tugas akhir, nomor ijazah, konsentrasi, punya tanggungan revisi, punya tanggungan laporan, punya tanggungan perpustakaan, punya tanggungan TOEFL, puya tanggungan keuangan, punya tanggungan Puskom, predikat dan kelulusan yudisium.

# C. LAPORAN

#### 3.1. Dosen

### 3.1.1. Data Diri Dosen

Akses untuk melihat detail Data Diri Dosen adalah sbagai berikut :

1. Pilih icon **Aksi** ( ) yang ada pada sebelah kanan data desen yang ingin diketahui detailnya.

| =      | SIAKAD                                                               |                                        |             |                                        |         |                 | ad Rianto 👻 🌉 |
|--------|----------------------------------------------------------------------|----------------------------------------|-------------|----------------------------------------|---------|-----------------|---------------|
| Q<br>♠ | Search<br>Home                                                       | di Laporan / Dosen / Data<br>Data Diri | Dosen       |                                        |         | <b>∆</b> Export | as 🔻 🗘        |
|        | Pengumuman                                                           | Data Diri Dosen                        |             |                                        |         |                 | <i>c</i> •    |
|        | Data Master                                                          |                                        |             |                                        |         |                 |               |
| =      | Transaksi 7 new 2                                                    | 10 records p                           | per page    |                                        |         | Search          |               |
| -      | Laporan 9 new Y                                                      | NIP                                    | NIDN \$     | Nama ÷                                 | Prodi 🔅 | Status Peg 💠    | Aksi 💠        |
|        | Kalender Akademik           Ander Akademik           Dosen         V | 010001                                 |             | Ir. L. Noer Andoyo, M.T                | TI-S1   | Kontrak         | 0             |
|        | Data Diri Dosen Itatistik Dosen                                      | 010004                                 |             | Dipl. IngIndra SoegihartoS<br>H., MBA. | TI-S1   | Kontrak         | 0             |
|        | 🐕 Mahasiswa 🔒 💈 Mahasiswa                                            | 010034                                 | 0707077201  | Anita, S.Kom, M.T                      | TI-S1   | Tetap           | 0             |
|        | Mata Kuliah     x <sup>2</sup> Perkuliahan                           | 010038                                 |             | Evy Poerbaningtyas, S.Si,<br>M.T       | TI-S1   | Tetap           | •             |
|        | Perwalian 2 new >                                                    | 010040                                 |             | Sugeng Widodo, M.Kom                   | TI-S1   | Tetap           | 0             |
|        | Tugas Akhir >                                                        | 010041                                 |             | Jozua F. Palandi, M.Kom                | TI-S1   | Tetap           | 0             |
|        | 🛧 Yudisium 💼                                                         | 010045                                 |             | Laila Isyriyah, M.Kom                  | TI-S1   | Tetap           | 0             |
|        | 🖝 Peserta Wisuda 💼                                                   | 010050                                 |             | Dr. Eva Handriyantini,<br>S.Kom, M.MT  | TI-S1   | Tetap           | 0             |
| 4      | Syncronize >                                                         | 010052                                 | 0722037101  | Daniel Rudiaman Sijabat,<br>ST., M.Kom | TI-S1   | Tetap           | 0             |
| 08     | Setting >                                                            | 010057                                 |             | Drs. Wasis, M.A.B                      | TI-S1   | Kontrak         | 0             |
|        |                                                                      | Filter NIP                             | Filter NIDN | Filter Nama                            | All *   | All •           |               |
|        |                                                                      | Showing 1 to 10 of 92                  | ? entries   | ← Previous<br>Next →                   | 1 2     | 3 4 9           | ;             |

2. Setelah icon pada bagian kanan dosen dipilih, maka akan muncul menu Lihat Detail. Klik **Lihat Detail**.

| NIP -  | • | NIDN 0 | Nama o                                 | Prodi 0 | Status Peg 0 | Aksi 0 |
|--------|---|--------|----------------------------------------|---------|--------------|--------|
| 010001 |   |        | Ir. L. Noer Andoyo, M.T                | TI-S1   | Kontrak      | 0      |
| 010004 |   |        | Dipl. IngIndra SoegihartoS<br>H., MBA. | TI-S1   | ihat Detail  |        |

3. Menu tersebut akan menampilkan data diri dosen yang dipilih sebelumnya secara lengkap.

| =        | SIA         | KAD    | )                   |          |                                                                   |   | Ahmad Rian | to - 🦉 |
|----------|-------------|--------|---------------------|----------|-------------------------------------------------------------------|---|------------|--------|
| Q        | Sear        | Deta   | il Dosen            |          |                                                                   |   | ×          |        |
| <b>♦</b> | Hon<br>Penj | De     | etail Dosen         |          |                                                                   |   |            |        |
| =        | Data        |        | Nama                |          | Koko Wahyu Prasetyo, S.Kom, M.TI                                  |   |            |        |
| 7        | Tran        |        | Program St<br>Base  | udi Home | Teknik Informatika                                                |   |            |        |
|          | iii         |        | Jenjang Stu<br>Base | ıdi Home | Strata 1                                                          |   |            |        |
|          | •           |        | Alamat              |          | JI. Terusan Surabaya No. 89 RT. 02 RW. 05 Sumbersari<br>Lowokwaru |   |            |        |
|          | 60          |        | Telepon             |          |                                                                   |   |            |        |
|          | -           |        | Email               |          | koko@stiki.ac.id                                                  |   |            |        |
|          | x²          |        | lenis Kelam         | in       | l aki-laki                                                        |   |            |        |
|          | 1           |        |                     |          |                                                                   |   |            |        |
|          |             |        |                     |          |                                                                   |   | Close      |        |
|          | 🚔 Pe        | eserta | Wisuda 💼            |          |                                                                   | _ |            |        |
|          | 👍 Ke        |        |                     |          |                                                                   |   |            |        |
| -1       |             |        |                     | >        |                                                                   |   |            |        |
| Θ        |             |        |                     | 2        |                                                                   |   |            |        |
| 05       | Setting     | )      |                     | > st     | IXI Malang © 2015                                                 |   | [          | 1      |

4. Klik **Close** di bagian kanan bawah untuk keluar dari form Detail Dosen.

#### 3.2. Mahasiswa

#### 3.2.1. Statistika Kumulatif

Akses untuk melihat Statistika kumulatif dari mahasiswa adalah sebagai berikut :

1. Pilih menu Mahasiswa pada bagian kanan halaman.

2. Pilih submenu **Statistika Kumulatif** untuk melihat detail informasi statistika keseluruhan mahasiswa yang masih aktif maupun mahasiswa yang telah lulus atau yang keluar.

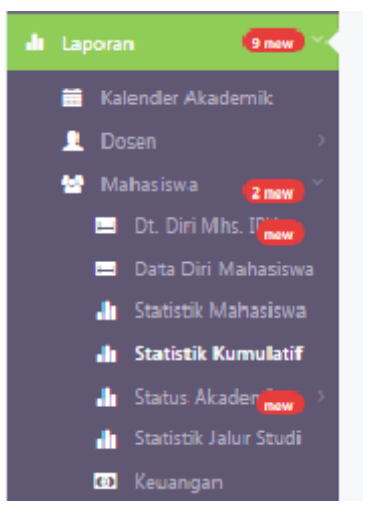

3. Setelah itu, akan tampil halaman yang memuat detail statistika kumulatif keseluruhan mahasiswa.

|                                                                                                    | - SIAKAD                                                    |                         |                                   |                                                          |                             |                     | Ahr                              | nad Rianto <del>=</del> |
|----------------------------------------------------------------------------------------------------|-------------------------------------------------------------|-------------------------|-----------------------------------|----------------------------------------------------------|-----------------------------|---------------------|----------------------------------|-------------------------|
| Hore       Statistik Kunulatif       Deport set         Programmars       Deport set       Statistik Kunulatif         Tracksist       Teris       Teris       Teris         Programmars       Teris       Teris       Teris       Teris         Programmars       Teris       Teris                                                                                                    |                                                             | dt Laporan / M          | ahasiswa / Statis                 | itik Kumulatif                                           |                             |                     |                                  |                         |
| Department         Displame         Tratsats       Displame a       Stata I         No.       Tahua       Displame a       Stata I         No.       Tahua       Displame a       Stata I         No.       Tahua       Displame a       Stata I         No.       Tahua       Displame a       Stata I         No.       Tahua       Displame a       Stata I         I cataria       No.       Tahua       Displame a       Stata I         I cataria       No.       Tahua       Displame a       Stata I         I cataria       No.       Tahua       Displame a       Stata I         I cataria       No.       Tahua       Displame a       Stata I         I cataria       No.       Tahua       Displame a       Stata I         I cataria       No.       Tahua       Displame a       Stata I         I cataria       No.       Tahua       Displame a       Stata I         I cataria       No.       Tahua       Displame a       Stata I       Displame a       Stata I         I cataria       No.       Tahua       Displame a       Stata I       Displame a       Displame a         <                                                                                                    | Home                                                        | Statis                  | tik Ku                            | imulati                                                  | f                           |                     | C Export                         | as 🔹 🗘                  |
| Statistik Kuruulatif         Taraaki       Tabun       Diploma 3       Strata 1         Kalender Akademik       Tabun       Manajemene       Deainin       Stritemi       Tobak          Dea Diri Malastava<br>Stratistik Kuruulatif       1       2014       0       9       5       7       21          Dea Diri Malastava<br>Stratistik Kuruulatif       1       2014       20       03       00       1222       205          Stratistik Kuruulatif       3       2014       20       03       0       1222       205          Stratistik Kuruulatif       3       2014       20       03       0       1222       205          Stratistik Kuruulatif       3       2014       20       03       0       1222       205          Stratistik Kuruulatif       1       2014       20       03       0       122       205          Stratistik Kuruulatif       2012       184       0       0       137       101          Stratistik Kuruulatif       2010       27       0       0       125       120          Vatalisma * Kalakeisia*       Stratistik Kuruulatif       200                                                                                                    | 9 Pengumuman                                                |                         | 2429070 ESC220                    | 1991 D 910 XXI 99 1 1999 1                               |                             |                     |                                  |                         |
| Transki         Teopin         Diploma 3         Strata 1           Liporan         Imagenere         Desein         Streen         Teolik           Ablanstova         Imagenere         Desein         Streen         Teolik         Informatika         Teolik           Imagenere         Imagenere         Desein         Streen         Teolik         Informatika         Teolik           Imagenere         Imagenere         Imagenere         Desein         Streen         Teolik           Imagenere         Imagenere         Imagenere         Streen         Teolik         Imagenere           Imagenere         Imagenere         Imagenere         Streen         Teolik         Imagenere           Imagenere         Imagenere         Imagenere         Streen         Imagenere         Imagenere           Imagenere         Imagenere         Imagenere         Imagenere         Imagenere         Imagenere           Imagenere         Imagenere         Imagenere         Imagenere         Imagenere         Imagenere           Imagenere         Imagenere         Imagenere         Imagenere         Imagenere         Imagenere           Imagenere         Imagenere         Imagenere         Imagenere         Imagenere </th <th>🗑 Data Master 🔷 🗧</th> <th>Statistik K</th> <th>umulatif</th> <th></th> <th></th> <th></th> <th></th> <th></th>                                                                                                    | 🗑 Data Master 🔷 🗧                                           | Statistik K             | umulatif                          |                                                          |                             |                     |                                  |                         |
| Lippon         Tahun         Manajemen         Desain         Sistem         Tehnik           Lipon         1         2016         0         9         5         7         21           Mahastova         2         2015         19         58         128         151         26           Dr. Din Mahastova         2         2015         19         58         0         122         205           A Statish Kumulati         3         2014         20         63         0         122         205           A Statish Kumulati         5         2012         18         0         0         144         202           Statish Kumulati         5         2012         18         0         0         127         201           Feradian         2         201         27         0         0         127         202           Pasta Kutah         2         2002         29         0         0         128         222           10         2007         43         0         0         129         220           11         2006         53         0         0         231         201           12                                                                                                    | Transaksi 7 new 🦻                                           |                         |                                   | Diploma 3                                                | Strata 1                    |                     |                                  |                         |
| 1         2016         0         9         5         7         21           Mahaciswa         1         2016         19         56         18         151         76           Di Coli Miki. 1000         1         2010         19         56         18         151         76           Di Coli Miki. 1000         1         2010         19         0         0         122         205           At a scissit. Matasive<br>Al Statistik Kanutatif         Statistik Kanutatif         2012         18         0         0         126         157           Mata sciah         Statistik Kanutatif         Statistik Kanutatif         2010         27         0         0         175         202           Mata sciah         1         2010         27         0         0         125         151           Mata sciah         1         2003         21         0         0         125         151           Natis         1         2005         61         0         0         151         201           Yudisian         13         2004         61         0         0         252         17           Statistik Matasiwa         13         2                                                                                                    | Laporan 9000 🔨                                              | No.                     | Tahun<br>Angkatan                 | Manajemen<br>Informatika                                 | Desain<br>Komunikasi Visual | Sistem<br>Informasi | Teknik<br>Informatika            | Total                   |
| Mahasona       130       151       246         Do Chin Mahasona       Sara Ori Mahasona       122       205         A Statishi Kumalatif       Satasini Kumalatif       126       138       0       0       126       138         A Statishi Kumalatif       Sistus Akadema       Sistus Akadema       166       2011       244       0       0       126       138         A Katakadema       Sistus Akadema       Sistus Akadema       166       2011       244       0       0       127       161         Mata Kulah       Sistus Akadema       Sistus Akadema       168       2001       270       0       0       125       154         Pervalian       Sistus Akadema       16       2007       43       0       0       129       222         10       2007       43       0       0       129       222         11       2006       53       0       0       129       220         12       2005       61       0       0       292       24         13       2004       61       0       0       351       10         144       2003       51       0       0 <t< td=""><td>👤 Dosen &gt;</td><td>1</td><td>2016</td><td>0</td><td>9</td><td>5</td><td>7</td><td>21</td></t<>                                                                                                    | 👤 Dosen >                                                   | 1                       | 2016                              | 0                                                        | 9                           | 5                   | 7                                | 21                      |
| B D Dir Mat. 1*       3       2014       20       63       0       122       205         A Statistik Kumalatif       Statistik Kumalatif       5       2012       18       0       0       126       135         A Statistik Kumalatif       Statistik Kumalatif       5       2012       18       0       0       144       162         A Statistik Kumalatif       Statistik Kumalatif       5       2012       18       0       0       126       135         A Katalen       Statistik Kumalatif       Statistik Kumalatif       6       2011       24       0       0       144       162         Mata Kulah       Statistik Kumalatif       Statistik Kumalatif       7       2010       27       0       0       125       154         Pervalian       Statistik Kumalatif       10       0       125       154       140       126       120       140       122       120       126       127       120       127       120       126       120       126       120       126       120       126       120       126       120       126       127       120       127       120       126       120       127       120       <                                                                                                    | 😫 Mahasiswa 💋 🐂                                             | 2                       | 2015                              | 19                                                       | 58                          | 18                  | 151                              | 246                     |
| 1       Statistik Mahasiava         1       Statistik Mahasiava         1       Statistik Kumulatif         1       Statistik Kumulatif         1       Statistik Kumulatif         1       Statistik Kumulatif         1       Statistik Kumulatif         1       Statistik Kumulatif         1       Statistik Kumulatif         1       Statistik Kumulatif         2       Rekulation         2       Rekulation         2       Rekulation         2       Pervelian         3       2009         2001       2007         4       2003         3       2009         4       2005         5       2012         10       2007         41       2003         12       2005         61       0         0       0         12       2005         13       2004         14       2003         15       2002         16       2001         17       2000         18       0        19       184                                                                                                    | Dt. Diri Mhs. I<br>Data Diri Mahasiswa                      | з                       | 2014                              | 20                                                       | 63                          | 0                   | 122                              | 205                     |
| A. Statistik Komulatif       5       2012       18       0       0       144       162         A. Statistik Jahr Studi       5       2011       24       0       0       137       101         P. Mata Kuliah       7       2010       27       0       0       125       154         P. Perkulian       2       9       0       0       125       154         P. Perkulian       2       9       0       0       125       154         9       2008       31       0       0       125       154         9       2008       31       0       0       125       154         9       2008       53       0       0       129       222         11       2006       53       0       0       129       232         11       2006       53       0       0       299       270         12       2005       61       0       0       292       243         14       2003       551       0       0       355       523         17       2000       98       0       0       24       30                                                                                                    | 🌆 Statistik Mahasiswa                                       | 4                       | 2013                              | 9                                                        | 0                           | 0                   | 126                              | 135                     |
| iii Status Akader and iii Jahr       6       2011       24       0       0       137       101         iii Status K Jahur Soudi       7       2010       27       0       0       175       202         iii Mata Kuliaha       9       2008       31       0       0       125       154         9       Perkualian       9       2008       31       0       0       109       140         10       2007       43       0       0       151       204         11       2006       53       0       0       151       204         11       2005       61       0       0       292       243         11       2005       61       0       0       292       243         13       2004       61       0       0       292       243         14       2003       51       0       0       365       414         16       2001       128       0       0       361       414         16       2001       128       0       0       361       414         16       2001       128       0       0       2                                                                                                    | 🌡 Statistik Kumulatif                                       | 5                       | 2012                              | 18                                                       | 0                           | 0                   | 144                              | 162                     |
| 13       Keiuangan       7       2010       27       0       0       175       202         14       Mata Kubiah       9       2009       29       0.0       0       125       154         9       2008       31       0       0       109       140         9       2008       31       0       0       109       140         10       2007       43       0       0       151       204         11       2006       53       0       0       151       204         12       2005       61       0       0       299       270         13       2004       61       0       0       292       343         13       2004       61       0       0       292       343         14       203       51       0       0       355       523         17       2000       98       0       0       344       30         29       1985       58       0       0       34       30         29       1986       52       0       0       23       30         30       1997 </td <td>Status Akader</td> <td>6</td> <td>2011</td> <td>24</td> <td>0</td> <td>0</td> <td>137</td> <td>161</td>                                                                                                    | Status Akader                                               | 6                       | 2011                              | 24                                                       | 0                           | 0                   | 137                              | 161                     |
| Mata Kuliah         8         2009         29         0         0         125         154           Perkuliahan         9         2008         31         0         0         109         140           Nitai         100         2007         43         0         0         169         232           Tugas Akhir         10         2007         43         0         0         151         204           Kaidusan         12         2005         61         0         0         209         270           Kkitusan         12         2005         61         0         0         209         270           13         2004         61         0         0         292         343           15         2002         78         0         0         395         523           17         2000         98         0         0         449         547           28         1989         57         0         0         28         20           30         1987         24         0         0         28         20           31         1986         52         0         0                                                                                                    | <ul> <li>Statistik Jaior Scudi</li> <li>Keuangan</li> </ul> | 7                       | 2010                              | 27                                                       | 0                           | 0                   | 175                              | 202                     |
| *       Perkuliahan       *       0       0       109       140         Nilai       *       10       2007       43       0       0       169       232         Tugas Akhir       *       11       2006       53       0       0       151       204         *       Yudision       *       12       2005       61       0       0       209       270         13       2004       61       0       0       246       307         Kuisioner       *       14       2003       51       0       0       292       243         16       2001       128       0       0       336       414         16       2001       128       0       0       395       523         17       2000       98       0       0       449       547         28       1989       57       0       0       28       52         30       1987       24       0       0       28       52         31       1986       52       0       0       13       30         22       1985       17       0                                                                                                    | 😑 Mata Kuliah                                               | 8                       | 2009                              | 29                                                       | 0                           | 0                   | 125                              | 154                     |
| Pervalian         2 mol         10         2007         43         0         0         189         232           1 Tugas Akhir         11         2006         53         0         0         151         204           Yudisium         12         2005         61         0         0         209         270           Kalutusan         13         2004         61         0         0         246         307           Syncronize         14         2003         51         0         0         292         343           Kuisioner         15         2002         78         0         0         385         523           17         2000         98         0         0         385         523           17         2000         98         0         0         449         547           28         1989         57         0         0         284         108           29         1988         58         0         0         284         108           201         1985         527         0         0         284         106           30         1987         244 <t< td=""><td>x² Perkuliahan 💚</td><td>9</td><td>2008</td><td>31</td><td>o</td><td>0</td><td>109</td><td>140</td></t<>                                                                                                    | x² Perkuliahan 💚                                            | 9                       | 2008                              | 31                                                       | o                           | 0                   | 109                              | 140                     |
| I Tugas Akhir       III       2006       53       0       0       151       204         Y Yudisium       III       2005       61       0       0       209       270         12       2005       61       0       0       246       307         Syncronize       III       2002       78       0       0       292       343         15       2002       78       0       0       336       414         16       2001       128       0       0       395       523         17       2000       98       0       0       449       547         28       1989       57       0       0       449       547         29       1988       58       0       0       48       106         30       1947       24       0       0       28       52         31       1986       52       0       0       13       30         32       1985       17       0       0       13       30         32       1985       17       0       0       13       30         Total       1828 <td>Perwalian 2 new</td> <td>10</td> <td>2007</td> <td>43</td> <td>0</td> <td>0</td> <td>189</td> <td>232</td>                                                                                                    | Perwalian 2 new                                             | 10                      | 2007                              | 43                                                       | 0                           | 0                   | 189                              | 232                     |
| Yudisium         Image: sectra Wisuds         Image: sectra Wisuds<          | 🗍 Tugas Akhir 🔹                                             | 11                      | 2006                              | 53                                                       | 0                           | 0                   | 151                              | 204                     |
| Peserta Wisuda         Initializatione         Initializatione         Initializat                                                                                  | 🛨 Yudisium 😁                                                | 12                      | 2005                              | 61                                                       | 0                           | 0                   | 209                              | 270                     |
| Syncronize       14       2003       51       0       0       292       343         Kuisioner       15       2002       78       0       0       336       414         16       2001       128       0       0       395       523         17       2000       98       0       0       395       523         17       2000       98       0       0       449       547         28       1989       57       0       0       51       108         29       1988       58       0       0       28       52         30       1987       24       0       0       28       52         31       1986       52       0       0       28       52         31       1986       52       0       0       13       30         Total       1828       130       23       5092       703         Statistik mahasiswa kumulatif adalah statistik dari keseluruhan mahasiswa baik yang masih aktif ataupun mahasiswa yang sudah lulus dan keluar       130       23       5092       703                                                                                                    | Peserta Wisuda                                              | 13                      | 2004                              | 61                                                       | 0                           | 0                   | 246                              | 307                     |
| Syntromize         International control         International control         Intern | Summeles .                                                  | 14                      | 2003                              | 51                                                       | 0                           | 0                   | 292                              | 343                     |
| Kuisioner         Lo         Coc         No         Coc         Coc         Lo         Lo <thlo< th="">         Lo         <thlo< th=""></thlo<></thlo<>                                                                                                    | Syncronize                                                  | 15                      | 2002                              | 78                                                       | 0                           | 0                   | 336                              | 414                     |
| Setting         10         2001         120         0         0         0         133         133           17         2000         98         0         0         449         547           28         1989         57         0         0         51         108           29         1988         58         0         0         48         106           30         1987         24         0         0         28         52           31         1986         52         0         0         28         80           32         1985         17         0         0         13         30           Total         1828         130         23         5092         703                                                                                                    | Kuisioner                                                   | 16                      | 2001                              | 128                                                      | 0                           | 0                   | 395                              | 5.23                    |
| 17         2000         35         0         0         445         347           28         1989         57         0         0         51         108           29         1988         58         0         0         48         106           30         1987         24         0         0         28         52           31         1986         52         0         0         28         80           32         1985         17         0         0         13         30           Total         1828         130         23         5092         703                                                                                                    | Setting                                                     | 17                      | 2000                              | 08                                                       | 0                           | 0                   | 449                              | 547                     |
| 28       1389       57       0       0       51       108         29       1988       58       0       0       48       106         30       1987       24       0       0       28       52         31       1986       52       0       0       28       80         32       1985       17       0       0       13       30         Total       1828       130       23       5092       7073         Statistik mahasiswa kumulatif adalah statistik dari keseluruhan mahasiswa baik yang masih aktif ataupun mahasiswa yang sudah lulus dan keluar       50       50                                                                                                    |                                                             | 17                      | 2000                              | 50                                                       | 0                           | 0                   | 442                              | 347                     |
| 29       1988       58       0       0       48       106         30       1987       24       0       0       28       52         31       1986       52       0       0       28       80         32       1985       17       0       0       13       30         Total       1828       130       23       5092       7073         Statistik mahasiswa kumulatif adalah statistik dari keseluruhan mahasiswa baik yang masih aktif ataupun mahasiswa yang sudah lulus dan keluar                                                                                                    |                                                             | 20                      | 1303                              | 3/                                                       | 0                           | 0                   | 51                               | 105                     |
| 30       1987       24       0       0       28       52         31       1986       52       0       0       28       80         32       1985       17       0       0       13       30         Total       1828       130       23       5092       7073         Statistik mahasiswa kumulatif adalah statistik dari keseluruhan mahasiswa baik yang masih aktif ataupun mahasiswa yang sudah lulus dan keluar                                                                                                    |                                                             | 29                      | 1988                              | 58                                                       | 0                           | 0                   | 48                               | 100                     |
| 31     1986     52     0     0     28     80       32     1985     17     0     0     13     30       Total     1828     130     23     5092     7073       Statistik mahasiswa kumulatif adalah statistik dari keseluruhan mahasiswa baik yang masih aktif ataupun mahasiswa yang sudah lulus dan keluar                                                                                                    |                                                             | 06                      | 1987                              | 24                                                       | 0                           | 0                   | 28                               | 52                      |
| 32       1985       17       0       0       13       30         Total       1828       130       23       5092       7073         Statistik mahasiswa kumulatif adalah statistik dari keseluruhan mahasiswa baik yang masih aktif ataupun mahasiswa yang sudah lulus dan keluar       1828       130       23       5092       7073                                                                                                    |                                                             | 31                      | 1986                              | 52                                                       | 0                           | 0                   | 28                               | 80                      |
| Total         1828         130         23         5092         7073           Statistik mahasiswa kumulatif adalah statistik dari keseluruhan mahasiswa baik yang masih aktif ataupun mahasiswa yang sudah lulus dan keluar         mahasiswa baik yang masih aktif ataupun         mahasiswa baik yang masih aktif ataupun                                                                                                    |                                                             | 32                      | 1985                              | 17                                                       | 0                           | 0                   | 13                               | 30                      |
| Statistik mahasiswa kumulatif adalah statistik dari keseluruhan mahasiswa baik yang masih aktif ataupun<br>mahasiswa yang sudah lulus dan keluar                                                                                                    |                                                             | Total                   |                                   | 1828                                                     | 130                         | 23                  | 5092                             | 7073                    |
|                                                                                                    |                                                             | Statistik n<br>mahasisw | nahasiswa kumi<br>a yang sudah li | ulatif adalah statisti<br>ulus dan kel <mark>u</mark> ar | k dari keseluruhan mahas    | iswa baik yang      | ma <mark>sih</mark> aktif ataupu | n                       |
|                                                                                                    |                                                             |                         |                                   |                                                          |                             |                     |                                  |                         |

#### 3.3. Statistika Akademis

#### 3.3.1. Per-Kelas Kuliah

Akses untuk melihat Statistika Akademis per-kelas Kuliah adalah sebagai berikut :

- Pilih menu Status Akademik pada bagian kanan halaman yang merupaka submenu Mahasiswa.
- 2. Pilih submenu **per-Kelas Kuliah** untuk melihat detail informasi per-Kelas Kuliah pada setiap program studinya mengenai jumlah mahasiswa yang mengikutinya.

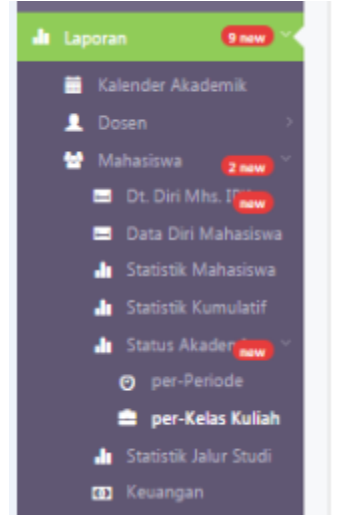

3. Setelah itu, akan tampil halaman yang memuat detail jumlah keseluruhan mahasiswa pada setiap program studinya seperti gambar berikut :

#### SIAKAD

|                                                                         |                   |           |                 |                             |          |          |          |        |         |          |           |        | Ahma    | ad Rianto 🕈 |
|-------------------------------------------------------------------------|-------------------|-----------|-----------------|-----------------------------|----------|----------|----------|--------|---------|----------|-----------|--------|---------|-------------|
| Search<br>Home                                                          | ll Laporan<br>per | Mahasis   | wa / Sta<br>las | atus Akademis / p<br>Kuliah | er-Kelas | Kuliah   |          |        |         |          |           | 🛆 Ex   | (port a | is 🔻        |
| Pengumuman<br>Data Master >                                             | per-Ke            | las Kulia | ah              |                             |          |          |          |        |         |          |           |        |         |             |
| Transaksi 🛛 🔽 now                                                       | No.               | Prodi     |                 | Kelas                       |          |          |          | Stat   | us Aka  | demis    |           |        |         | Total       |
| Laporan <u>9 new</u> **                                                 |                   |           |                 |                             | A        | c        | DC       | DG     | DO      | к        | L         | NA     | R       |             |
| Kalender Akademik                                                       | 1                 | TI-S1     | Regul           | er                          | 465      | 267      | 105      | 0      | 0       | 2321     | 1841      | 7      | 8       | 5014        |
| Mahasiswa 2 new                                                         | 2                 | TI-S1     | Non-F<br>(Profe | Reguler<br>ssional)         | 23       | 17       | 26       | 0      | 0       | 4        | 8         | 0      | 0       | 78          |
| <ul> <li>Data Diri Mahasiswa</li> <li>In Statistik Mahasiswa</li> </ul> | 3                 | DK-<br>S1 | Regul           | er                          | 104      | 0        | 15       | 0      | 0       | 2        | 0         | 9      | 0       | 130         |
| Statistik Kumulatif                                                     | 4                 | MI-<br>D3 | Regul           | er                          | 47       | 35       | 20       | 0      | 2       | 1309     | 413       | 0      | 2       | 1828        |
| <ul> <li>Status Akader new</li> <li>per-Periode</li> </ul>              | 5                 | SI-S1     | Regul           | er                          | 18       | 0        | 0        | 0      | 0       | 0        | 0         | 5      | 0       | 23          |
| 🚔 per-Kelas Kuliah                                                      |                   |           | Total           |                             | 657      | 319      | 166      | 0      | 2       | 3636     | 2262      | 21     | 10      | 7073        |
| 🏦 Statistik Jalur Studi                                                 | Arti              | Singkatar | 1               |                             |          |          |          |        |         |          |           |        |         |             |
| 👩 Keuangan                                                              | No                | Kode St   | tatus           | Status                      | Kete     | rangar   | ,        |        |         |          |           |        |         |             |
| Perkuliahan →                                                           | 1                 | 4         |                 | Aktif                       | Mah      | aciswa   | vang m   | olakuk | an nen  | valian   |           |        |         |             |
| Perwalian (2 now) >                                                     | 2                 | c         |                 | Cuti                        | Mah      | asiswa   | vang m   | engaiu | kan pe  | rmohona  | an cuti   |        |         |             |
| Nilai (3 new)                                                           | 3                 | DC        |                 | Dicutikan                   | Mah      | asiswa   | vang tid | lak me | naikuti | nerwalia | an dan ti | dak me | engaiu  | kan cuti    |
| Yudisium                                                                | 4                 | DG        |                 | Double Degree               | wian     | asiswa   | yang u   | aak me | ngikati | permana  | maanta    |        | ingaja  | Karr carr   |
| 🖿 Peserta Wisuda 👝                                                      | -                 | 00        |                 | Dres Out                    |          |          |          |        |         |          |           |        |         |             |
| 🖢 Kelulusan                                                             | 2                 |           |                 | Kaluar                      |          |          |          |        |         |          |           |        |         |             |
| iyncronize >                                                            | -                 | ĸ         |                 | Keluar                      |          |          |          |        |         |          |           |        |         |             |
| Kuisioner 😡 😽                                                           | /                 |           |                 | Luius                       |          |          |          |        |         |          |           |        |         |             |
| Setting >                                                               | 8                 | NA        |                 | Non Aktir                   |          |          |          |        |         |          |           |        |         |             |
|                                                                         | 9                 | R         |                 | keadmisi                    | Mah      | asiswa j | yang m   | engaju | an read | amisi    |           |        |         |             |

#### 3.3.2. Keuangan

Akses untuk melihat status keuangan dari mahasiswa adalah sebagai berikut :

- 1. Pilih menu **Mahasiswa** pada bagian kanan halaman yang merupaka submenu Laporan.
- 2. Pilih submenu **Keuangan** untuk melihat detail informasi keuangan mahasiswa pada setiap program studinya mengenai status keuangan masing-masing.

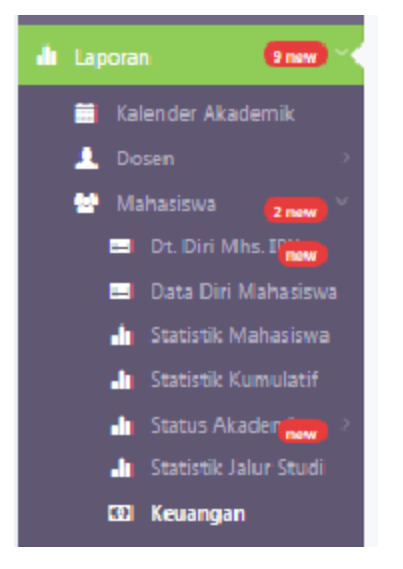

3. Setelah itu, akan tampil halaman yang memuat detail status keuangan mahasiswa secara keseluruhan pada setiap program studinya seperti gambar berikut :

|                                                                                             |                     |                    |                    |           |                                   |              | Ahmad Rianto 👻 🌉 |
|---------------------------------------------------------------------------------------------|---------------------|--------------------|--------------------|-----------|-----------------------------------|--------------|------------------|
| Q Search                                                                                    | 🏦 Laporan / Mahasis | swa / Keuar        | igan               |           |                                   |              |                  |
| 🕈 Home                                                                                      | Keuano              | gan                |                    |           |                                   | •            | Export as 🔹 🚯    |
| 🕫 Pengumuman                                                                                | -                   |                    |                    |           |                                   |              |                  |
| 🖀 Data Master 🔷 🗧                                                                           | Keuangan            |                    |                    |           |                                   |              | <i>c</i> •       |
| 🛒 Transaksi 🛛 🔽 🛪 🤇 🛪                                                                       | 10 • rec            | ords per pa        | ige                |           |                                   | Search.      |                  |
| di Laporan 🛛 🗐 new 📉                                                                        |                     |                    |                    |           | Nama                              |              |                  |
| Kalender Akademik                                                                           | Angkatan *          | Prodi <sup>‡</sup> | Kelas <sup>‡</sup> | NRP       | Mahasiswa <sup>‡</sup>            | † Telp       | Keuangan ≑       |
| Mahasiswa (2 new)                                                                           | 2015                | TI-S1              | Ν                  | 151116006 | EKO NUGROHO<br>LEKSONO            | 085733552135 | Dispensasi       |
| <ul> <li>Dt. Din Mns. Unew</li> <li>Data Diri Mahasiswa</li> </ul>                          | 2015                | DK-S1              | R                  | 152111049 | NAUFAL ABIYULI<br>ARDHANA         | 087859990647 | Lunas            |
| <ul> <li>Statistik Mahasiswa</li> <li>Statistik Kumulatif</li> <li>Status Akaden</li> </ul> | 2015                | DK-S1              | R                  | 152111038 | I NYOMAN<br>BAGUS BAYU<br>PRAYUDA | 083848417910 | Lunas            |
| 🥼 Statistik Jalur Studi                                                                     | 2015                | TI-S1              | R                  | 151111116 | ACHMAD AULYA                      | 085258810120 | DP ke-2          |
| 😰 Keuangan<br>🖻 Mata Kuliah                                                                 | 2015                | MI-D3              | R                  | 151221017 | RIZQY INSANI<br>TAQWA             | 085606399755 | SKS              |
| x <sup>2</sup> Perkuliahan ><br>🛒 Perwalian 🛛 🔁 new) >                                      | 2015                | DK-S1              | R                  | 152111026 | ADI FEBRIANTO<br>TIANTOMO         | 081234728247 | Lunas            |
| Nilai 3 new >                                                                               | 2015                | DK-S1              | R                  | 152111014 | HAFID BAYHAQI                     | 085648660880 | Lunas            |
| Tugas Akilii ★ Yudisium ★ Decerta Wisurda                                                   | 2015                | DK-S1              | R                  | 152111003 | ANDREATONO<br>NATHANIEL           | 081937076365 | Lunas            |
| Kelulusan      Syncronize                                                                   | 2015                | SI-S1              | R                  | 151131012 | GANANG<br>PRABOWO SURYA<br>JAYA   | 085745742457 | Lunas            |
| Kuisioner                                                                                   | 2015                | TI-S1              | R                  | 151111134 | ALIEFKA<br>FATURAHMAN<br>RIEFANT  | 085399182555 | Lunas            |
| o, setting /                                                                                | Filter              | Filter             | Filter             | Filter    | Filter                            | Filter       | Filter           |
|                                                                                             | Showing 1 to 10     | ) of 1,171 e       | ntries             |           | ← Previous<br>Next →              | 1 2 3        | 4 5              |

### 3.4. Perkuliahan

#### 3.4.1. Jadwal Kuliah

Akses untuk melihat jadwal kuliah adalah sebagai berikut :

- 1. Pilih submenu **Jadwal Kuliah** untuk melihat detail informasi jadwal kuliah dalam satu semester pada setiap program studinya.
- 2. Pilih icon **Aksi** ( ) yang ada pada sebelah kanan data Jadwal mata kuliah yang ingin diketahui detailnya.

|   | SIAKAD                                                |                         |                                      |                   |                                                |       |                                              |       |                   |                           |                             | Ahma     | i Rianto 🕶 💆 |
|---|-------------------------------------------------------|-------------------------|--------------------------------------|-------------------|------------------------------------------------|-------|----------------------------------------------|-------|-------------------|---------------------------|-----------------------------|----------|--------------|
|   | Search                                                | 🏦 Laporan / 🛛 P         | Perkuliahan / Jadwa                  | l Kuliah          |                                                |       |                                              |       |                   |                           |                             |          |              |
|   | Home                                                  | Jadw                    | al Kuli                              | ah                |                                                |       |                                              |       |                   |                           | ۵                           | Export a | • •          |
|   | Pengumuman                                            |                         |                                      |                   |                                                |       |                                              |       |                   |                           |                             |          |              |
| = | Data Master >                                         | Jadwal Ku               | uliah                                |                   |                                                |       |                                              |       |                   |                           |                             |          | <i>c</i> •   |
| 7 | Transaksi 🛛 🔿 now                                     | 10                      | <ul> <li>records per page</li> </ul> | De                |                                                |       |                                              |       |                   |                           | Search                      |          |              |
|   | Laporan 🧿 new 🔨                                       |                         |                                      |                   |                                                |       |                                              |       |                   |                           |                             |          |              |
|   | 🗃 Kalender Akademik                                   | Tahun                   | Semester *                           | Kode MK           | Nama Mata<br>Kuliah                            | Kelas | \$                                           | Ruang | Hari <sup>‡</sup> | Jam<br>Mulai <sup>‡</sup> | Jam<br>Selesai <sup>‡</sup> | Aktif    | Aksî         |
|   | ▲ Dosen > Mahasiswa 2 new > Ata Kuliah                | 2015                    | Pendek_Ganjil                        | MI148841          | ETIKA PROFESI                                  | SP    | Evy<br>Poerbaningtyas,<br>S.Si, M.T          | B.2.2 | SENIN             | 08:00:00                  | 09:20:00                    | YES      | •            |
|   | x² Perkuliahan 🛛 👋                                    | 2015                    | Pendek_Ganjil                        | MI148842          | KEWIRAUSAHAAN                                  | SP    | Setiabudi<br>Sakaria, M.Kom                  | B.2.3 | SENIN             | 13:00:00                  | 14:20:00                    | YES      | 0            |
|   | 👤 Dosen Pengajar<br>🛒 Perwalian 🛛 🔁 naw 🔿             | 2015                    | Pendek_Ganjil                        | MI14KB21          | BASIS DATA                                     | SP    | Laila Isyriyah,<br>M.Kom                     | B.2.3 | SENIN             | 08:00:00                  | 09:20:00                    | YES      | •            |
|   | ● Nilai <mark>(3 naw)</mark> ><br>📑 Tugas Akhir →     | 2015                    | Pendek_Ganjil                        | MI14KB22          | PEMROGRAMAN<br>DASAR I                         | SP    | Jozua F. Palandi,<br>M.Kom                   | LAB E | SENIN             | 15:40:00                  | 17:00:00                    | YES      | •            |
|   | ★ Yudisium new<br>➡ Peserta Wisuda new<br>▲ Kelulusan | 2015                    | Pendek_Ganjil                        | MI14KB24          | PRAKTIKUM<br>PEMROGRAMAN<br>DASAR I            | SP    | Jozua F. Palandi,<br>M.Kom                   | LAB E | SENIN             | 14:20:00                  | 15:40:00                    | YES      | •            |
|   | Syncronize ><br>Kuisioner new >                       | 2015                    | Pendek_Ganjil                        | MI14KB32          | JARINGAN<br>KOMPUTER DAN<br>KOMUNIKASI<br>DATA | SP    | Daniel<br>Rudiaman<br>Sijabat, ST.,<br>M.Kom | B.2.4 | SENIN             | 14:20:00                  | 15:40:00                    | YES      | 0            |
|   | Setting >                                             | 2015                    | Pendek_Ganjil                        | MI14PK61          | BAHASA INGGRIS<br>II                           | SP    | Zusana E.<br>Pudyastuti, S.S                 | B.2.3 | SENIN             | 09:20:00                  | 10:40:00                    | YES      | •            |
|   |                                                       | 2015                    | Pendek_Ganjil                        | TI148871          | KEWIRAUSAHAAN                                  | SP    | Setiabudi<br>Sakaria, M.Kom                  | B.2.2 | SENIN             | 13:00:00                  | 14:20:00                    | YES      | •            |
|   |                                                       | 2015                    | Pendek_Ganjil                        | TI148881          | ETIKA KOMPUTER                                 | SP    | Evy<br>Poerbaningtyas,<br>S.Si, M.T          | B.2.2 | SENIN             | 08:00:00                  | 09:20:00                    | YES      | •            |
|   |                                                       | 2015                    | Pendek_Ganjil                        | TI14KB21          | BASIS DATA                                     | SP    | Laila Isyriyah,<br>M.Kom                     | B.2.3 | SENIN             | 08:00:00                  | 09:20:00                    | YES      | •            |
|   |                                                       | Filte                   | All •                                | Filter Kc         | Filter Nama                                    | Filt  | Filter Dosen                                 | Filte | Α *               | Filter                    | Filter !                    | •        |              |
|   |                                                       | Showing 1               | l to 10 of 867 entr                  | ies (filtered fro | om 874 total entries)                          |       |                                              | ← Pre | vious             | 1 2                       | 3 4                         | 5 N      | ext →        |
|   |                                                       | STIKI Malane @          | 2015                                 |                   |                                                |       |                                              |       |                   |                           |                             |          |              |
|   |                                                       | a construction of the s |                                      |                   |                                                |       |                                              |       |                   |                           |                             |          |              |

3. Menu **Lihat Detail** akan muncul setelah icon di-klik. Pilih menu tersebut untuk melihat detail Jadwal Kuliah yang diinginkan.

| Jadwal Ku | ıliah           |          |                       |       |                                     |       |                   |                |                             |       | 0    |  |  |
|-----------|-----------------|----------|-----------------------|-------|-------------------------------------|-------|-------------------|----------------|-----------------------------|-------|------|--|--|
| 10        | records per pag | ge       |                       |       |                                     |       |                   | Search         |                             |       |      |  |  |
| Tahun     | Semester *      | Kode MK  | Nama Mata o<br>Kuliah | Kelas | Dosen 0                             | Ruang | Hari <sup>0</sup> | Jam 0<br>Mulai | Jam<br>Selesai <sup>0</sup> | Aktif | Aksi |  |  |
| 2015      | Pendek_Ganjil   | M1148841 | ETIKA PROFESI         | SP    | Evy<br>Poerbaningtyas,<br>S.Si, M.T | 8.2.2 | SENIN             | 08:00:00       | 09:20:00<br>Lihat Detai     | YES   | ö    |  |  |
| 2015      | Pendek_Ganjil   | MI148842 | KEWIRAUSAHAAN         | SP    | Setiabudi<br>Sakaria, M.Kom         | B.2.3 | SENIN             | 13:00:00       | 14:20:00                    | YES   | 0    |  |  |

4. Setelah itu, halaman yang menunjukkan informasi detail mengenai Jadwal kuliah akan terlihat seperti gambar berikut :

| = siakad                    |                                                       |           |            |                             | А        | .hmad Ria | nto 🕶 🌌  |
|-----------------------------|-------------------------------------------------------|-----------|------------|-----------------------------|----------|-----------|----------|
| Q Search                    | Detail Jadwal Kuliah                                  | ×         |            |                             |          |           |          |
| A Home Jadw                 |                                                       |           |            | ۵                           | Export a | 5 🕶 🛛 (   | ¢        |
| 🕫 Pengumuman                | Jadwai Kulian                                         |           |            |                             |          |           |          |
| 🗁 Data Master 🔋 🚽 Jadwal Ku | Kode Jadwal 20153MI-D3014                             |           |            |                             |          | C         | ~        |
| Transaksi 7 new             | Program Studi Manajemen Informatika                   |           |            |                             |          |           |          |
| uli Laporan                 | Jenjang Diploma 3                                     |           |            |                             |          |           |          |
| 🗮 Kalender Akademik 🛛 🛛 🎽 🎽 | Tahun 2015                                            | Jan<br>Mu | n<br>Iai ≑ | Jam<br>Selesai <sup>⊕</sup> | Aktif    | Aksi      |          |
| L Dosen →                   | Periode Semester Genap                                | 10:       | 30:00      | 12:10:00                    | YES      | 0         |          |
| 🔮 Mahasiswa 🛛 🔁 new) >      | Mata Kuliah MI148841 ETIKA PROFESI                    |           |            |                             |          |           |          |
| x² Perkuliahan Y            | Jenis Mata Kuliah Kelas                               |           |            |                             |          |           |          |
| 🗂 Jadwal Kuliah 2015        | Semester 4                                            | 08:       | 50:00      | 10:30:00                    | YES      | ۰         |          |
| 👤 Dosen Pengajar            |                                                       |           |            |                             |          |           |          |
| Perwalian 2 new > 2015      |                                                       | 08:0      | 00:00      | 10:30:00                    | YES      | 0         |          |
| Tugas Akhir                 |                                                       |           |            |                             |          |           |          |
| 🛨 Yudisium (new) 2015       | Clos                                                  | e         | Iter N     |                             | 1.       |           |          |
| 🕿 Peserta Wisuda 📷          |                                                       |           |            |                             |          |           |          |
| 🖌 Kelulusan Showing 3       | 1 to 3 of 3 entries (filtered from 874 total entries) |           |            | - Previous                  | 1 N      | lext →    |          |
| 🖪 Syncronize >              |                                                       |           |            |                             |          |           |          |
| Kuisioner                   |                                                       |           |            |                             |          |           |          |
| © Setting STIKI Malang ©    | 2015                                                  |           |            |                             |          |           | <b>^</b> |

5. Klik **Close** pada bagian kiri bawah untuk menutup informasi Jadwal Kuliah.

### 3.5. Perwalian

#### 3.5.1. Jumlah Per-Prodi

Akses untuk melihat detail jumlah per-program studi adalah sebagai berikut :

- 1. Pilih menu **Perwalian** pada bagian kanan halaman yang merupakan submenu Laporan.
- 2. Pilih submenu **Jumlah per-Prodi** untuk melihat detail informasi keuangan mahasiswa pada setiap program studinya mengenai status keuangan masing-masing

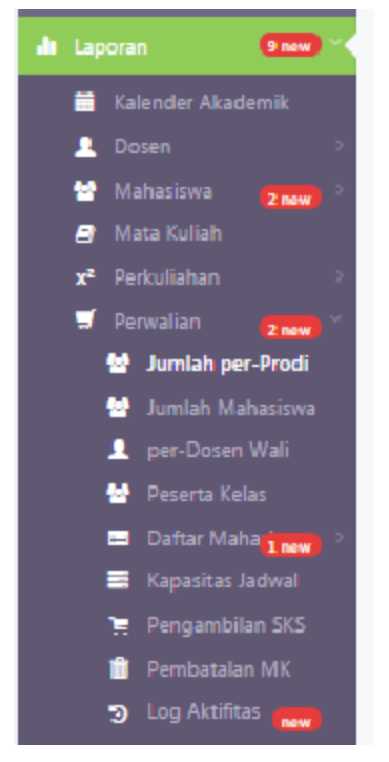

3. Filter dapat dilakukan pada kolom di bagian atas, yang terdiri dari tahun periode dan pilihan semester berupa Ganjil atau Genap. Setelah itu klik **Tampilkan Detail**.

| Periode | 2015 | Genap | - | B | Tampilkan Detail |
|---------|------|-------|---|---|------------------|
|         |      |       |   |   |                  |

4. Setelah itu, detail mengenai jumlah mahasiswa pada setiap program studinya akan tampil sesuai filter, seperti gambar berikut :

|                              |                                                                                                    |                                                                                                    |                                                                                                    | Ahmad Rianto 🕶 🌉                                                                                                    |
|------------------------------|----------------------------------------------------------------------------------------------------|----------------------------------------------------------------------------------------------------|----------------------------------------------------------------------------------------------------|----------------------------------------------------------------------------------------------------|
| Jumla                        | h per-P                                                                                                    | rodi                                                                                                    |                                                                                                    | ▲ Export as ▼                                                                                                    |
| New Update! #<br>Jumlah per- | (lik pada jumlah untu<br>.Prodi                                                                                       | k menampilkan detail mahasiswa.                                                                                                    |                                                                                                    | ×<br>•                                                                                                    |
| Periode                      | 2015                                                                                                    | Genap •                                                                                                    | Tampilkan Detail                                                                                                    |                                                                                                    |
| No Prog                      | jram Studi                                                                                                    | Melakukan Perwalian                                                                                                    | Sudah Mencetak                                                                                                    | Sudah Validasi                                                                                                    |
| 1                            | DK-S1                                                                                                    | 104                                                                                                    | 104                                                                                                    | 104                                                                                                    |
| 2                            | MI-D3                                                                                                    | 50                                                                                                    | 47                                                                                                    | 47                                                                                                    |
| 3                            | SI-S1                                                                                                    | 18                                                                                                    | 18                                                                                                    | 18                                                                                                    |
| 4                            | TI-S1                                                                                                    | 504                                                                                                    | 494                                                                                                    | 494                                                                                                    |
| Total                        |                                                                                                    | 676                                                                                                    | 663                                                                                                    | 663                                                                                                    |
|                              |                                                                                                    |                                                                                                    |                                                                                                    |                                                                                                    |
|                              |                                                                                                    |                                                                                                    |                                                                                                    |                                                                                                    |
|                              | Il Laporar / Peru<br>Jumia<br>New Update! K<br>Jumiah per-<br>Periode<br>No Prog<br>1 1<br>2 1<br>3 4<br>4 1<br>Total | It Laporan / Pervailan / Jumlah per-Pro<br>Jumlah per-Prodi<br>Vew Update! Klik pada jumlah untu<br>Periode 2015<br>No Program Studi<br>1 DK-S1<br>2 MI-D3<br>3 SI-S1<br>4 TI-S1<br>Total | It taporar / Pervalian / Jumbah per-Prodi         Jumbah per-Prodi         New Update! Klik pada jumlah untuk menampilkan detail mahasiswa         Imalah per-Prodi         Periode       215         No       Pergram Studi         Mt-D3       50         3       51-51         1       DK-51         1       DK-51         1       DK-51         1       504         1       504         1       504         1       504         1       504         1       504         1       504         1       504         1       504         1       504         1       504         1       504         1       504         1       504         1       504         1       504         1       504         1       504         1       504         1       504         1       504         1       504         1       504         1       504         1 | A tapora / Pervalian / Jumitata per-Prodi<br>Jumitata per-Prodi<br>Periode 105 Cenap C Templikan Detail<br>No Program Studi Melakukan Perwalian Sudah Mencetak<br>1 DK-S1 104 104<br>2 MI-D3 50 47<br>3 SI-S1 18 18<br>4 TI-S1 504 494<br>104<br>105<br>105<br>105<br>105<br>105<br>105<br>105<br>105 |

5. Untuk melihat detail siapa saja mahasiswa pada setiap program studinya, klik pada **jumlah atau angka** yang ingin diketahui. Tampilan detail akan muncul seperti gambar berikut :

| ail Mał | hasiswa Perwalia | an                             |              |                           |
|---------|------------------|--------------------------------|--------------|---------------------------|
|         |                  |                                |              |                           |
|         |                  |                                |              | 🕰 Export as 🔻             |
| No      | NRP              | Nama Mahasiswa                 | Telephone    | Email                     |
| 1       | 112210067        | ADITYA PRATAMA NUGRAHA         | 082302425307 | 112210067@mhs.stiki.ac.id |
| 2       | 122210088        | INATANOL                       | 08970327033  | 122210088@mhs.stiki.ac.id |
| 3       | 122210091        | MUHAMMAD AMIRUL MUSLIH         | 085755065676 | 122210091@mhs.stiki.ac.id |
| 4       | 122210093        | KHOIRUL ANAM                   | 082142494380 | 122210093@mhs.stiki.ac.id |
| 5       | 122210096        | PUTRI WINA MEI DIANA           | 081249696247 | 122210096@mhs.stiki.ac.id |
| б       | 122210097        | M. SAMHAN GIOVANNI             | 08974362706  | 122210097@mhs.stiki.ac.id |
| 7       | 122210101        | ALIFIO WIRYA NUGRAHA           | 087859435814 | 122210101@mhs.stiki.ac.id |
| 8       | 122210102        | RETNO TIYANINGSIH              | 081333188224 | 122210102@mhs.stiki.ac.id |
| 9       | 132210106        | ARDHI WOKO SYAHBIDDIN          | 085895033278 | 132210106@mhs.stiki.ac.id |
| 10      | 132210108        | ADITYA AKUN GIMAWAN            | 081282441091 | 132210108@mhs.stiki.ac.id |
| 11      | 132210109        | DWI DEDI KURNIAWAN             | 085732244607 | 132210109@mhs.stiki.ac.id |
| 12      | 132210110        | MOH. MAHFUDI SAUD              | 08122536568  | 132210110@mhs.stiki.ac.id |
| 13      | 141221001        | MICHAEL JORDAN KEANE           | 087856721225 | 141221001@mhs.stiki.ac.id |
| 14      | 141221002        | SHINTA ANGGRAHENI CAHYANINGRUM | 085755731075 | 141221002@mhs.stiki.ac.id |
| 9       | 132210106        | ARDHI WOKO SYAHBIDDIN          | 085895033278 | 132210106@mhs.stiki.ac.id |
| 10      | 132210108        | ADITYA AKUN GIMAWAN            | 081282441091 | 132210108@mhs.stiki.ac.id |
| 11      | 132210109        | DWI DEDI KURNIAWAN             | 085732244607 | 132210109@mhs.stiki.ac.id |
| 12      | 132210110        | MOH. MAHFUDI SAUD              | 08122536568  | 132210110@mhs.stiki.ac.id |
| 13      | 141221001        | MICHAEL JORDAN KEANE           | 087856721225 | 141221001@mhs.stiki.ac.id |
| 14      | 141221002        | SHINTA ANGGRAHENI CAHYANINGRUM | 085755731075 | 141221002@mhs.stiki.ac.id |

6. Klik **Close** pada bagian kanan bawah untuk menutup halaman detail.
### 3.5.2. Per-Dosen Wali

Akses untuk melihat detail jumlah per-dosen wali adalah sebagai berikut :

- 1. Pilih menu **Perwalian** pada bagian kanan halaman yang merupakan submenu Laporan.
- Pilih submenu Jumlah per-Dosen Wali untuk melihat detail informasi mengenai daftar setiap dosen wali dan jumlah mahasiswa pada setiap status perwaliannya. Informasi yang diberikan mengenai status perwalian mahasiswa berupa telah melakukan perwalian, telah mencetak atau sudah divalidasi.

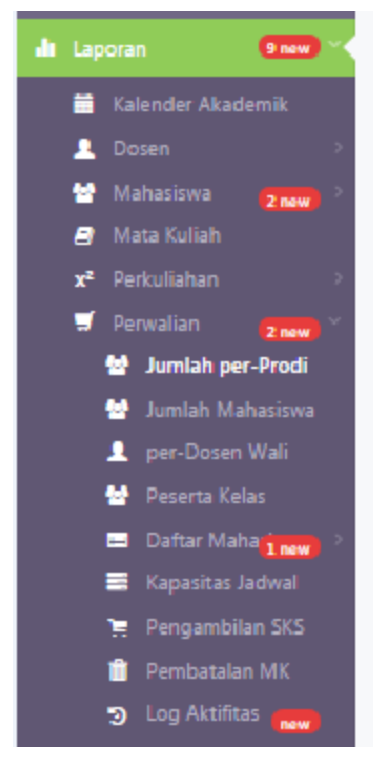

3. Filter dapat dilakukan pada kolom di bagian atas, yang terdiri dari tahun periode dan pilihan semester berupa Ganjil atau Genap. Setelah itu klik **Proses**.

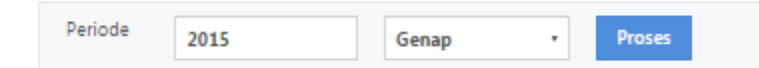

4. Setelah itu, detail mengenai jumlah mahasiswa yang merupakan tanggungjawab masing-masing dosen wali pada saat perwalian tersebut akan ditampilkan seperti gambar berikut :

| = SIAKAD                        |                                         |                               |                |                |
|---------------------------------|-----------------------------------------|-------------------------------|----------------|----------------|
| Q. Search                       | ul Laporan / Perwalian / per-Dosen Wali |                               |                | ▲ Export as ▼  |
|                                 | per Dosen wan                           |                               |                |                |
| Pengumuman                      | per-Dosen Wali                          |                               |                |                |
| Data Master                     |                                         |                               |                |                |
| Transaksi 7 new                 | Periode 2015 Genap                      | • Proses                      |                |                |
| 🗮 Kalander Akadamik             | No. Dosen Wali                          | Mahasiswa Wali Ikut Perwalian |                |                |
| Dosen                           |                                         | Melakukan Perwalian           | Sudah Mencetak | Sudah Validasi |
| 🐕 Mahasiswa 🛛 🔁 new 🗧 🖄         | 1 Andika Agung Sutrigge S Sn. M Sn.     | 0                             | 0              | o              |
| Mata Kuliah                     | Anina Ageng Jernano, Juni, Muli         | 74                            |                |                |
| x² Perkuliahan >                | 2 Anita, S.Kom, M. I                    | 74                            | 71             | 71             |
| 🔄 Jumlah per-Prodi              | S Daniei Rudiaman Sijabat, Si, M.Kom    | /8                            | /8             | /8             |
| 😫 Jumlah Mahasiswa              | 4 Diah Aritah P, S.Kom, M.I             | 33                            | 33             | 33             |
| 👤 per-Dosen Wali                | 5 Dr. Eva Handriyantini, S.Kom, M.MT    | 41                            | 41             | 41             |
| Peserta Kelas Daftar Maharing > | 6 Evy Poerbaningtyas, S.Si, M.T         | 87                            | 79             | 79             |
| Kapasitas Jadwal                | 7 Go Frendi Gunawan, M.Kom              | 48                            | 48             | 48             |
| 🍹 Pengambilan SKS               | 8 Hendra S, S.Kom, S.T                  | 19                            | 19             | 19             |
| 📋 Pembatalan MK                 | 9 Johan Ericka W.P., S.Kom              | 9                             | 9              | 9              |
| Log Aktifitas                   | 10 Jozua F. Palandi, M.Kom              | 38                            | 38             | 38             |
| Tugas Akhir >                   | 11 Laila Isyriyah, M.Kom                | 55                            | 53             | 53             |
| ÷ Yudisium 💼                    | 12 Mahendra Wibawa, S.Sn, M.Pd          | 28                            | 28             | 28             |
| 🞓 Peserta Wisuda                | 13 Meivi Kartikasari, S.Kom             | 13                            | 13             | 13             |
| 👍 Kelulusan                     | 14 Mukhlis Amien, S.Kom                 | 0                             | 0              | 0              |
| Syncronize >                    | 15 Saiful Yahya, S.Sn, M.T              | 69                            | 69             | 69             |
| Kuisioner 😡                     | 16 Setiabudi Sakaria, M.Kom             | 5                             | 5              | 5              |
| Setting >                       | 17 Subari, M.Kom                        | 47                            | 47             | 47             |
|                                 | 18 Sugeng Widodo, M.Kom                 | 20                            | 20             | 20             |
|                                 | 19 Survo Atmoio S Kom                   | 0                             | 0              | 0              |
|                                 |                                         | 0                             | 0              | 0              |
|                                 | 20 In t. Evenna, S.E. M.M               | U                             | U              | 0              |
|                                 | ZI Zusana E. Pudyastuti, S.S            | 12                            | 12             | 12             |
|                                 | Total :                                 | 676                           | 663            | 663            |

# 3.5.3. Peserta Kelas

Akses untuk melihat detail jumlah peserta kelas adalah sebagai berikut :

1. Pilih submenu **Peserta Kelas** untuk melihat detail dari keseluruhan matakuliah yang ada. Detail ini memberikan informasi mengenai kapasitas kelas matakuliah, jumlah mahasiswanya juga sisa kursi dari kelas tersebut.

|                                                                     |                  |                       |            |                                          |                                        |                    |                        |                                  | Ahma              | d Rianto 👻 🌌 |
|---------------------------------------------------------------------|------------------|-----------------------|------------|------------------------------------------|----------------------------------------|--------------------|------------------------|----------------------------------|-------------------|--------------|
| Q, Search                                                           | 🎝 Laporan / Pe   | erwalian / Peserta Ke | las        |                                          |                                        |                    |                        |                                  |                   |              |
| A Home                                                              | Peser            | rta Kela              | S          |                                          |                                        |                    |                        | ۵                                | Export a          | s <b>* 0</b> |
| ៧ Pengumuman                                                        |                  |                       |            |                                          |                                        |                    |                        |                                  |                   |              |
| 🗁 Data Master 🛛 🔿                                                   | Peserta Ke       | elas                  |            |                                          |                                        |                    |                        |                                  |                   | $z \sim$     |
| 🛒 Transaksi 🛛 🕇 new                                                 | 10 •             | records per page      |            |                                          |                                        |                    |                        | Search                           | 1                 |              |
| 🏦 Laporan 🦳 🧐 new 🔨                                                 |                  |                       |            |                                          |                                        |                    |                        |                                  |                   |              |
| Kalender Akademik                                                   | Tahun            | Semester *            | Kode MK    | Nama Mata Kuliah 🗧 🗘                     | \$                                     | Kelas <sup>‡</sup> | Kapasitas <sup>‡</sup> | Peserta<br>Validasi <sup>©</sup> | Sisa <sup>‡</sup> | Aksi         |
| L Dosen →                                                           | 2015             | Pendek_Ganjil         | MI148B41   | ETIKA PROFESI                            | Evy Poerbaningtyas,<br>S.Si, M.T       | SP                 | 10                     | 1                                | 9                 | •            |
| Ata Kuliah           x²         Perkuliahan         >               | 2015             | Pendek_Ganjil         | MI148B42   | KEWIRAUSAHAAN                            | Setiabudi Sakaria,<br>M.Kom            | SP                 | 10                     | 2                                | 8                 | •            |
| <ul> <li>Perwalian (2 now) ×</li> <li>2 Jumlah per-Prodi</li> </ul> | 2015             | Pendek_Ganjil         | MI14KB21   | BASIS DATA                               | Laila Isyriyah,<br>M.Kom               | SP                 | 10                     | 1                                | 9                 | •            |
| <ul> <li>Jumlah Mahasiswa</li> <li>per-Dosen Wali</li> </ul>        | 2015             | Pendek_Ganjil         | MI14KB22   | PEMROGRAMAN DASAR I                      | Jozua F. Palandi,<br>M.Kom             | SP                 | 7                      | 5                                | 2                 | •            |
| <ul> <li>Peserta Kelas</li> <li>Daftar Maharinew</li> </ul>         | 2015             | Pendek_Ganjil         | MI14KB24   | PRAKTIKUM<br>PEMROGRAMAN DASAR I         | Jozua F. Palandi,<br>M.Kom             | SP                 | 7                      | 1                                | 6                 | •            |
| 🗮 Kapasitas Jadwal<br>🃜 Pengambilan SKS                             | 2015             | Pendek_Ganjil         | MI14KB32   | JARINGAN KOMPUTER DAN<br>KOMUNIKASI DATA | Daniel Rudiaman<br>Sijabat, ST., M.Kom | SP                 | 10                     | 1                                | 9                 | 0            |
| i Pembatalan MK<br>D Log Aktifitas new                              | 2015             | Pendek_Ganjil         | MI14PK61   | BAHASA INGGRIS II                        | Zusana E.<br>Pudyastuti, S.S           | SP                 | 10                     | 3                                | 7                 | 0            |
| <ul> <li>Nilai</li> <li>Inew</li> <li>Tugas Akhir</li> </ul>        | 2015             | Pendek_Ganjil         | TI148871   | KEWIRAUSAHAAN                            | Setiabudi Sakaria,<br>M.Kom            | SP                 | 18                     | 3                                | 15                | 0            |
| ★ Yudisium 🗰)<br>🕿 Peserta Wisuda 📷)                                | 2015             | Pendek_Ganjil         | TI148881   | ETIKA KOMPUTER                           | Evy Poerbaningtyas,<br>S.Si, M.T       | SP                 | 38                     | 12                               | 26                | •            |
| ▲ Kelulusan ✓ Syncronize >                                          | 2015             | Pendek_Ganjil         | TI14KB21   | BASIS DATA                               | Laila Isyriyah,<br>M.Kom               | SP                 | 38                     | 20                               | 18                | 0            |
| 🛛 Kuisioner 🛛 😡                                                     | Filter           | All                   | Filter Kor | Filter Nama                              | Filter Dosen                           | Filte              | Filter Kap             | Filter Pi                        | Filt              |              |
| oë Setting >>                                                       | Showing 1        | to 10 of 874 entrie   | 5          |                                          | +                                      | – Previous         | 1 2                    | 3 4                              | 5 1               | lext →       |
|                                                                     | STIKI Malang © 2 | 015                   |            |                                          |                                        |                    |                        |                                  |                   | *            |

2. Pada kolom yang terletak pada bagian paling bawah, diperuntukkan untuk search pada setiap kolomnya.

| 2015         | Genap *          | π                | basis data        | F | Filter Dosen | A | [ | Filter Kapi |   | Filter Pe  |   | Filt |        |
|--------------|------------------|------------------|-------------------|---|--------------|---|---|-------------|---|------------|---|------|--------|
| Showing 1 to | o 3 of 3 entries | (filtered from 8 | 74 total entries) |   |              |   |   |             | + | - Previous | 1 |      | Vext → |

3. Hasil search akan otomatis tampil setelah mengetikkan clue kata yang dapat dilihat seperti gambar berikut :

| Tahun * | Semester * | Kode MK  | Nama Mata Kuliah 🔅   | 0 Dosen                     | Kelas © | Kapasitas $^{\circ}$ | Peserta<br>Validasi $^{\circ}$ | Sisa $^{\circ}$ | Aks |
|---------|------------|----------|----------------------|-----------------------------|---------|----------------------|--------------------------------|-----------------|-----|
| 2015    | Genap      | TI14KB21 | BASIS DATA           | Laila Isyriyah,<br>M.Kom    | A       | 48                   | 48<br>Lihat Deta               | 0<br>ail        | ø   |
| 2015    | Genap      | TI14KB22 | PRAKTIKUM BASIS DATA | Meivi Kartikasari,<br>S.Kom | Al      | 25                   | 24                             | 1               | 0   |
| 2015    | Genap      | TI14KB22 | PRAKTIKUM BASIS DATA | Meivi Kartikasari,<br>S.Kom | A2      | 25                   | 25                             | 0               | ۰   |
| 2015    | Genap *    | π        | basis data           | Filter Dosen                | A       | Filter Kapi          | Filter Pe                      | Filts           |     |

- 4. Pilih icon **Aksi** (<sup>••</sup>) yang ada pada sebelah kanan Peserta Kelas yang ingin diketahui detailnya.
- 5. Pilih menu **Lihat Detail** yang muncul setelah icon pada barisan peserta kuliah yang diinginkan detailnya dipilih.

| eserta Ke | las            |          |                      |                             |                     |             |                       |                 |      |
|-----------|----------------|----------|----------------------|-----------------------------|---------------------|-------------|-----------------------|-----------------|------|
| 10 -      | records per pa | ige      |                      |                             |                     |             | Searc                 | h               |      |
| Tahun *   | Semester *     | Kode MK  | Nama Mata Kuliah 🌼   | Dosen                       | Kelas $^{\diamond}$ | Kapasitas 🏺 | Peserta<br>Validasi 👳 | Sisa $^{\circ}$ | Aksi |
| 2015      | Genap          | TI14KB21 | BASIS DATA           | Laila Isyriyah,<br>M.Kom    | A                   | 48          | 48<br>Lihat Det       | 0<br>ail        | 0    |
| 2015      | Genap          | TI14KB22 | PRAKTIKUM BASIS DATA | Meivi Kartikasari,<br>S.Kom | Al                  | 25          | 24                    | 1               | 0    |
| 2015      | Genap          | TI14KB22 | PRAKTIKUM BASIS DATA | Meivi Kartikasari,<br>S.Kom | A2                  | 25          | 25                    | 0               | •    |
| 2015      | Genap *        | π        | basis data           | Filter Dosen                | A                   | Filter Kapi | Filter Pe             | Filt            |      |

 Setelah menu dipilih maka, halaman yang akan menunjukan informasi detail mengenai peserta kuliah yang diinginkan tersebut akan tampil seperti gambar berikut :

| = SIAKAD                      |                              |               |              |                           | Ahmad | Rianto 🕶 🍯 |
|-------------------------------|------------------------------|---------------|--------------|---------------------------|-------|------------|
| Q. Search Detail Peserta Kela | as                           |               |              |                           | ×     |            |
| A Home                        |                              |               |              |                           |       | 0          |
| Peserta Kelas<br>🕫 Pengumi    |                              |               |              |                           |       |            |
| 🗁 Data Ma: 🛛 Nama Dosen       | Laila Isyr                   | iyah, M.Kom   |              |                           |       | c ~        |
| 🛒 Transaks 🛛 Ruang            | A1.5                         |               |              |                           |       |            |
| 🏜 Laporan 🤍 Waktu             | SELASA,                      | 10:30 - 13:00 |              |                           |       |            |
| 刘 Syncroni Peserta / Kapasit  | tas 48 / 48                  |               |              |                           |       | a a        |
| Kuisione Sisa Kapasitas       | 0                            |               |              |                           |       |            |
| © Setting No. NRP             | Nama Mahasiswa               | Telepon       | Handphone    | Email                     |       |            |
| 1 151111                      | LOO1 MARGARETHA CINDY OLIVIA | 083848527727  | 083848527727 | 151111001@mhs.stiki.ac.id |       |            |
| 2 151111                      | DICKY IRFAN NUR SANDI        | 089515512457  | 089515512457 | 151111005@mhs.stiki.ac.id |       |            |
|                               |                              |               |              |                           |       |            |
|                               |                              |               |              |                           | Close |            |
|                               |                              |               |              |                           | CIUSE | •          |
|                               |                              |               |              |                           |       |            |
|                               |                              |               |              |                           |       |            |
|                               |                              |               |              |                           |       |            |
|                               |                              |               |              |                           |       |            |
|                               |                              |               |              |                           |       |            |
|                               | STIVI Malana © 2015          |               |              |                           |       |            |

7. Klik **Close** pada bagian kanan bawah form jika ingin keluar.

## 3.5.4. Daftar Mahasiswa

#### 3.5.4.1. Per-Tanggal

Akses untuk melihat detail jumlah per-tanggal adalah sebagai berikut :

- 1. Pilih menu **Daftar Mahasiswa** pada bagian kanan halaman yang merupakan submenu Laporan.
- 2. Pilih submenu **Per-Tanggal** untuk melihat detail informasi mengenai daftar mahasiswa yang telah melakukan perwalian hingga validasi maupun mahasiswa yang belum melakukan perwalian menurut tanggal perwalian.

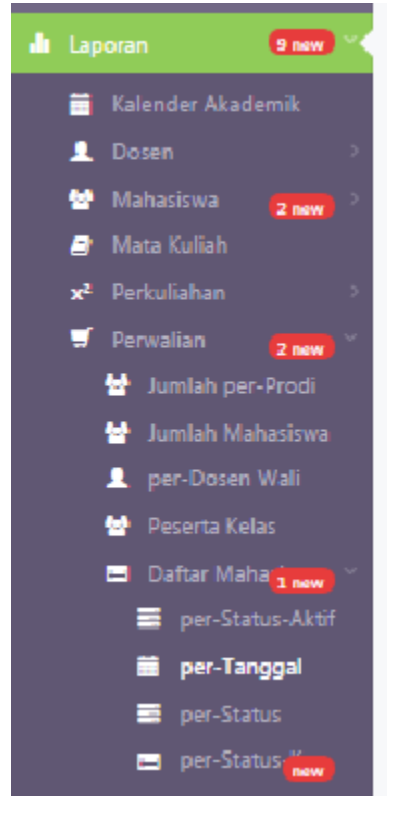

3. Filter dapat dilakukan pada kolom di bagian atas, yang terdiri dari filter tanggal, program studi mahasiswa dan filter status perwalian Setelah filter diisi sesuai yang diinginkan, klik **Proses**.

| Filter | 2016/02/10 | * | MI-D3 Reguler * | Sudah Perwalia |  | Proses |  |
|--------|------------|---|-----------------|----------------|--|--------|--|
|--------|------------|---|-----------------|----------------|--|--------|--|

4. Setelah itu, detail mengenai detail semua mahasiswa yang masuk kedalam filter akan ditampilkan seperti gambar berikut :

| - JIAKAD                                                                                                    |                                                                                                    | Ahmad Rianto |
|----------------------------------------------------------------------------------------------------|----------------------------------------------------------------------------------------------------|--------------|
| 2 Search<br>Home<br>Pengumuman                                                                                                    | Jit Laporan / Perwalian / Daftar Mahasiswa / per-Tanggal<br>Daftar Mahasiswa                                                                                                    | port as 🔻    |
| Data Master                                                                                                    | Daftar Mahasiswa                                                                                                    |              |
| Transaksi 7a                                                                                                    |                                                                                                    |              |
|                                                                                                    | Filter 2016/02/10 🕮 MI-D3 Reguler * Sudah Perwalia * Proses                                                                                                    |              |
| Kalender Akademik                                                                                                    | No NRP Nama Telepon Email                                                                                                    |              |
| <br>Dosen                                                                                                    | 1 122210093 KHOIRULANAM 082142494380 122210093@mhs.s                                                                                                    | tiki.ac.id   |
| 🛃 Mahasiswa 🔁                                                                                                    | 2 132210106 ARDHI WOKO SYAHBIDDIN 085895033278 132210106@mhs.s                                                                                                    | tiki.ac.id   |
| Mata Kuliah                                                                                                    | 3 132210109 DWI DEDI KURNIAWAN 085732244607 132210109@mbs.s                                                                                                    | tiki.ac.id   |
| 😴 Perwalian 😙                                                                                                    | 4 132210110 MOH MAHEUDI SAUD 08122536568 132210110@mbss                                                                                                    | tiki ac id   |
| 🔄 Jumlah per-Pro                                                                                                    |                                                                                                    |              |
| er-Status-A<br>per-Tanggal<br>per-Status<br>re-Status<br>Kapasitas Jadwa<br>Pengambilan St                                                                                                    | ktif<br>I<br>I<br>I<br>I<br>S                                                                                                    |              |
| <ul> <li>Periodalah Mi</li> <li>Log Aktifitas</li> <li>Nilai</li> <li>Tugas Akhir</li> <li>Yudisium</li> <li>Yudisium</li> </ul>                                                                                   | with the second second se |              |
| <ul> <li>Pernoataati Mi</li> <li>Q Log Aktifitas</li> <li>Nilai</li> <li>Tugas Akhir</li> <li>Tugas Akhir</li> <li>Yudisium</li> <li>Peserta Wisuda</li> <li>Kelulusan</li> <li>Syncronize</li> </ul>              |                                                                                                    |              |
| <ul> <li>Penbataiah Mi</li> <li>Dog Aktifitas</li> <li>Nilai</li> <li>Tugas Akhir</li> <li>Yudisium</li> <li>Yudisium</li> <li>Reserta Wisuda</li> <li>Kelulusan</li> <li>Syncronize</li> <li>Kuisioner</li> </ul> |                                                                                                    |              |

## 3.5.4.2. Per-Status

Akses untuk melihat detail jumlah per-tanggal adalah sebagai berikut :

- 5. Pilih menu **Daftar Mahasiswa** pada bagian kanan halaman yang merupakan submenu Laporan.
- 6. Pilih submenu **Per-Tanggal** untuk melihat detail informasi mengenai daftar mahasiswa yang telah melakukan perwalian hingga validasi maupun mahasiswa yang belum melakukan perwalian menurut tanggal perwalian.

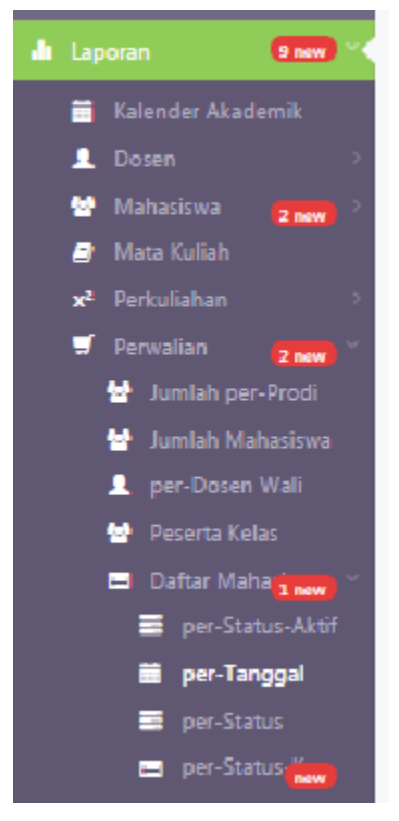

7. Filter dapat dilakukan pada kolom di bagian atas, yang terdiri dari filter tanggal, program studi mahasiswa dan filter status perwalian Setelah filter diisi sesuai yang diinginkan, klik **Proses**.

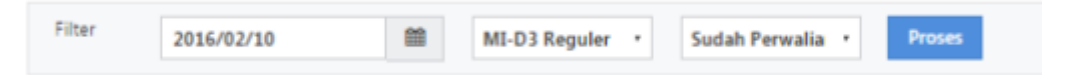

8. Setelah itu, detail mengenai detail semua mahasiswa yang masuk kedalam filter akan ditampilkan seperti gambar berikut :

| - JIAKAD                                                                                                    |                                                                                                    | Ahmad Rianto |
|----------------------------------------------------------------------------------------------------|----------------------------------------------------------------------------------------------------|--------------|
| 2 Search<br>Home<br>Pengumuman                                                                                                    | Jit Laporan / Perwalian / Daftar Mahasiswa / per-Tanggal<br>Daftar Mahasiswa                                                                                                    | port as 🔻    |
| Data Master                                                                                                    | Daftar Mahasiswa                                                                                                    |              |
| Transaksi 7a                                                                                                    |                                                                                                    |              |
|                                                                                                    | Filter 2016/02/10 🕮 MI-D3 Reguler * Sudah Perwalia * Proses                                                                                                    |              |
| Kalender Akademik                                                                                                    | No NRP Nama Telepon Email                                                                                                    |              |
| <br>Dosen                                                                                                    | 1 122210093 KHOIRULANAM 082142494380 122210093@mhs.s                                                                                                    | tiki.ac.id   |
| 🛃 Mahasiswa 🔁                                                                                                    | 2 132210106 ARDHI WOKO SYAHBIDDIN 085895033278 132210106@mhs.s                                                                                                    | tiki.ac.id   |
| Mata Kuliah                                                                                                    | 3 132210109 DWI DEDI KURNIAWAN 085732244607 132210109@mbs.s                                                                                                    | tiki.ac.id   |
| 😴 Perwalian 😙                                                                                                    | 4 132210110 MOH MAHEUDI SAUD 08122536568 132210110@mbss                                                                                                    | tiki ac id   |
| 🔄 Jumlah per-Pro                                                                                                    |                                                                                                    |              |
| er-Status-A<br>per-Tanggal<br>per-Status<br>re-Status<br>Kapasitas Jadwa<br>Pengambilan St                                                                                                    | ktif<br>I<br>I<br>I<br>I<br>S                                                                                                    |              |
| <ul> <li>Periodalah Mi</li> <li>Log Aktifitas</li> <li>Nilai</li> <li>Tugas Akhir</li> <li>Yudisium</li> <li>Yudisium</li> </ul>                                                                                   | with the second second se |              |
| <ul> <li>Pernoataati Mi</li> <li>Q Log Aktifitas</li> <li>Nilai</li> <li>Tugas Akhir</li> <li>Tugas Akhir</li> <li>Yudisium</li> <li>Peserta Wisuda</li> <li>Kelulusan</li> <li>Syncronize</li> </ul>              |                                                                                                    |              |
| <ul> <li>Penbataiah Mi</li> <li>Dog Aktifitas</li> <li>Nilai</li> <li>Tugas Akhir</li> <li>Yudisium</li> <li>Yudisium</li> <li>Reserta Wisuda</li> <li>Kelulusan</li> <li>Syncronize</li> <li>Kuisioner</li> </ul> |                                                                                                    |              |

## 3.5.5. Kapasitas Jadwal

Akses untuk melihat detail kapasitas kelas setiap matakuliah adalah sebagai berikut :

1. Pilih submenu **Kapasitas Jadwal** untuk melihat detail informasi kapasitas kelas setiap matakuliah dalam satu semester pada setiap program studinya.

|                                                                                |                  |                      |           |                                          |                                        |          |            |                  | 1            | Vhmad Rianto 🕶 🍯 |
|--------------------------------------------------------------------------------|------------------|----------------------|-----------|------------------------------------------|----------------------------------------|----------|------------|------------------|--------------|------------------|
| Q. Search                                                                      | 🔒 Laporan / P    | erwalian / Kapasitas | Jadwal    |                                          |                                        |          |            |                  |              |                  |
| A Home                                                                         | Кара             | sitas Ja             | adwal     |                                          |                                        |          |            |                  | <b>∆</b> Exp | ort as 🔻 🗘       |
| 🔎 Pengumuman                                                                   |                  |                      |           |                                          |                                        |          |            |                  |              |                  |
| 🚍 Data Master 🛛 🔿                                                              | Kapasitas        | Jadwal               |           |                                          |                                        |          |            |                  |              | C 🗸              |
| 🛒 Transaksi 🛛 🕇 Transaksi                                                      | 10 •             | records per pag      | e         |                                          |                                        |          |            | Se               | arch         |                  |
| 🎝 Laporan 🧐 new 🔨                                                              |                  |                      |           |                                          |                                        |          |            |                  |              |                  |
| 🗮 Kalender Akademik                                                            | Tahun            | Semester •           | Kode MK   | 🗘 Nama Mata Kuliah                       | Dosen                                  | Kelas    | Kapasitas  | Peserta<br>Ambil | Sisa         | Aksi             |
| <ul> <li>Dosen</li> <li>Mahasiswa</li> <li>new</li> <li>Mata Kuliah</li> </ul> | 2015             | Pendek_Ganjil        | MI148841  | ETIKA PROFESI                            | Evy<br>Poerbaningtyas,<br>S.Si, M.T    | SP       | 10         | 1                | 9            | •                |
| x² Perkuliahan →<br>♥ Perwalian <mark>2 naw</mark> →                           | 2015             | Pendek_Ganjil        | MI14BB42  | KEWIRAUSAHAAN                            | Setiabudi Sakaria,<br>M.Kom            | SP       | 10         | 2                | 8            | 0                |
| 🔄 Jumlah per-Prodi<br>🔄 Jumlah Mahasiswa                                       | 2015             | Pendek_Ganjil        | MI14KB21  | BASIS DATA                               | Laila Isyriyah,<br>M.Kom               | SP       | 10         | 1                | 9            | •                |
| 👤 per-Dosen Wali 🔛 Peserta Kelas                                               | 2015             | Pendek_Ganjil        | MI14KB22  | PEMROGRAMAN DASAR I                      | Jozua F. Palandi,<br>M.Kom             | SP       | 7          | 5                | 2            | 0                |
| 🖿 Daftar Mahar <mark>i new</mark> ><br>🗮 Kapasitas Jadwal                      | 2015             | Pendek_Ganjil        | MI14KB24  | PRAKTIKUM<br>PEMROGRAMAN DASAR I         | Jozua F. Palandi,<br>M.Kom             | SP       | 7          | 1                | 6            | •                |
| 🃜 Pengambilan SKS<br>📋 Pembatalan MK                                           | 2015             | Pendek_Ganjil        | MI14KB32  | JARINGAN KOMPUTER<br>DAN KOMUNIKASI DATA | Daniel Rudiaman<br>Sijabat, ST., M.Kom | SP       | 10         | 1                | 9            | •                |
| <ul> <li>Log Aktifitas</li> <li>Nilai</li> <li>Inswi</li> </ul>                | 2015             | Pendek_Ganjil        | MI14PK61  | BAHASA INGGRIS II                        | Zusana E.<br>Pudyastuti, S.S           | SP       | 10         | 3                | 7            | •                |
| 🗐 Tugas Akhir 🔷 🗎 📩                                                            | 2015             | Pendek_Ganjil        | TI148871  | KEWIRAUSAHAAN                            | Setiabudi Sakaria,<br>M.Kom            | SP       | 18         | 3                | 15           | •                |
| 🞓 Peserta Wisuda 💼)                                                            | 2015             | Pendek_Ganjil        | TI148881  | ETIKA KOMPUTER                           | Evy<br>Poerbaningtyas,<br>S.Si, M.T    | SP       | 38         | 14               | 24           | •                |
| ✓ Syncronize > Ø Kuisioner new >                                               | 2015             | Pendek_Ganjil        | TI14KB21  | BASIS DATA                               | Laila Isyriyah,<br>M.Kom               | SP       | 38         | 21               | 17           | 0                |
| ot; Setting >                                                                  | Filter           | All                  | Filter Ko | Filter Nama                              | Filter Dosen                           | Filtı    | Filter Kaj | Filter I         | Fil          |                  |
|                                                                                | Showing 1        | to 10 of 874 entri   | 25        |                                          |                                        | ← Previo | us 1 2     | 3 4              | 5            | Next →           |
|                                                                                | STIKI Malang © 2 | 015                  |           |                                          |                                        |          |            |                  |              | •                |

2. Filter dapat dilakukan pada kolom dibagian paling bawah. Setiap kolom memiliki fungsi search data perbagian.

| 2015 | Genap * | π | basis data | Filter Dosen | 1 | A | Filter Kap | Filter P | Fib |
|------|---------|---|------------|--------------|---|---|------------|----------|-----|
|      |         |   |            |              |   |   |            |          |     |

3. Setelah kolom search diisi sesuai dengan keiinginan, maka akan tampil hasil search seperti gambar berikut :

| ) ,     | records per pa | age      |                      |                             |                    |                        | Search             |      |      |  |
|---------|----------------|----------|----------------------|-----------------------------|--------------------|------------------------|--------------------|------|------|--|
| 「ahun * | Semester *     | Kode MK  | Nama Mata Kuliah     | Dosen                       | Kelas <sup>©</sup> | Kapasitas <sup>‡</sup> | Peserta :<br>Ambil | Sisa | Aksi |  |
| 2015    | Genap          | TI14K821 | BASIS DATA           | Laila Isyriyah,             | A                  | 48                     | 48                 | 0    | 0    |  |
|         |                |          |                      | M.Kom                       |                    |                        | Lihat Deta         | i    |      |  |
| 2015    | Genap          | TI14K822 | PRAKTIKUM BASIS DATA | Meivi Kartikasari,<br>S.Kom | Al                 | 25                     | 24                 | 1    | 0    |  |
| 2015    | Genap          | TI14K822 | PRAKTIKUM BASIS DATA | Meivi Kartikasari,<br>S.Kom | A2                 | 25                     | 25                 | 0    | •    |  |
| 2015    | Genap *        | π        | basis data           | Filter Doosen               | A                  | Filtur Kap             | Filter P           | Th:  |      |  |

- 4. Pilih icon **Aksi** (<sup>2</sup>) yang ada pada sebelah kanan data jadwal mata kuliah yang ingin diketahui detailnya.
- 5. Menu **Lihat Detail** akan muncul setelah icon di-klik. Pilih menu tersebut untuk melihat detail Jadwal Kuliah yang diinginkan.

| dwal Ku | ıliah           |          |                       |       |                              |       |                   |                |                             |       | c    |
|---------|-----------------|----------|-----------------------|-------|------------------------------|-------|-------------------|----------------|-----------------------------|-------|------|
| 10 .    | records per pag | ge -     |                       |       |                              |       |                   |                | Search                      |       |      |
| Tahun   | Semester *      | Kode MK  | Nama Mata o<br>Kuliah | Kelas | Dosen 0                      | Ruang | Hari <sup>0</sup> | Jam o<br>Mulai | Jam<br>Selesai <sup>0</sup> | Aktif | Aksi |
| 2015    | Pendek_Ganjil   | M1148841 | ETIKA PROFESI         | SP    | Evy                          | 8.2.2 | SENEN             | 08:00:00       | 09:20:00                    | YES   | 0    |
|         |                 |          |                       |       | Poerbaningtyas,<br>S.Si, M.T |       |                   |                | Lihat Deta                  | 1     |      |
| 2015    | Pendek_Ganjil   | MI148842 | KEWIRAUSAHAAN         | SP    | Setiabudi<br>Sakaria, M.Kom  | 8.2.3 | SENIN             | 13:00:00       | 14:20:00                    | YES   | ٥    |

6. Setelah itu, halaman yang menunjukkan informasi detail mengenai Jadwal kuliah akan terlihat seperti gambar berikut :

| Search Detail Kapasitas Jadwal   Home Kapasitas Jadwal   Pengum Nama Dosen   Nama Dosen Laila Isyriyah, M.Kom   Ruang A.1.5   Waktu SELASA, 10:30 - 13:00   Peserta / Kapasitas 48 / 48                                           |
|----------------------------------------------------------------------------------------------------|
| Home<br>Pengum     Kapasitas Jadwal       Data Ma     Nama Dosen     Laila Isyriyah, M.Kom       Transako     Ruang     A.1.5       Laporan     Waktu     SELASA, 10:30 - 13:00       Syncron     Peserta / Kapasitas     48 / 48 |
| Pengum     Laila Isyriyah, M.Kom       Data Ma     Nama Dosen       Transaks     Ruang       Kuku     SELASA, 10:30 - 13:00       Syncroni     Peserta / Kapasitas                                                                |
| Ruang     Ruang       Laporan     Waktu       Syncroni     Peserta / Kapasitas                                                                                                    |
| Waktu         SELASA, 10:30 - 13:00           Presenta / Kapasitas         48 / 48                                                                                                    |
| Syncroni Peserta / Kapasitas 48 / 48                                                                                                    |
|                                                                                                    |
| Kuisione Sisa Kapasitas 0                                                                                                    |
| Setting No. NRP Nama Mahasiswa Telepon Handphone Email                                                                                                    |
| 1 151111001 MARGARETHA CINDY OLIVIA 083848527727 083848527727 151111001@mhs.stiki.ac.id                                                                                                    |
| 2 151111005 DICKY IRFAN NUR SANDI 089515512457 089515512457 151111005@mhs.stiki.ac.id                                                                                                    |

7. Klik **Close** pada bagian kiri bawah untuk menutup informasi Jadwal Kuliah.

# 3.5.6. Pengambilan SKS

Akses untuk melihat data pegambilan sks mahasiswa adalah sebagai berikut:

- 1. Pilih menu Laporan -> Perwalian -> Pengambilan SKS
- 2. Maka akan muncul daftar data mahasiswa lengkap mulai dari jenjang yang dipilih, program studi yang diambil, nrp, nama serta informasi pengambilan sks nya.

|                                                                                                    |                                   |                              |                       |                  |                       |                                 |                              | Ahma                          | d Rianto 🕶 🍯 |
|----------------------------------------------------------------------------------------------------|-----------------------------------|------------------------------|-----------------------|------------------|-----------------------|---------------------------------|------------------------------|-------------------------------|--------------|
| Q. Search                                                                                               | Penga                             | nian / Pengambilan<br>mbilar | n SKS                 |                  |                       |                                 |                              | A Export as                   | • <b>0</b>   |
| Data Master     Data Master     Transaksi     Transaksi     Transaksi     Laporan     Kalender Akademik | Pengambilar<br>KIs Kuliah         | NSKS                         | e • Tahu              | n 2015           | Semester Genap        |                                 | E> Ta                        | mpilkan Detail                | 2 v          |
| Dosen     Dosen     Mahasiswa     Znew     Add Kuliah     X <sup>2</sup> Perkuliahan                    | Pengambilar                       | n SKS<br>ecords per page     |                       |                  |                       |                                 |                              | Search                        | <i>2</i> ×   |
| Terwalian <b>2 new</b> ) ×                                                                              | Jenjang 🔭                         | Nama<br>Jenjang 🝷            | Program 🔒             | NRP <sup>‡</sup> | Nama Mahasiswa 🗘      | Status<br>Validasi <sup>⊕</sup> | SKS<br>Sekarang <sup>‡</sup> | SKS<br>Kumulatif <sup>‡</sup> | Aksi         |
| 🚽 Jumlah Mahasiswa<br>👤 per-Dosen Wali                                                                  | 51                                | Strata 1                     | Teknik<br>Informatika | 12170017         | ADRIAN RAMADHAN       | YES                             | 13                           | 154                           | •            |
| 🔤 .<br>Peserta Kelas 🖃 Daftar Maharigana >                                                              | S1                                | Strata 1                     | Teknik<br>Informatika | 141113006        | MOCH DAWOED           | YES                             | 19                           | 80                            | •            |
| <ul> <li>Kapasitas Jadwal</li> <li>Pengambilan SKS</li> </ul>                                           | 51                                | Strata 1                     | Teknik<br>Informatika | 13160007         | PURWA INDAH SARI      | YES                             | 19                           | 194                           | •            |
| ii Pembatalan MK                                                                                        | 51                                | Strata 1                     | Teknik<br>Informatika | 12170024         | ARIEF TRI WICAKSONO   | YES                             | 16                           | 128                           | •            |
| <ul> <li>Nilai</li> <li>Tuoas Akhir</li> </ul>                                                          | 51                                | Strata 1                     | Teknik<br>Informatika | 131110709        | BERYL WARDHANA PUTRA  | YES                             | 20                           | 122                           | •            |
| Tugas Anni<br>★ Yudisium<br>■ Decerta Winuda ■                                                          | 51                                | Strata 1                     | Teknik<br>Informatika | 12170023         | MIFTAKHUL HUDA        | YES                             | 24                           | 154                           | •            |
| 🖌 Kelulusan                                                                                             | 51                                | Strata 1                     | Teknik<br>Informatika | 12170027         | HERY KUSWANDI         | YES                             | 24                           | 156                           | •            |
| <ul> <li>✓ Syncronize</li> <li>→</li> <li>✓ Kuisioner</li> </ul>                                        | 51                                | Strata 1                     | Teknik<br>Informatika | 12170025         | TYAS ARI DITA         | YES                             | 24                           | 151                           | •            |
| 🌣 Setting 💦 🔿                                                                                           | 51                                | Strata 1                     | Teknik<br>Informatika | 12170022         | FARID ABIDIN          | YES                             | 24                           | 173                           | •            |
|                                                                                                    | 51                                | Strata 1                     | Teknik<br>Informatika | 151116005        | RIZKI ANDRIYANTO      | YES                             | 20                           | 38                            | •            |
|                                                                                                    | Filter J                          | Filter Nama                  | Filter Progra         | Filter NRP       | Filter Nama Mahasiswa | All *                           | Filter SKS                   | Filter SKS                    |              |
|                                                                                                    | Showing 1 to Strike Malang © 2015 | 10 of 23 entries             |                       |                  |                       | ← Pre                           | vious 1                      | 2 3 N                         | lext →       |

4. Informasi tentang pengambilan sks mahasiswa dapat dilihat sesuai dengan keinginan dan dapat disesuaikan dengan kelas perkuliahan tertentu, tahun ajaran pengambilan mata kuliah tertentu serta semester tertentu. Setelah memilih sesuai ketentuan maka klik **Tampilkan Detail** untuk menampilkan data tersebut

| Pengambik  | an SKS             |       |      |          |       |   |   |                  | <b>s</b> • |
|------------|--------------------|-------|------|----------|-------|---|---|------------------|------------|
| Kis Kullah | TI-S1 Non-Regule 🔸 | Tahun | 2015 | Semester | Genap | ٠ | 8 | Tampilkan Detail |            |
|            |                    |       |      |          |       |   |   |                  |            |

5. Klik icon 💐 untuk melihat detail informasi mahasiswa yang melakukan pengambilan sks tersebut.

|                                                                 |                    |                     |                       |                  |                       |                                 |                              | Ahma                          | d Rianto 🕶 🍯      |
|-----------------------------------------------------------------|--------------------|---------------------|-----------------------|------------------|-----------------------|---------------------------------|------------------------------|-------------------------------|-------------------|
| Q Search                                                        | 🔒 Laporan / Perv   | valian / Pengambila | an SKS                |                  |                       |                                 |                              |                               |                   |
| 🔒 Home                                                          | Penga              | ambila              | n SKS                 |                  |                       |                                 |                              | Export a                      | s • • •           |
| 🕫 Pengumuman                                                    | -                  |                     |                       |                  |                       |                                 |                              |                               |                   |
| 🖀 Data Master 🛛 🔷                                               | Pengambila         | in SKS              |                       |                  |                       |                                 |                              |                               | <i>2</i> ×        |
| 🛒 Transaksi 🛛 🔽 new >                                           | Kls Kuliah         | TI-S1 Non-Regu      | ile • Tahu            | n 2015           | Semester Genap        | ,                               | 🕒 Ta                         | ımpilkan Detail               |                   |
| 🕯 Laporan 🧐 new 🔨                                               |                    |                     |                       |                  |                       |                                 |                              |                               |                   |
| 🚞 Kalender Akademik                                             | D 11               | CKC                 |                       |                  |                       |                                 |                              |                               |                   |
| 👤 Dosen >                                                       | Pengambila         | in SKS              |                       |                  |                       |                                 |                              |                               | 2 Y               |
| Mata Kuliah                                                     | 10 *               | records per page    |                       |                  |                       |                                 |                              | Search                        |                   |
| x² Perkuliahan >><br>♥ Perwalian 2 new >>                       | Jenjang <b>*</b>   | Nama<br>Jenjang     | Program _             | NRP <sup>‡</sup> | Nama Mahasiswa 💠      | Status<br>Validasi <sup>⊕</sup> | SKS<br>Sekarang <sup>‡</sup> | SKS<br>Kumulatif <sup>‡</sup> | Aksi <sup>≑</sup> |
| 😁 Jumian per-Prodi                                              | 51                 | Strata 1            | Teknik                | 12170017         | ADRIAN RAMADHAN       | YES                             | 13                           | 154                           | o                 |
| 👤 per-Dosen Wali                                                |                    |                     | Informatika           |                  |                       |                                 | Liha                         | at                            |                   |
| Peserta Kelas                                                   | 51                 | Strata 1            | Teknik<br>Informatika | 141113006        | MOCH DAWOED           | YES                             | 19                           | 80                            | 0                 |
| Kapasitas Jadwal                                                | 51                 | Strata 1            | Teknik<br>Informatika | 13160007         | PURWA INDAH SARI      | YES                             | 19                           | 194                           | •                 |
| 📮 Pengambilan SKS<br>💼 Pembatalan MK                            | 51                 | Strata 1            | Teknik<br>Informatika | 12170024         | ARIEF TRI WICAKSONO   | YES                             | 16                           | 128                           | 0                 |
| <ul> <li>Dog Aktifitas</li> <li>Nilai</li> <li>3 new</li> </ul> | 51                 | Strata 1            | Teknik<br>Informatika | 131110709        | BERYL WARDHANA PUTRA  | YES                             | 20                           | 122                           | •                 |
| Tugas Akhir >                                                   | 51                 | Strata 1            | Teknik<br>Informatika | 12170023         | MIFTAKHUL HUDA        | YES                             | 24                           | 154                           | 0                 |
| 🖛 Peserta Wisuola 📊 🛶                                           | 51                 | Strata 1            | Teknik<br>Informatika | 12170027         | HERY KUSWANDI         | YES                             | 24                           | 156                           | •                 |
| ✓ Syncronize > ✓ Kuisioner new >                                | 51                 | Strata 1            | Teknik<br>Informatika | 12170025         | TYAS ARI DITA         | YES                             | 24                           | 151                           | 0                 |
| c€ Setting →                                                    | 51                 | Strata 1            | Teknik<br>Informatika | 12170022         | FARID ABIDIN          | YES                             | 24                           | 173                           | •                 |
|                                                                 | 51                 | Strata 1            | Teknik<br>Informatika | 151116005        | RIZKI ANDRIYANTO      | YES                             | 20                           | 38                            | 0                 |
|                                                                 | Filter J           | Filter Nama         | Filter Progra         | Filter NRP       | Filter Nama Mahasiswa | All *                           | Filter SKS                   | Filter SKS                    |                   |
|                                                                 | Showing 1 to       | 10 of 23 entries    |                       |                  |                       | ← Pre                           | evious 1                     | 2 3 1                         | Next →            |
|                                                                 | STIKI Malang © 201 | 5                   |                       |                  |                       |                                 |                              |                               | <b>^</b>          |

6. Setelah itu, klik menu **Lihat Detail** dan detail informasi mahasiswa tersebut serta mata kuliah apa saja yang diambil oleh mahasiswa tersebut pada semester ini akan tampil seperti pada gambar berikut:

| = SIAKA    | ٩D  |           |                 |                                |       |     |                | Ahmad Rianto 🔻 🎽 |
|------------|-----|-----------|-----------------|--------------------------------|-------|-----|----------------|------------------|
| Q. Search  | Det | ail Peng  | jambilan SKS    |                                |       |     |                | ×                |
| A Home     | p   | engambil: | an SKS          |                                |       |     |                | ٥                |
| 🚍 Data Ma  |     | NRP       |                 | 12170017                       |       |     |                | c 🗸              |
| Transaks   |     | Nama Ma   | ahasiswa        | ADRIAN RAMADHAN                |       |     |                |                  |
| I Laporan  |     | Dosen W   | ali             | Evy Poerbaningtyas, S.Si, M.T  |       |     |                |                  |
| Syncroni   |     | No        | Kode Matakuliah | Nama Matakuliah                | Kelas | SKS | Pengambilan Ke |                  |
| Kuisione   |     | 1         | TI14KB33        | PEMROGRAMAN DASAR II           | p     | 3   | 1              | c 🗸              |
| o: Setting |     | 2         | TI14KB34        | PRAKTIKUM PEMROGRAMAN DASAR II | p     | 1   | 1              |                  |
|            |     | 3         | TI14KB53        | PEMROGRAMAN WEB LANJUT         | P     | 3   | 1              |                  |
|            |     | 4         | TI14KK42        | STRATEGI ALGORITMA             | p     | з   | 1              | 4)<br>21         |
|            |     |           |                 |                                |       |     |                | -                |
|            |     |           |                 |                                |       |     | Ci             | ose              |
|            |     |           | Showing 1 to 1  | of 1 entries                   |       |     | ← Previous 1   | Next →           |
|            |     |           |                 |                                |       |     |                |                  |
|            |     |           |                 |                                |       |     |                |                  |
|            |     |           |                 |                                |       |     |                |                  |

# 3.6. Nilai

Menu nilai pada laporan berisikan beberapa sub menu yang dpaat digunakan untuk menampilkan laporan nilai mahasiswa berdasarkan sub menu nya.

# 3.6.1. KHS (Kartu Hasil Studi)

Akses untuk melihat detail nilai kartu hasil studi mahasiswa adalah sebagai berikut:

- 1. Pilih menu Laporan -> Nillai -> KHS
- 2. Maka pada laman akan muncul laporan KHS salah satu mahasiswa pada semester yang sedang ditempuh seperti pada gambar dibawah ini :

|                                                       |                |             |                        |          |             |               |            |          | Ahmad Ria     |
|-------------------------------------------------------|----------------|-------------|------------------------|----------|-------------|---------------|------------|----------|---------------|
| Q Search                                              | 🔒 Laporan /    | Nilai / KHS |                        |          |             |               |            |          |               |
| 🕈 Home                                                | KHS            |             |                        |          |             |               |            | 🖨 Cetak  | Export as •   |
| 🕫 Pengumuman                                          |                |             |                        |          |             |               |            |          |               |
| 🖀 Data Master 🛛 🔅 🗧                                   | KHS            |             |                        |          |             |               |            |          |               |
| 🛒 Transaksi 🛛 🕇 now                                   | NR             | P 10111025  | 4 Jenis KHS Per-Ser    | nestei * | Periode     | 2013 / G      | ianjil •   | 🖻 Tam    | pilkan Detail |
| di Laporan 🤋 now                                      |                |             |                        |          |             |               |            |          |               |
| 🚞 Kalender Akademik                                   |                |             |                        |          |             |               |            |          |               |
| 💄 Dosen 🛛 🔶                                           | KHS            |             |                        |          |             |               |            |          |               |
| Mahasiswa 2 naw > A Mata Kuliah                       | NRP            |             | : 101110254            | Je       | niang Pen   | didikan :     | Strata 1   |          |               |
| <b>x²</b> Perkuliahan >                               | Nama           |             | : AHMAD RIANTO         | Pi       | rogram Stu  | di :          | Teknik Inf | ormatika |               |
| 🛒 Perwalian 🛛 🔁 now 🔿                                 | Dosen \        | Vali        | Anita S Kom M T        |          |             |               |            |          |               |
| Nilai 3 new Xilai                                     |                |             |                        |          |             |               |            |          |               |
| KHS                                                   | No.            | Kode        | Mata Kuliah            | SKS      | Nilai       | Index         | Kategori   | NxK      | Keterangan    |
| Transkrip                                             | 1              | ТІ09КВ73    | PEMROGRAMAN WEB LANJUT | 3        | A           | 4.0           | Memuaskan  | 12       | 1             |
| Semester                                              | 2              | ТІ09КК52    | METODE NUMERIK         | 2        | A           | 4.0           | Memuaskan  | 8        | 1             |
| Per-Kelas                                             | з              | TI09PB71    | TUGAS KHUSUS           | 3        | A           | 4.0           | Memuaskan  | 12       | 1             |
| IPK                                                   | 4              | TI09PB81    | TUGAS AKHIR            | 6        | A           | 4.0           | Memuaskan  | 24       | 1             |
| 🍈 Transkrip Lama                                      | lumlah         | Bohot       | - 56                   | Inde     | v Droctaci  |               | · 4        |          |               |
| 🖸 Statistik Nilai                                     | lumlah         | cvc         | . 14                   | Robe     | us Ctudi M- |               |            |          |               |
| □ Pengnapusan new                                     | Juman          | 212         | . 14                   | Deba     | in staat we | ix anic y.a.u | . 24       |          |               |
| Revisi Nilai                                          |                |             |                        |          |             |               |            |          |               |
| 🔲 Tugas Akhir 🔷 🔿                                     |                |             |                        |          |             |               |            |          |               |
| 🛧 Yudisium 😡                                          |                |             |                        |          |             |               |            |          |               |
| <ul> <li>Peserta wisuda</li> <li>Kelulusan</li> </ul> |                |             |                        |          |             |               |            |          |               |
| ✓ Syncronize →                                        |                |             |                        |          |             |               |            |          |               |
| 9 Kuisioner 😡                                         |                |             |                        |          |             |               |            |          |               |
| e Catting                                             |                |             |                        |          |             |               |            |          |               |
| v <sub>o</sub> secong                                 | STIKI Malang © | 2015        |                        |          |             |               |            |          |               |

3. Klik tombol ectak untuk melakukan pencetakan khs pada semester ini. Maka akan muncul preview dari KHS mahasiswa tersebut dan tombol

#### print untuk mencetak khs.

| =           | Print            |                             | 5052016 SHKAD                                                                                                    | Â                                        |
|-------------|------------------|-----------------------------|----------------------------------------------------------------------------------------------------|------------------------------------------|
| Q<br>♠<br>₩ | Total: 1 sheet o | of paper Print Cancel       | SEKOLAH TINGGI INFORMATIKA & KOMPUTER INDONESIA<br>JI. Tidar 100 Malang - Teipu(1941) 564006, 560023, E-Malsaki/ginaki.ac.id<br>HASIL EVALUASI UJIAN SEMESTER 2013 - Ganjil                                                                                                    |                                          |
| 1<br>1<br>1 | Destination      | Microsoft XPS Docum.        | NdP         : 10110254         Innigrag Predidikan         : Sorta 1           Nama         : AMMAD BLAYTO         Program Sundi         : Teinich Informatika           Done Wali         : Addia, Skon, McT         Nama         Skill         Informatika           No.         Kole         Max Addia         SkS         Nilla         Informatika         1           No.         Kole         Max Addia         SkS         Nilla         Informatika         1           1         109KH373         J         A         4.0         Memadam         12           2         109KH373         INIEXEX         20.0         A         4.0         Memadam         12           3         T09FPTT         TUCAS KERMIS         3         A         4.0         Memadam         12           1         109FPT         TUCAS KERMIS         3         A         4.0         Memadam         12           2         109FPT         TUCAS KERMIS         3         A         4.0         Memadam         12           4         107PPHT         TUCAS AMIR         6         A         4.0         Memadam         12 | K Kolstangan<br>2 1<br>1 2<br>2 1<br>4 1 |
|             | Pages            | • All<br>e.g. 1-5, 8, 11-13 | Junikh Robet : 56 index Protesti<br>Junikh SKS : 14 ibéun Steli Max Smit, yaud<br>** Decná der kityöftsánd. előszesi af puls torggel 2016-68-50 13:21:15 **                                                                                                    | : 4<br>: 24                              |
|             | Layout           | Portrait                    |                                                                                                    |                                          |
|             | Color            | Color                       |                                                                                                    |                                          |
|             | Options          | Simplify page               |                                                                                                    |                                          |

- 4. Untuk melihat khs pada dari mahasiswa lain dapat dipilih sesuai dengan nrp yang diinginkan, dan juga dapat dirubah sesuai dengan periode yang diinginkan.
- 5. Jenis khs juga dapat dirubah sesuai dengan keinginan, contohnya user juga dapat melihat khs total dari mahasiswa tersebut seperti pada gambar berikut ini:

#### User Manual

| SIAKAD                                       |                 |                                    |      |    |            |                                          | Ahmad     | Rianto |
|----------------------------------------------|-----------------|------------------------------------|------|----|------------|------------------------------------------|-----------|--------|
| Search                                       | Laporan / Nilai | / KHS                              |      |    |            |                                          |           |        |
| Home                                         | KHS             |                                    |      |    |            | 🖨 Cetak 🛛 🛆                              | Export as | •      |
| Pengumuman                                   | IXI IS          |                                    |      |    |            |                                          |           |        |
| Data Master >                                | KHS             |                                    |      |    |            |                                          |           | :      |
| Transaksi <b>7</b> naw                       |                 |                                    |      | _  | <b>D</b> T | 'amailtan Datail                         |           |        |
| Laporan 9 new 🗸                              | INRP            | 101110254 Jenis KHS IG             | otal |    |            |                                          |           |        |
| Kalender Akademik                            |                 |                                    |      |    |            |                                          |           |        |
| <br>Dosen →                                  | KHS             |                                    |      |    |            |                                          |           |        |
| Mahasiswa 😰 new 👌                            |                 |                                    |      |    |            |                                          |           |        |
| Mata Kuliah     X <sup>2</sup> Perkuliahan > | Jenjang         | : Strata 1                         |      |    | Nama       | : AHMAD KIANTO                           |           |        |
| Serwalian 2 new >                            | Program Stu     | Idi : Teknik Informatika           |      |    | Nomori     | nduk : 101110254                         |           |        |
| <ul> <li>Nilai</li> <li>3 naw) *</li> </ul>  |                 | SEMESTER 1                         |      |    |            | SEMESTER 2                               |           |        |
| Daftar Nilai                                 | KODE            | MATA KULIAH                        | SKS  | NH | KODE       | MATA KULIAH                              | SKS       | NH     |
| <ul> <li>Transkrip</li> </ul>                | TI09BB21        | KECAKAPAN INTERPERSONAL            | 2    | A  | TI09KB11   | PEMROGRAMAN VISUAL I                     | 3         | A      |
| Semester                                     | ТІ09КК11        | KALKULUS                           | 4    | A  | TI09KB12   | PRAKTIKUM PEMROGRAMAN VISUAL 1           | 1         | A      |
| <ul> <li>Per-Kelas</li> <li>TPS</li> </ul>   | ТІ09КК12        | LOGIKA ALGORITMA                   | 3    | A  | TI09KB21   | BASIS DATA                               | 3         | A      |
| • IPK                                        | ТІ09КК13        | PENGANTAR MANAJEMEN                | 2    | A  | TI09KB22   | PRAKTIKUM BASIS DATA                     | 1         | A      |
| Transkrip Lama                               | ТІ09КК14        | PENGANTAR TEKNOLOGI INFORMASI      | 2    | В  | TI09KB23   | PEMROGRAMAN VISUAL II                    | 3         | A      |
| Statistik Nilai                              | ТІ09КК21        | ALJABAR LINIER DAN MATRIK          | 3    | A  | TI09KB24   | PRAKTIKUM PEMROGRAMAN VISUAL 2           | 1         | A      |
| Transfer                                     | ТІ09РК11        | BAHASA INGGRIS I                   | 2    | B+ | ТІ09КК22   | MATEMATIKA DISKRIT                       | 3         | A      |
| 🖉 Revisi Nilai 😡                             |                 |                                    |      |    | ТІ09КК23   | STRUKTUR DATA                            | 3         | A      |
| Tugas Akhir                                  |                 | SEMESTER 3                         |      |    |            | SEMESTER 4                               |           |        |
| 🕿 Peserta Wisuda 🚗                           | KODE            | MATA KULIAH                        | SKS  | NH | KODE       | MATA KULIAH                              | SKS       | NH     |
| 👍 Kelulusan                                  | TI09KB31        | SISTEM OPERASI                     | 3    | A  | TIO9KB41   | ANALISA SISTEM INFORMASI                 | З         | A      |
| Syncronize >                                 | TI09KB32        | PRAKTIKUM SISTEM OPERASI           | 1    | A  | TI09KB42   | INTERAKSI MANUSIA DAN KOMPUTER           | 2         | B+     |
| Kuisioner 😡                                  | ТІОЭКВЗЗ        | PEMROGRAMAN API                    | 3    | B+ | TI09KB43   | JARINGAN KOMPUTER DAN KOMUNIKASI<br>DATA | 3         | 8+     |
| Setting >                                    | ТІ09ККЗ1        | STATISTIKA                         | з    | B+ | TI09KB44   | PEMROGRAMAN WEB                          | з         | A      |
|                                              | ТІО9ККЗ2        | SISTEM INFORMASI MANAJEMEN         | з    | A  | TI09KB45   | BASIS DATA LANJUT                        | з         | A      |
|                                              | ТІО9ККЗЗ        | ORGANISASI DAN ARSITEKTUR KOMPUTER | з    | C+ | ТІ09КК41   | ARTIFICIAL INTELLIGENCE                  | з         | A      |
|                                              | ТІ09КК34        | LOGIKA INFORMATIKA                 | з    | A  | ТІ09КК42   | RISET OPERASI                            | з         | A      |
|                                              |                 |                                    |      |    | тіоэкк43   | KAPITA SELEKTA KOMPUTASI MOBILE          | з         | A      |
|                                              |                 | SEMESTER 5                         |      |    |            | SEMESTER 6                               |           |        |
|                                              | KODE            | MATA KULIAH                        | SKS  | NH | KODE       | MATA KULIAH                              | SKS       | NH     |
|                                              | TI098851        | KEWIRAUSAHAAN                      | 2    | Α  | TI09KB62   | REKAYASA PERANGKAT LUNAK                 | з         | A      |
|                                              | TI09KB51        | PEMROGRAMAN BERORIENTASI OBJEK     | з    | Α  | ТІ09КВ63   | SISTEM INFORMASI GEOGRAFIS               | з         | A      |
|                                              | ТІ09КВ52        | SISTEM TERDISTRIBUSI               | З    | A  | TI09KB66   | DESAIN WEB                               | з         | A      |
|                                              | ТІ09КВ53        | PERANCANGAN SISTEM INFORMASI       | з    | A  | TI09KB67   | PEMROGRAMAN GRAFIS                       | 2         | A      |
|                                              | ТІ09КВ54        | SISTEM PENUNJANG KEPUTUSAN         | з    | A  | TI09KB68   | PRAKTIKUM PEMROGRAMAN GRAFIS             | 1         | A      |
|                                              | TI09KK51        | METODE PENELITIAN ILMIAH           | 2    | Α  | ТІ09КК55   | E-BUSINESS                               | з         | A      |
|                                              | ТІ09КК52        | METODE NUMERIK                     | 2    | A  | TI09PB61   | PRAKTEK KERJA LAPANGAN                   | 2         | A      |
|                                              | ТІ09КК54        | PERANGKAT MOBILE                   | з    | A  | TI09PB71   | TUGAS KHUSUS                             | з         | A      |
|                                              | ТІ09КК61        | KEAMANAN JARINGAN                  | з    | A  | TI09PK61   | BAHASA INGGRIS II                        | 2         | A      |
|                                              |                 |                                    |      |    | TI09PK62   | AGAMA ISLAM                              | 2         | В      |
|                                              |                 | SEMESTER 7                         |      |    |            | SEMESTER 8                               |           |        |
|                                              | KODE            | MATA KULIAH                        | SKS  | NH | KODE       | MATA KULIAH                              | SKS       | NH     |
|                                              | ТІ09КВ71        | PENGOLAHAN CITRA DIGITAL           | 3    | Α  | TI098881   | ETIKA KOMPUTER                           | 2         | A      |
|                                              | ТІ09КВ73        | PEMROGRAMAN WEB LANJUT             | 3    | Α  | TI09PB81   | TUGAS AKHIR                              | 6         | A      |
|                                              | ТЮ9РК71         | PANCASILA                          | 2    | Α  | Т109РК81   | KEWARGANEGARAAN                          | 2         | A      |
|                                              |                 | TOTAL AMBIL SKS : 144              |      |    |            | Total SKS Bemilai D : 0 (dari 0 MK)      |           |        |
|                                              |                 | TOTAL SKS LULUS : 144              |      |    |            | Total SKS Bernilai E : 0 (dari 0 MK)     |           |        |
|                                              |                 | NIDEVS DEESTASI (IDV) - 200        |      |    |            |                                          |           |        |
|                                              | 1               | NUERSPRESIRG(IPR) . 530            |      |    |            |                                          |           |        |

6. Untuk melakukan pencetakan khs total dapat dilakukan dengan langkah yang sama seperti diatas dan akan tampil halaman preview dan tombol print seperti gambar dibawah ini:

| =    | Print             |                                   | 5/20/2016          |                                                     |       |          | SIAKAD     |                                              |     |          | <b>^</b> |
|------|-------------------|-----------------------------------|--------------------|-----------------------------------------------------|-------|----------|------------|----------------------------------------------|-----|----------|----------|
| Q    | Total: 1 sheet o  | f paper                           |                    |                                                     |       |          |            |                                              |     |          | - 11     |
|      |                   |                                   | SEKO               | LAH TINGGI INFORMATIKA & KOMP                       | UTER  | IND      | INESIA     |                                              |     |          |          |
|      |                   | Print Cancel                      | JI, Tida           | r 100 Malang - Telp.(0341) 564006, 560823,          | E-Mai | stikiä   | stiki,ac.i | 1                                            |     |          |          |
| 191  |                   | Cuncer                            |                    |                                                     | к     | HS       | ГОТА       | L                                            |     |          |          |
|      |                   |                                   |                    | sampa                                               | i den | gan t    | anggal     | 20/05/2016                                   |     |          |          |
| -    |                   | Microsoft XPS Docum.              | Jenjang<br>Program | Pendidikan :Strata 1<br>n Studi :Teknik Informatika |       |          |            | NAMA :AHMAD RIANTO<br>Nomor Induk :101110254 |     |          |          |
| 5    | Destination       |                                   |                    | SEMESTER 1                                          |       |          |            | SEMESTER 2                                   |     |          | 1        |
|      |                   |                                   | KODE               | MATA KULIAH                                         | SKS   | NH       | KODE       | MATA KULIAH                                  | SKS | NH       |          |
| - AL |                   | Change                            | T109882            | 1 KECAKAPAN INTERPERSONAL                           | 2     | A        | TI09KB1    | PEMROGRAMAN VISUAL I                         | 3   | A        |          |
| _    |                   |                                   | TIDSKL             | KALKULUS                                            | 1.    | 1        | 109681     | PRAKTIKUM PEMROGRAMAN VISUAL 1               | 1   | 1        |          |
|      |                   |                                   | TIONCOL            | DOURA ALDORITMA                                     | 2     |          | 109682     | DRAKTIKI BASIS DATA                          |     | 2        |          |
|      |                   |                                   | TIONKI             | PENGANTAR TEXNOLOGI INFORMASI                       | 2     | E B      | TIONKB2    | PEMROGRAMAN VISUAL I                         | 3   | Â        |          |
|      | Dagles            |                                   | TI09KK2            | ALIABAR LINER DAN MATRIK                            | 3     | A        | T09K82     | PRAKTIKUM PEMROGRAMAN VISUAL 2               | 1   | A        |          |
|      | rages             | ( All                             | T109PK1            | BAHASA INGGRIS I                                    | 2     | B+       | T109KK2    | MATEMATIKA DISKRIT                           | 3   | A        |          |
|      |                   |                                   |                    |                                                     |       |          | T109KK2    | STRUKTUR DATA                                | 3   | A        |          |
|      |                   |                                   |                    | SEMESTER 3                                          |       |          |            | SEMESTER 4                                   |     |          |          |
|      |                   | 🔘 e.g. 1-5, 8, 11-13              | KODE               | MATA KULIAH                                         | SKS   | NH       | KODE       | MATA KULIAH                                  | SKS | NH       |          |
|      |                   |                                   | TI09KB3            | 1 SISTEM OPERASI                                    | 3     | A        | TI09KB4    | ANALISA SISTEM INFORMASI                     | 3   | A        |          |
|      |                   |                                   | T109KB3            | 2 PRAKTIKUM SISTEM OPERASI                          | 1     | A        | T109KB4    | INTERAKSI MANUSIA DAN KOMPUTER               | 2   | 8+       |          |
|      |                   |                                   | T109KB3            | S PEMROGRAMAN API                                   | 3     | B+       | T109KB4    | JARINGAN KOMPUTER DAN KOMUNIKASI DATA        | 3   | B+       |          |
|      |                   |                                   | 100003             | CETEL DEPENDENCE STATISTICS                         | 3     |          | 1000000    |                                              |     | 2        |          |
|      | lavout            | Portrait 💌                        | 109663             | OBGANISASI DAN ARSTEKTUR KOMPUTER                   |       | â        | TIONER     | ARTIFICIAL INTELLIGENCE                      |     | 2        |          |
|      | Layour            | roreitaite                        | 10963              | A LOGIKA INFORMATIKA                                | 1     | 4        | TIOSKKA    | BIST OFFRAS                                  | 1   |          |          |
|      |                   |                                   |                    |                                                     | · ·   | <b>_</b> | 109664     | KAPITA SELEKTA KOMPUTASI MOBILE              | 3   | Ā        |          |
|      |                   |                                   |                    | SEMESTER 5                                          |       |          |            | SEMESTER 6                                   |     |          |          |
|      |                   |                                   | KODE               | MATA KULIAH                                         | SKS   | NH       | KODE       | MATA KULIAH                                  | SKS | NH       |          |
|      | Color             | Color                             | 1109885            | 1 KEWIRAUSAHAAN                                     | 2     | A        | T109K86    | REKAYASA PERANGKAT LUNAK                     | 3   | A        | 1 1      |
|      | Color             | Color                             | TI09KB5            | 1 PEMROGRAMAN BERORIENTASI OBJEK                    | 3     | A        | T109K86    | SISTEM INFORMASI GEOGRAFIS                   | 3   | A        |          |
|      |                   |                                   | TI09KB5            | 2 SISTEM TERDISTRIBUSI                              | 3     | A        | T109K86    | DESAIN WEB                                   | 3   | A        |          |
|      |                   |                                   | TIDAKES            | S PERANCANGAN SISTEM INFORMASI                      | 3     | <b>^</b> | 109686     | PEMROGRAMAN GRAFIS                           | 2   | <b>^</b> |          |
|      |                   |                                   | 109885             | A SISTEM PENUNJANG KEPUTUSAN                        | 3     | 1        | 1096.55    | PRAKTIKUM PEMROGRAMAN GRAFIS                 | 1   | 2        | _        |
|      | Ontions           | Simplify page                     | TIDAKS             | 2 METODE NUMERIK                                    | 2     | Â        | 109986     | PRAKTEK KERIA LAPANGAN                       | 2   | Â        |          |
|      | options           | <ul> <li>Simplify page</li> </ul> | TIONKS             | PERANGKAT MOBILE                                    | 3     | A        | 109987     | TUGAS KHUSUS                                 | 3   | A        |          |
|      |                   |                                   | T109KK6            | KEAMANAN JARINGAN                                   | 3     | A        | T09PK6     | BAHASA INGGRIS II                            | 2   | A        | 1        |
|      |                   |                                   |                    |                                                     |       |          | T09PK6     | AGAMA ISLAM                                  | 2   | в        |          |
|      | I Mana anti-      |                                   |                    | SEMESTER 7                                          | _     |          |            | SEMESTER 8                                   | _   |          | -        |
|      | wore sett         | ings                              | KODE               | MATA KULIAH                                         | SKS   | NH       | KODE       | MATA KULIAH                                  | SKS | NH       |          |
|      | 🖭 Statistik Nilai | TI09KK21 ALJABAR LINIER DAN M     | ATRIK              | 3 A TI09KB24                                        | 4 P   | RAK      | тіким      | PEMROGRAMAN VISUAL 2                         |     | 1        | A        |

### 3.6.2. Daftar Nilai

Akses untuk melihat detail Daftar Nilai mahasiswa adalah sebagai berikut:

- 1. Pilih menu Laporan -> Nilai -> Daftar Nilai
- 2. Maka akan tampil daftar nilai dari mahasiswa yang dipilih sesuai dengan nrp nya, nilai yang ditampilkan hanya nilai mahasiswa tersebut pada semester yang sedang ditempuh sekarang.

| = SIAKAD            |                   |                    |                               |                    |             |         |               |         | Ahmad Riar  | nto 🕶 💆 |
|---------------------|-------------------|--------------------|-------------------------------|--------------------|-------------|---------|---------------|---------|-------------|---------|
| Q Search            | <b>di</b> Laporar | ı / Nilai / Daftar | r Nilai                       |                    |             |         |               |         |             |         |
| 🛧 Home              | Dat               | tar Ni             | ilai                          |                    |             |         |               | 🖨 Cetak | Export as • | •       |
| 利 Pengumuman        |                   |                    |                               |                    |             |         |               |         |             |         |
| 🗁 Data Master 🔷 🔿   | Dafta             | r Nilai            |                               |                    |             |         |               |         |             | ~       |
| 🛒 Transaksi 🛛 🔿 new | N                 | PD .               |                               |                    |             |         |               |         |             |         |
| 🛦 Laporan 🛛 9 new 🗠 |                   | 151                | 111119 E Tampilkan De         | tail               |             |         |               |         |             |         |
| 🚞 Kalender Akademik | Jenji             | ang Pendidikan     | : Strata 1 (S1)               | Nama               |             | : MUHA  | AMMAD ALIM AF | RIEF H  |             |         |
| 💄 Dosen 🔷           | Prog              | gram Studi         | : Teknik Informatika          | NRP                |             | : 15111 | 1119          |         |             |         |
| 🛃 Mahasiswa 🛜 🔿     | No                | Kada               | Maan Vulink                   | CVC                | Mile:       | Index   | Vatanasi      | Nuk     | Katarana    |         |
| ど Mata Kuliah       | NO                | Kode               |                               | 5/5                | INIIdi      | Index   | Kategori      | INXK    | Keterangan  |         |
|                     | 1                 | 11148811           | KECAKAPAN INTERPERSONAL       | 2                  | A           | 4.0     | Memuaskan     | 8.0     | 1           |         |
| Nilai 3 now ~       | 2                 | Т114КК11           | KALKULUS                      | 4                  | c           | 2.0     | Cukup         | 8.0     | 1           |         |
| Daftar Nilai        | З                 | TI14KK12           | ALGORITMA DAN STRUKTUR DATA I | 3                  | В           | 3.0     | Baik          | 9.0     | 1           |         |
| O KHS               | 4                 | Т114КК13           | ALJABAR LINIER DAN MATRIKS    | 3                  | В           | 3.0     | Baik          | 9.0     | 1           |         |
| Semester            | 5                 | TI14KK14           | PENGANTAR TEKNOLOGI INFORMASI | 3                  | C+          | 2.5     | Cukup Baik    | 7.5     | 1           |         |
| Per-Kelas           | 6                 | TI14PK11           | BAHASA INGGRIS I              | 3                  | A           | 4.0     | Memuaskan     | 12.0    | 1           |         |
| IPS                 |                   |                    |                               | 18                 |             |         |               | 53.5    |             |         |
| IPK                 |                   |                    | Index F                       | Prestasi=(SKS X II | ndex)/SKS = | 2.97    |               |         |             |         |
| Transkrip Lama      |                   |                    |                               |                    |             |         |               |         |             |         |
| Penghapusan         |                   |                    |                               |                    |             |         |               |         |             |         |
| ≓ Transfer          |                   |                    |                               |                    |             |         |               |         |             |         |
| 🖉 Revisi Nilai 📶    |                   |                    |                               |                    |             |         |               |         |             |         |
| 🔲 Tugas Akhir 🔷 🔿   |                   |                    |                               |                    |             |         |               |         |             |         |
| 🛨 Yudisium 💼        |                   |                    |                               |                    |             |         |               |         |             |         |
| Peserta Wisuda new  |                   |                    |                               |                    |             |         |               |         |             |         |
|                     |                   |                    |                               |                    |             |         |               |         |             |         |
| Syncronize          |                   |                    |                               |                    |             |         |               |         |             |         |
| ♥ Kuisioner 😡 😡     |                   |                    |                               |                    |             |         |               |         |             |         |
| o: Setting >        | STIKI Malan       | g © 2015           |                               |                    |             |         |               |         |             | *       |

3. Daftar nilai mahasiswa tersebut juga dapat dicetak dengan menekan tombol maka akan muncul tampilan cetak seperti pada gambar berikut ini :

🔒 Cetak

#### User Manual

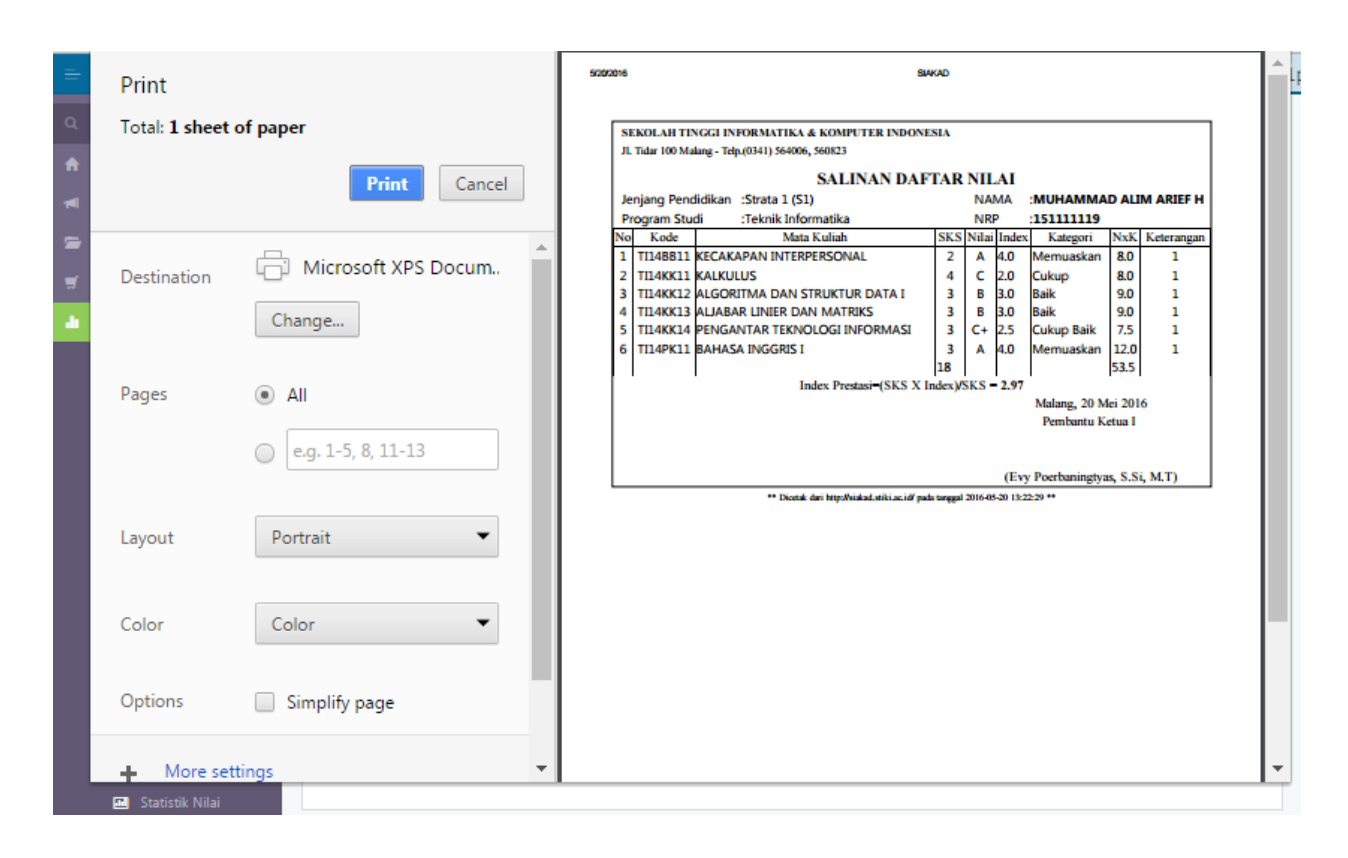

## 3.6.3. Semester

Akses untuk melihat detail nilai Semester mahasiswa adalah sebagai berikut:

- 1. Pilih menu Laporan -> Nilai -> Semester
- 2. Maka akan tampil daftar nilai lengkap mahasiswa, nilai tersebut telah dikelompokkan berdasarkan semester yang diambil oleh mahasiswa tersebut mulai dari awal semester melakukan studi di STIKI.

| 30/10/12                                                    |                                     | ,                          |          |          |             | Ahmad Rian |
|-------------------------------------------------------------|-------------------------------------|----------------------------|----------|----------|-------------|------------|
| Search                                                      | Laporan / Nilai / Semester          |                            |          |          |             |            |
| Home                                                        | Semester                            |                            |          |          | 🛆 Exp       | oort as 🔻  |
| engumuman                                                   |                                     |                            |          |          |             |            |
| )ata Master 🔷 🔅                                             | Semester                            |                            |          |          |             |            |
| ransaksi (7 new) >                                          | NRP                                 |                            |          |          |             |            |
| aporan 🧿 new 🔨                                              | 14111102 Nilai ter                  | baik • Proses              |          |          |             |            |
| Kalender Akademik                                           | NRP : 141111102                     | Jenjan                     | ig       | : Strata | 1           |            |
| Dosen >                                                     | Nama : KHOIRUN NAFISAH              | Progra                     | am Studi | : Teknik | Informatika |            |
| Mahasiswa 😦 new ><br>Mata Kuliah                            | Dosen Wali : Daniel Rudiaman Sijaba | at, ST., M.Kom             |          |          |             |            |
| Perkuliahan >                                               | No Kode Mata Kuliah Nama Mat        | a Kuliah                   | SKS      | Nilai    | Index       | NxK        |
| Perwalian 2 new >                                           | 2014 Genap                          |                            |          |          |             |            |
| Daftar Nilai                                                | 1 TI14BB11 KECAKAPA                 | N INTERPERSONAL            | 2        | B+       | 3.5         | 7          |
| о кнз                                                       | 2 TI14KB21 BASIS DAT                | A                          | з        | A        | 4.0         | 12         |
| Transkrip                                                   | 3 TI14KB22 PRAKTIKUM                | / BASIS DATA               | 1        | A        | 4.0         | 4          |
| <ul> <li>Semester</li> <li>Per-Kelas</li> </ul>             | 4 TI14KK24 ORGANISA                 | SI DAN ARSITEKTUR KOMPUTER | 3        | B+       | 3.5         | 10.5       |
| • IPS                                                       | 5 TI14KK23 SISTEM INF               | ORMASI                     | 3        | B+       | 3.5         | 10.5       |
| IPK                                                         | 6 TI14KK22 MATEMAT                  | KA DISKRIT                 | 3        | в        | 3.0         | 9          |
| <ul> <li>Transkrip Lama</li> <li>Statictik Nilai</li> </ul> | 7 TI14KK21 STATISTIKA               |                            | 3        | в        | 3.0         | 9          |
| Penghapusan                                                 | Jumlah SKS                          |                            |          |          |             | 18         |
| ≓ Transfer naw                                              | Total Bobot                         |                            |          |          |             | 62         |
| Revisi Nilai                                                | Indek Prestasi Semester             |                            |          |          |             | 3.44       |
| Yudisium                                                    | Indek Prestasi Kumulatif            |                            |          |          |             | 3.44       |
| Peserta Wisuda 💼                                            | 2015 Ganiil                         |                            |          |          |             |            |
| Kelulusan                                                   |                                     | FORMATIKA                  | 3        | R.       | 3.5         | 10.5       |
| ncronize >                                                  | 2 TILAKKIA DENIGANTA                |                            | 2        | Δ.       | 4.0         | 12         |
| sioner 😡                                                    |                                     |                            |          |          | 4.0         | 12         |
| ting >                                                      | 4 TI14KK12 ALCODITA                 |                            | 2        |          | 4.0         | 12         |
|                                                             |                                     | S POR 21 NOR FOR PAIR 1    | 2        | 4        | 4.0         | 16         |
|                                                             | 6 TI14VD22 DD4VTVU                  | A SIGTEM ODERAGI           | 1        | ~        | 4.0         | 10         |
|                                                             | 7 TI14KD2 PRAKTIKUT                 |                            | 1        | ~        | 4.0         | 10         |
|                                                             | 7 1114KB31 SISTEM OP                |                            | 3        | A        | 4.0         | 12         |
|                                                             | o III4PKII BAHASA IN                | 1 (170)                    | 5        | Б        | 5.0         | 3          |
|                                                             | Jumlah SKS                          |                            |          |          |             | 23         |
|                                                             | Total Bobot                         |                            |          |          |             | 57.5       |
|                                                             | Indek Prestasi Semester             |                            |          |          |             | 3.8        |
|                                                             | Indek Prestasi Kumulatif            |                            |          |          |             | 3.65       |

3. Daftar nilai tersebut dapat diproses berdasarkan nilai terbaik ataupun kategori yang lain dengan memilih menu seperti gambar dibawah ini :

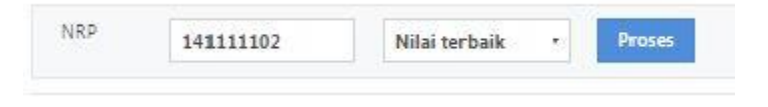

## 3.6.4. Transkrip

Akses untuk melihat detail nilai Transkrip mahasiswa adalah sebagai berikut:

- 1. Pilih menu Laporan -> Nilai -> Transkrip
- 2. Maka akan muncul laporan nilai mahasiswa dari semua matakuliah yang pernah diambil, mata kuliah tersebut sudah dikelompokkan berdasarkan jenis matakuliah yang sama, sebagai contoh dapat dilihat dari gambar berikut ini:

|                                                           |                                                                             |                                                                                                    |                                                                                                    |                                                                              |                                                                                                    |                                                          |                                                   |                                        |                                                                                              |                                                                                                    | Ahma                                           | d Rianto                        |
|-----------------------------------------------------------|-----------------------------------------------------------------------------|----------------------------------------------------------------------------------------------------|----------------------------------------------------------------------------------------------------|------------------------------------------------------------------------------|----------------------------------------------------------------------------------------------------|----------------------------------------------------------|---------------------------------------------------|----------------------------------------|----------------------------------------------------------------------------------------------|----------------------------------------------------------------------------------------------------|------------------------------------------------|---------------------------------|
| Search                                                    | 🔒 Laporan /                                                                 | / Nilai / Trar                                                                                                    | ıskrip                                                                                                    |                                                                              |                                                                                                    |                                                          |                                                   |                                        |                                                                                              |                                                                                                    |                                                |                                 |
| Home                                                      | Trar                                                                        | nskrig                                                                                                    | С                                                                                                    |                                                                              |                                                                                                    |                                                          |                                                   |                                        |                                                                                              | 🖨 Cetak 🛛 🛆                                                                                                    | Export a                                       | s <b>*</b>                      |
| Pengumuman                                                |                                                                             |                                                                                                    |                                                                                                    |                                                                              |                                                                                                    |                                                          |                                                   |                                        |                                                                                              |                                                                                                    |                                                |                                 |
| Data Master >                                             | Transkr                                                                     | ip                                                                                                    |                                                                                                    |                                                                              |                                                                                                    |                                                          |                                                   |                                        |                                                                                              |                                                                                                    |                                                |                                 |
| Transaksi 7.new >                                         | NRF                                                                         | 2                                                                                                    | 1110254                                                                                                    |                                                                              | 🖻 🛛 Tampilkan Deta                                                                                                    | il                                                       |                                                   |                                        |                                                                                              |                                                                                                    |                                                |                                 |
| Laporan 🧿 new 🔨                                           |                                                                             | 1                                                                                                    | /1110254                                                                                                    |                                                                              |                                                                                                    |                                                          |                                                   |                                        |                                                                                              |                                                                                                    |                                                |                                 |
| Kalender Akademik                                         | Nama                                                                        | 1                                                                                                    | : AH                                                                                                    | MA                                                                           | D RIANTO                                                                                                    |                                                          |                                                   |                                        |                                                                                              |                                                                                                    |                                                |                                 |
| L Dosen →                                                 | Jenjan                                                                      | ng Pendidikar                                                                                                    | n : Stra                                                                                                    | ata :                                                                        | . (51)                                                                                                    |                                                          | Nom                                               | or Indu                                | k :                                                                                          | 101110254                                                                                                    |                                                |                                 |
| Mata Kuliah                                               | Progra                                                                      | am Studi                                                                                                    | : Tek                                                                                                    | knik                                                                         | Informatika                                                                                                    |                                                          | TTL.                                              |                                        |                                                                                              | Kediri / 29 April 1993                                                                                                    |                                                |                                 |
| x² Perkuliahan →                                          | Tgl. Ke                                                                     | elulusan                                                                                                    | : 18                                                                                                    | Nov                                                                          | ember 2014                                                                                                    |                                                          | Tahu                                              | n Masu                                 | k :                                                                                          | 2010 / Reguler                                                                                                    |                                                |                                 |
| <ul> <li>Perwallan</li> <li>Nilai</li> <li>Rew</li> </ul> | No. Se                                                                      | ari                                                                                                    |                                                                                                    |                                                                              |                                                                                                    |                                                          | SK Pe                                             | endiriar                               | PT :                                                                                         | 0476/0/1986                                                                                                    |                                                |                                 |
| Daftar Nilai                                              | No                                                                          | Kode                                                                                                    | Mata Kulia                                                                                                    | ih                                                                           |                                                                                                    | SKS                                                      | Nilai                                             | No                                     | Kode                                                                                         | Mata Kuliah                                                                                                    | SKS                                            | Nilai                           |
| <ul> <li>KHS</li> <li>Transkrip</li> </ul>                |                                                                             |                                                                                                    |                                                                                                    |                                                                              |                                                                                                    | Keahl                                                    | ian Keilı                                         | muan                                   |                                                                                              |                                                                                                    |                                                |                                 |
| Semester                                                  | 1                                                                           | Т109КК11                                                                                                    | KALKULUS                                                                                                    |                                                                              |                                                                                                    | 4                                                        | A                                                 | 11                                     | ТІ09КК34                                                                                     | LOGIKA INFORMATIKA                                                                                                    | 3                                              | A                               |
| Per-Kelas                                                 | 2                                                                           | ТІ09КК12                                                                                                    | LOGIKA ALI                                                                                                    | GOF                                                                          | ITMA                                                                                                    | 3                                                        | A                                                 | 12                                     | ТІ09КК41                                                                                     | ARTIFICIAL INTELLIGENCE                                                                                                    | 3                                              | A                               |
| <ul> <li>Ibk</li> </ul>                                   | 3                                                                           | TI09KK13                                                                                                    | PENGANTA                                                                                                    | IR N                                                                         | ANAJEMEN                                                                                                    | 2                                                        | A                                                 | 13                                     | ТІ09КК42                                                                                     | RISET OPERASI                                                                                                    | 3                                              | A                               |
| Transkrip Lama                                            | 4                                                                           | ТІО9КК14                                                                                                    | PENGANTA                                                                                                    | IR T                                                                         | EKNOLOGI INFORMASI                                                                                                    | 2                                                        | В                                                 | 14                                     | ТІО9КК43                                                                                     | KAPITA SELEKTA KOMPUTASI<br>MOBILE                                                                                                    | 3                                              | A                               |
| Statistik Nilai                                           | 5                                                                           | ТІ09КК21                                                                                                    | ALJABAR LI                                                                                                    | INIE                                                                         | R DAN MATRIK                                                                                                    | з                                                        | A                                                 | 15                                     | ТІ09КК51                                                                                     | METODE PENELITIAN ILMIAH                                                                                                    | 2                                              | A                               |
| 🖬 Pengriapusan (new)                                      | 6                                                                           | ТІ09КК22                                                                                                    | MATEMATI                                                                                                    | KA                                                                           | DISKRIT                                                                                                    | з                                                        | A                                                 | 16                                     | ТІ09КК52                                                                                     | METODE NUMERIK                                                                                                    | 2                                              | A                               |
| Revisi Nilai                                              | 7                                                                           | ТІ09КК23                                                                                                    | STRUKTUR                                                                                                    | DA                                                                           | A                                                                                                    | з                                                        | А                                                 | 17                                     | ТІ09КК54                                                                                     | PERANGKAT MOBILE                                                                                                    | з                                              | A                               |
| Tugas Akhir      Yudisium                                 | 8                                                                           | ТІО9ККЗ1                                                                                                    | STATISTIKA                                                                                                    | L.                                                                           |                                                                                                    | з                                                        | В+                                                | 18                                     | ТІ09КК55                                                                                     | E-BUSINESS                                                                                                    | з                                              | A                               |
| reserta Wisuda (new)                                      | 9                                                                           | ТІО9ККЗ2                                                                                                    | SISTEM INF                                                                                                    | OR                                                                           | MASI MANAJEMEN                                                                                                    | з                                                        | Α                                                 | 19                                     | ТІ09КК61                                                                                     | KEAMANAN JARINGAN                                                                                                    | 3                                              | Α                               |
| 👍 Kelulusan                                               | 10                                                                          | ТІО9ККЗЗ                                                                                                    | ORGANISA                                                                                                    | SI D                                                                         | AN ARSITEKTUR KOMPUTER                                                                                                    | з                                                        | C+                                                |                                        |                                                                                              |                                                                                                    |                                                |                                 |
| Syncronize >                                              |                                                                             |                                                                                                    |                                                                                                    |                                                                              |                                                                                                    | Peril                                                    | aku Berl                                          | arya                                   |                                                                                              |                                                                                                    |                                                |                                 |
| Kuisioner 😡                                               | 20                                                                          | TI09PB61                                                                                                    | PRAKTEK K                                                                                                    | ERJ/                                                                         | LAPANGAN                                                                                                    | 2                                                        | A                                                 | 22                                     | TI09PB81                                                                                     | TUGAS AKHIR                                                                                                    | 6                                              | A                               |
| Setting >                                                 | 21                                                                          | TI09PB71                                                                                                    | TUGAS KHU                                                                                                    | JSU                                                                          | 5                                                                                                    | з                                                        | Α                                                 |                                        |                                                                                              |                                                                                                    |                                                |                                 |
|                                                           |                                                                             |                                                                                                    |                                                                                                    |                                                                              | Ber                                                                                                    | cehiduj                                                  | oan Berr                                          | nasyar                                 | akat                                                                                         |                                                                                                    |                                                |                                 |
|                                                           | 23                                                                          | TI098821                                                                                                    | KECAKAPA                                                                                                    | N IN                                                                         | TERPERSONAL                                                                                                    | 2                                                        | A                                                 | 25                                     | TI098881                                                                                     | ETIKA KOMPUTER                                                                                                    | 2                                              | A                               |
|                                                           | 24                                                                          | TIO9BB51                                                                                                    | KEWIRAUS/                                                                                                    | AHA                                                                          | AN                                                                                                    | 2                                                        | A                                                 |                                        |                                                                                              |                                                                                                    |                                                |                                 |
|                                                           |                                                                             |                                                                                                    |                                                                                                    |                                                                              | Per                                                                                                    | gemba                                                    | ngan Ke                                           | epribad                                | lian                                                                                         |                                                                                                    |                                                |                                 |
|                                                           | 26                                                                          | TI09PK11                                                                                                    | BAHASA IN                                                                                                    | IGG                                                                          | US I                                                                                                    | 2                                                        | B+                                                | 29                                     | TI09PK71                                                                                     | PANCASILA                                                                                                    | 2                                              | A                               |
|                                                           | 27                                                                          | TI09PK61                                                                                                    | BAHASA IN                                                                                                    | IGG                                                                          | US II                                                                                                    | 2                                                        | A                                                 | 30                                     | TI09PK81                                                                                     | KEWARGANEGARAAN                                                                                                    | 2                                              | A                               |
|                                                           | 28                                                                          | TI09PK62                                                                                                    | AGAMA ISL                                                                                                    | .AM                                                                          |                                                                                                    | 2                                                        | В                                                 |                                        |                                                                                              |                                                                                                    |                                                |                                 |
|                                                           | 22                                                                          | 700/011                                                                                                    | DEM DO CR                                                                                                    |                                                                              | ALL ATTICAL T                                                                                                    | Keah                                                     | ian Berl                                          | karya                                  | TIOOKDAE                                                                                     |                                                                                                    |                                                |                                 |
|                                                           | 22                                                                          | TIO9KB11                                                                                                    | PEMROGRA                                                                                                    | 4.05                                                                         |                                                                                                    | 3                                                        | ~                                                 | 44                                     | 1096845                                                                                      |                                                                                                    | 3                                              | A                               |
|                                                           | 52                                                                          | 1056512                                                                                                    | PRAKTIKUN                                                                                                    | n PE                                                                         | MROGRAMAN VISUAL I                                                                                                    | 1                                                        | ^                                                 | *5                                     | 1096051                                                                                      | OBJEK                                                                                                    | 2                                              | ~                               |
|                                                           | 33                                                                          | TIO9KB21                                                                                                    | BASIS DATA                                                                                                    | A                                                                            |                                                                                                    | з                                                        | A                                                 | 46                                     | ТІ09КВ52                                                                                     | SISTEM TERDISTRIBUSI                                                                                                    | з                                              | A                               |
|                                                           | 34                                                                          | ТІ09КВ22                                                                                                    | PRAKTIKUN                                                                                                    | л ВА                                                                         | SIS DATA                                                                                                    | 1                                                        | A                                                 | 47                                     | TI09KB53                                                                                     | PERANCANGAN SISTEM<br>INFORMASI                                                                                                    | 3                                              | A                               |
|                                                           |                                                                             |                                                                                                    |                                                                                                    |                                                                              |                                                                                                    |                                                          |                                                   | 49                                     |                                                                                              | SISTEM PENUNJANG KEPUTUSAN                                                                                                    | 2                                              | A                               |
|                                                           | 35                                                                          | ТІ09КВ23                                                                                                    | PEMROGRA                                                                                                    | AMA                                                                          | N VISUAL II                                                                                                    | 3                                                        | A                                                 | 40                                     | 1098854                                                                                      |                                                                                                    | 2                                              |                                 |
|                                                           | 35<br>36                                                                    | ТІО9КВ23<br>ТІО9КВ24                                                                                                    | PEMROGRA                                                                                                    | AMA<br>A PE                                                                  | N VISUAL II<br>MROGRAMAN VISUAL 2                                                                                                    | 3                                                        | A                                                 | 49                                     | TI09KB54                                                                                     | REKAYASA PERANGKAT LUNAK                                                                                                    | 3                                              | ~                               |
|                                                           | 35<br>36<br>37                                                              | ТІО9КВ23<br>ТІО9КВ24<br>ТІО9КВ31                                                                                                    | PEMROGRA<br>PRAKTIKUN<br>SISTEM OP                                                                                               | AMA<br>V PE                                                                  | N VISUAL II<br>MROGRAMAN VISUAL 2<br>SI                                                                                                    | 3<br>1<br>3                                              | A<br>A<br>A                                       | 49                                     | TI09KB54<br>TI09KB62<br>TI09KB63                                                             | REKAYASA PERANGKAT LUNAK<br>SISTEM INFORMASI GEOGRAFIS                                                                                                    | 3                                              | A                               |
|                                                           | 35<br>36<br>37<br>38                                                        | TI09KB23<br>TI09KB24<br>TI09KB31<br>TI09KB32                                                                                                    | PEMROGRA<br>PRAKTIKUN<br>SISTEM OP<br>PRAKTIKUN                                                                                  | AMA<br>A PE<br>ERA<br>A SE                                                   | N VISUAL II<br>MROGRAMAN VISUAL 2<br>SI<br>ITEM OPERASI                                                                                                    | 3<br>1<br>3<br>1                                         | A<br>A<br>A<br>A                                  | 49<br>50<br>51                         | TI09KB62<br>TI09KB63<br>TI09KB66                                                             | REKAYASA PERANGKAT LUNAK<br>SISTEM INFORMASI GEOGRAFIS<br>DESAIN WEB                                                                                                    | 3                                              | A                               |
|                                                           | 35<br>36<br>37<br>38<br>39                                                  | TIO9KB23<br>TIO9KB24<br>TIO9KB31<br>TIO9KB32<br>TIO9KB33                                                                                                    | PEMROGRA<br>PRAKTIKUN<br>SISTEM OP<br>PRAKTIKUN<br>PEMROGRA                                                                      | AMA<br>I PE<br>ERA<br>I SE<br>AMA                                            | N VISUALII<br>MROGRAMAN VISUAL 2<br>SI<br>SI<br>ITEM OPERASI<br>N API                                                                                                    | 3<br>1<br>3<br>1<br>3                                    | A<br>A<br>A<br>A<br>B+                            | 49<br>50<br>51<br>52                   | TI09KB62<br>TI09KB63<br>TI09KB66<br>TI09KB67                                                 | REKAYASA PERANGKAT LUNAK<br>SISTEM INFORMASI GEOGRAFIS<br>DESAIN WEB<br>PEMROGRAMAN GRAFIS                                                                                          | 3 3 3 2                                        | A<br>A<br>A                     |
|                                                           | 35<br>36<br>37<br>38<br>39<br>40                                            | TI09KB23<br>TI09KB24<br>TI09KB31<br>TI09KB32<br>TI09KB33<br>TI09KB41                                                                                                    | PEMROGRA<br>PRAKTIKUM<br>SISTEM OP<br>PRAKTIKUM<br>PEMROGRA<br>ANALISA SI                                                        | AMA<br>I PE<br>ERA<br>I SI:<br>AMA                                           | N VISUAL II<br>MROGRAMAN VISUAL 2<br>SI<br>ITEM OPERASI<br>N API<br>M INFORMASI                                                                                                    | 3<br>1<br>3<br>1<br>3<br>3                               | A<br>A<br>A<br>B+<br>A                            | 49<br>50<br>51<br>52<br>53             | TIO9K854<br>TIO9K862<br>TIO9K863<br>TIO9K866<br>TIO9K867<br>TIO9K868                         | REKAYASA PERANGKAT LUNAK<br>SISTEM INFORMASI GEOGRAFIS<br>DESAIN WEB<br>PEMROGRAMAN GRAFIS<br>PRAKTIYUM PEMROGRAMAN                                                                 | 3<br>3<br>3<br>2<br>1                          | A<br>A<br>A<br>A<br>A           |
|                                                           | 35<br>36<br>37<br>38<br>39<br>40                                            | TI09K823<br>TI09K824<br>TI09K831<br>TI09K832<br>TI09K833<br>TI09K841                                                                                                    | PEMROGRA<br>PRAKTIKUN<br>SISTEM OP<br>PRAKTIKUN<br>PEMROGRA<br>ANALISA SI                                                        | AMA<br>I PE<br>ERA<br>I SI:<br>AMA<br>ISTE                                   | N VISUAL II<br>MROGRAMAN VISUAL 2<br>SI<br>ITEM OPERASI<br>N API<br>MINFORMASI                                                                                                    | 3<br>1<br>3<br>1<br>3<br>3                               | A<br>A<br>A<br>B+<br>A                            | 49<br>50<br>51<br>52<br>53             | TIO9KB54<br>TIO9KB62<br>TIO9KB63<br>TIO9KB66<br>TIO9KB67<br>TIO9KB68                         | REKAYASA PERANGKAT LUNAK<br>SISTEM INPORMASI GEOGRAFIS<br>DESAIN WEB<br>PEMROGRAMAN GRAFIS<br>PRAKTIKUM PEMROGRAMAN<br>GRAFIS                                                       | 3<br>3<br>3<br>2<br>1                          | A<br>A<br>A<br>A                |
|                                                           | 35<br>36<br>37<br>38<br>39<br>40<br>41                                      | TI09K823<br>TI09K824<br>TI09K831<br>TI09K832<br>TI09K833<br>TI09K841<br>TI09K842                                                                                                    | PEMROGRA<br>PRAKTIKUN<br>SISTEM OP<br>PRAKTIKUN<br>PEMROGRA<br>ANALISA SI<br>INTERAKSI                                           | AMA<br>I PE<br>ERA<br>I SI:<br>AMA<br>ISTE                                   | N VISUAL II<br>MROGRAMAN VISUAL 2<br>SI<br>IITEM OPERASI<br>N API<br>MINFORMASI<br>NUSIA DAN KOMPUTER                                                                                                    | 3<br>1<br>3<br>1<br>3<br>3<br>2                          | A<br>A<br>A<br>B+<br>A<br>B+                      | 49<br>50<br>51<br>52<br>53<br>54       | 1109KB54<br>TI09KB62<br>TI09KB63<br>TI09KB66<br>TI09KB67<br>TI09KB68<br>TI09KB71             | REKAYASA PERANGKAT LUNAK<br>SISTEM INFORMASI GEOGRAFIS<br>DESAIN WEB<br>PEMROGRAMAN GRAFIS<br>PRAKTKUM PEMROGRAMAN<br>GRAFIS<br>PENGOLAHAN CITRA DIGITAL                            | 3<br>3<br>3<br>2<br>1<br>3                     | A<br>A<br>A<br>A<br>A<br>A      |
|                                                           | 35<br>36<br>37<br>38<br>39<br>40<br>41<br>42                                | TIO9K823<br>TIO9K831<br>TIO9K831<br>TIO9K833<br>TIO9K833<br>TIO9K841<br>TIO9K842                                                                                                    | PEMROGRA<br>PRAKTIKUN<br>SISTEM OP<br>PRAKTIKUN<br>PEMROGRA<br>ANALISA SI<br>INTERAKSI<br>JARINGAN<br>DATA                       | AMA<br>I PE<br>ERA<br>I SI:<br>AMA<br>ISTE<br>MA                             | N VISUAL II<br>MROGRAMAN VISUAL 2<br>SI<br>IITEM OPERASI<br>N API<br>MINFORMASI<br>NUSIA DAN KOMPUTER<br>NUSIA DAN KOMPUTER<br>IPPUTER DAN KOMUNIKASI                                                                        | 3<br>1<br>3<br>3<br>3<br>2<br>3                          | A<br>A<br>A<br>B+<br>A<br>B+<br>B+<br>B+          | 49<br>50<br>51<br>52<br>53<br>54<br>55 | 1109K854<br>T109K862<br>T109K863<br>T109K866<br>T109K867<br>T109K868<br>T109K871<br>T109K873 | REKAYASA PERANGKAT LUNAK<br>SISTEM INFORMASI GEOGRAFIS<br>DESAIN WEB<br>PEMROGRAMAN GRAFIS<br>PRAKTIKUM PEMROGRAMAN<br>GRAFIS<br>PENGOLAHAN CITRA DIGITAL<br>PEMROGRAMAN WEB LANJUT | 3<br>3<br>3<br>2<br>1<br>3<br>3<br>3<br>3<br>3 | A<br>A<br>A<br>A<br>A<br>A      |
|                                                           | 35<br>36<br>37<br>38<br>39<br>40<br>41<br>42<br>43                          | <ul> <li>ТЮЭКВ23</li> <li>ТЮЭКВ34</li> <li>ТЮЭКВ32</li> <li>ТЮЭКВ33</li> <li>ТЮЭКВ41</li> <li>ТЮЭКВ42</li> <li>ТЮЭКВ43</li> <li>ТЮЭКВ44</li> <li>ТЮЭКВ44</li> </ul>                                                     | PEMROGRA<br>PRAKTIKUN<br>SISTEM OP<br>PRAKTIKUN<br>PEMROGRA<br>ANALISA SI<br>INTERAKSI<br>JARINGAN<br>DATA<br>PEMROGRA           | AMA<br>I PE<br>ERA<br>I SI:<br>AMA<br>ISTE<br>MA<br>KOI                      | N VISUAL II<br>MROGRAMAN VISUAL 2<br>SI<br>TEM OPERASI<br>N API<br>MINFORMASI<br>NUSIA DAN KOMPUTER<br>IPUTER DAN KOMUNIKASI<br>N WEB                                                                                        | 3<br>1<br>3<br>3<br>3<br>2<br>3<br>3<br>3                | A<br>A<br>A<br>B+<br>A<br>B+<br>B+<br>A           | 49<br>50<br>51<br>52<br>53<br>54<br>55 | 1109K854<br>T109K862<br>T109K863<br>T109K866<br>T109K867<br>T109K871<br>T109K873             | REKAYASA PERANGKAT LUNAK<br>SISTEM INFORMASI GEOGRAFIS<br>DESAIN WEB<br>PEMROGRAMAN GRAFIS<br>PRAKTIKUM PEMROGRAMAN<br>GRAFIS<br>PENGOLAHAN CITRA DIGITAL<br>PEMROGRAMAN WEB LANJUT | 3<br>3<br>3<br>2<br>1<br>3<br>3<br>3           | A<br>A<br>A<br>A<br>A<br>A      |
|                                                           | 35<br>36<br>37<br>38<br>39<br>40<br>41<br>42<br>43                          | Т109К823<br>T109К824<br>T109К831<br>T109К832<br>T109К833<br>T109К841<br>T109К842<br>T109К843<br>T109К844<br><b>LUGAS AP</b>                                                                                             | PEMROGRA<br>PRAKTIKUN<br>SISTEM OP<br>PRAKTIKUN<br>PEMROGRA<br>ANALISA SI<br>INTERAKSI<br>JARINGAN<br>DATA<br>PEMROGRA           | AMA<br>I PE<br>ERA<br>I SI:<br>AMA<br>ISTE<br>MA<br>KOI                      | N VISUAL II<br>MROGRAMAN VISUAL 2<br>SI<br>I TEM OPERASI<br>N API<br>M INFORMASI<br>NUSIA DAN KOMPUTER<br>MPUTER DAN KOMUNIKASI<br>N WEB                                                                                     | 3<br>1<br>3<br>1<br>3<br>3<br>3<br>2<br>2<br>3<br>3<br>3 | A<br>A<br>A<br>B+<br>A<br>B+<br>B+<br>A           | 49<br>50<br>51<br>52<br>53<br>54<br>55 | 1109K854<br>T109K862<br>T109K863<br>T109K866<br>T109K867<br>T109K873<br>T109K873             | REKAYASA PERANGKAT LUNAK<br>SISTEM INFORMASI GEOGRAFIS<br>DESAIN WEB<br>PEMROGRAMAN GRAFIS<br>PRAKTIKUM PEMROGRAMAN<br>GRAFIS<br>PENGOLAHAN CITRA DISITAL<br>PEMROGRAMAN WEB LANJUT | 3<br>3<br>3<br>2<br>1<br>3<br>3<br>3           | A<br>A<br>A<br>A<br>A<br>A<br>A |
|                                                           | 35<br>36<br>37<br>38<br>39<br>40<br>41<br>42<br>43<br>JUDU<br>TOTA          | тючкв23<br>тючкв24<br>тючкв31<br>тючкв32<br>тючкв33<br>тючкв41<br>тючкв42<br>тючкв43<br>тючкв44<br><b>L TUGAS AH</b>                                                                                                    | PEMROGRA<br>PRAKTIKUN<br>SISTEM OP<br>PRAKTIKUN<br>PEMROGRA<br>INTERAKSI<br>JARINGAN<br>DATA<br>PEMROGRA                         | AMA<br>I PE<br>ERA<br>I SI:<br>AMA<br>ISTE<br>MA<br>KOI<br>AMA               | N VISUAL II<br>MROGRAMAN VISUAL 2<br>SI<br>ITEM OPERASI<br>N API<br>MINFORMASI<br>NUSIA DAN KOMUNIKASI<br>N WEB<br>144                                                                                                    | 3<br>1<br>3<br>1<br>3<br>3<br>3<br>2<br>3<br>3<br>3      | A<br>A<br>A<br>B+<br>A<br>B+<br>B+<br>A           | 49<br>50<br>51<br>52<br>53<br>54<br>55 | TI09K854<br>TI09K862<br>TI09K863<br>TI09K866<br>TI09K867<br>TI09K868<br>TI09K871<br>TI09K873 | REKAYASA PERANGKAT LUNAK<br>SISTEM INFORMASI GEOGRAFIS<br>DESAIN WEB<br>PEMROGRAMAN GRAFIS<br>PRAKTIKUM PEMROGRAMAN<br>GRAFIS<br>PENGOLAHAN CITRA DIGITAL<br>PEMROGRAMAN WEB LANJUT | 3<br>3<br>3<br>2<br>1<br>3<br>3                | A<br>A<br>A<br>A<br>A<br>A      |
|                                                           | 35<br>36<br>37<br>38<br>39<br>40<br>41<br>42<br>43<br>JUDU<br>TOTA<br>INDEI | TIO9K823           TIO9K824           TIO9K831           TIO9K832           TIO9K833           TIO9K841           TIO9K842           TIO9K843           TIO9K844           TIO9K844           LUGAS AM           LSKS   | PEMROGRA<br>PRAKTIKUN<br>SISTEM OP<br>PRAKTIKUN<br>PEMROGRA<br>ANALISA SI<br>INTERAKSI<br>JARINGAN<br>DATA<br>PEMROGRA<br>CHIR : | AMA<br>I PE<br>ERA<br>I SI:<br>AMA<br>ISTE<br>MA<br>KOI<br>AMA               | N VISUAL II<br>MROGRAMAN VISUAL 2<br>SI<br>ISI<br>NI API<br>M INFORMASI<br>NUSIA DAN KOMUNIKASI<br>NU WEB<br>I44<br>3.30                                                                                                    | 3<br>1<br>3<br>1<br>3<br>3<br>2<br>2<br>3<br>3<br>3      | A<br>A<br>A<br>B+<br>A<br>B+<br>B+<br>B+<br>A     | 49<br>50<br>51<br>52<br>53<br>54<br>55 | 1109K844<br>T109K862<br>T109K863<br>T109K866<br>T109K867<br>T109K871<br>T109K873             | REKAYASA PERANGKAT LUNAK<br>SISTEM INFORMASI GEOGRAFIS<br>DESAIN WEB<br>PEMROGRAMAN GRAFIS<br>PRAKTIKUM PEMROGRAMAN<br>GRAFIS<br>PENGOLAHAN CITA DIGITAL<br>PEMROGRAMAN WEB LANJUT  | 3 3 3 3 2 1 3 3 3                              | A<br>A<br>A<br>A<br>A<br>A<br>A |
|                                                           | 35<br>36<br>37<br>38<br>39<br>40<br>41<br>42<br>43<br>JUDU<br>TOTA<br>INDER | TIO9K823           TIO9K824           TIO9K831           TIO9K832           TIO9K833           TIO9K841           TIO9K842           TIO9K843           TIO9K844           L           L           KS           FRESTAS | PEMROGR/<br>PRAKTIKUN<br>SISTEM OP<br>PRAKTIKUN<br>PEMROGR/<br>ANALISA SI<br>INTERAKSI<br>JARINGAN<br>DATA<br>PEMROGR/<br>CHIR : | AMA<br>4 PE<br>ERA<br>4 SE<br>AMA<br>ISTE<br>MA<br>KOI<br>AMA<br>:<br>:<br>: | N VISUAL II<br>MROGRAMAN VISUAL 2<br>SI<br>ITEM OPERASI<br>NI API<br>MI INFORMASI<br>NUSIA DAN KOMUNIKASI<br>NUVEB<br>ITER DAN KOMUNIKASI<br>NUVEB<br>ITER DAN KOMUNIKASI<br>NUVEB<br>ITER DAN KOMUNIKASI<br>SUMMA CUM LAUDE | 3<br>1<br>3<br>1<br>3<br>3<br>2<br>2<br>3<br>3<br>3<br>3 | A<br>A<br>A<br>A<br>B+<br>A<br>B+<br>B+<br>A<br>A | 49<br>50<br>51<br>52<br>53<br>54<br>55 | 1109K844<br>T109K862<br>T109K863<br>T109K866<br>T109K867<br>T109K867<br>T109K871<br>T109K873 | REKAYASA PERANGKAT LUNAK<br>SISTEM INFORMASI GEOGRAFIS<br>DESAIN WEB<br>PEMROGRAMAN GRAFIS<br>PENKTRUM PEMROGRAMAN<br>GRAFIS<br>PENGOLAHAN CITRA DIGITAL<br>PEMROGRAMAN WEB LANJUT  | 3<br>3<br>3<br>2<br>1<br>3<br>3                |                                 |

\varTheta Cetak

3. Laporan transkrip mahasiswa tersebut dapat dicetak dengan menekan tombol

. maka akan muncul tampilan cetak seperti pada gambar berikut ini :

| =          | Print           |                         | 5/20/2016            | 6                                            |                                                                                                    |        |              | 9        | AKAD                                           |                                                                                                    |     |             |   | Î |
|------------|-----------------|-------------------------|----------------------|----------------------------------------------|----------------------------------------------------------------------------------------------------|--------|--------------|----------|------------------------------------------------|----------------------------------------------------------------------------------------------------|-----|-------------|---|---|
| Q.         | Total: 2 sheets | s of paper              |                      |                                              |                                                                                                    | TRA    | NSKR         | ip ai    | CADEM                                          | к                                                                                                    |     |             |   |   |
| <b>↑</b>   |                 | <b>Print</b> Cancel     | Na<br>Je<br>Pe<br>Pr | ama<br>njang<br>endidik<br>ogram             | :AHMAD RIANTO<br>:Strata 1 (S1)<br>Studi :Teknik Informatika                                                                         |        |              |          | Nome<br>Induk<br>TTL,<br>Tabur                 | or<br>:101110254<br>:Kediri / 29 April 19                                                                                           | 93  |             |   |   |
| <b>-</b>   | Destination     | Microsoft XPS Docum     | Tg<br>No             | gl. Kelui<br>o. Seri                         | usan :18 November 2014<br>:                                                                                                    |        |              |          | Masu<br>SK Pe<br>PT                            | 2010 / Reguler<br>k<br>ndirian<br>:0476/0/1986                                                                                      |     |             |   |   |
|            |                 | Channel                 | N                    | o KOI                                        | E MATA KULIAH                                                                                                    | SKS    | NILA         | I No     | KODE                                           | MATA KULIAH                                                                                                    | SKS | NILAI       |   |   |
| - <b>-</b> |                 | Change                  | I D                  |                                              |                                                                                                    | K      | eahlia       | n Ke     | ilmuan                                         |                                                                                                    |     |             | I |   |
|            | Pages           | <ul> <li>All</li> </ul> |                      | 1 10963<br>2 110963<br>3 110963<br>4 110963  | 11 EALEULUS<br>12 LOGIEA ALGORITMA<br>13 IENGANTAR MANAJEMEN<br>14 IENGANTAR TEENOLOGI INTORMASI<br>14 JULIANTAR TEENOLOGI INTORMASI |        |              |          | 109553<br>109554<br>109554<br>109554<br>109554 | LOGIKA INFORMATIKA<br>ARTIFICIAL INTELLIGENCE<br>RIST ORFRAG<br>KAPITA SELEKTA KOMPUTASI MORILE<br>MATTATA SELEKTA KOMPUTASI MORILE |     | A<br>A<br>A |   |   |
|            |                 |                         |                      | 6 T10963                                     | 22 MATEMATIKA DISKRIT                                                                                                    | 1      | Â            | 16       | TIONEKS                                        | METODE PENELTITAN ILMIAN<br>METODE NUMERIK                                                                                          | 2   | Â           |   |   |
|            |                 | o e.g. 1-5, 8, 11-13    |                      | TIDAL                                        | 23 STREETERDAA<br>24 STATISTIKA<br>25 SISTEM INFORMASI MANAJEMEN                                                                     | 3      | *            | 18       | TIONEKSI<br>TIONEKSI                           | E-RESINESS<br>E-RESINESS                                                                                                    |     | ^<br>^      |   |   |
|            |                 |                         | I F                  | 0 11096.0                                    | al oncompose that reserve the compose                                                                                                | P      | erilak       | u Be     | rkarva                                         |                                                                                                    |     |             |   |   |
|            | Lavout          | Dortroit 💌              | 2                    | 0 116995<br>1 116995                         | 11 IRAKTEK KERIA LAINNGAN<br>21 TUGAS KHUSUS                                                                                         | 2      | ^<br>^       | 22       | TIOPERI                                        | TUGAS AKHIR                                                                                                    |     | ÷: ]        |   |   |
|            | Layout          | Portrait                |                      |                                              | Be                                                                                                    | erkehi | idupa        | n Be     | rmasya                                         | rakat                                                                                                    |     |             |   |   |
|            |                 |                         | 2                    | 3 T1988                                      | 21 KECAKADAN INTERFERSINAL<br>51 KEWIRAUSAHAAN                                                                                       | 2      | A<br>A       | 25       | TIPPERSI                                       | ETIKA KOMPUTER                                                                                                    | 2   | ^           |   |   |
|            |                 |                         |                      |                                              | P                                                                                                    | enge   | mbang        | gan I    | Cepriba                                        | dian                                                                                                    | 1   |             |   |   |
|            | Color           | Color                   | 3                    | 6 11998<br>7 11998<br>8 11998                | II BAHASA INGGRISI<br>SI BAHASA INGGRISII<br>SI AGAMA ISIAM                                                                          | 2 2 2  | B+<br>A<br>B | 29<br>30 | TIMPEN                                         | PANCASILA<br>KEWARGANEGARAAN                                                                                                    | 2   |             |   |   |
|            |                 |                         |                      |                                              |                                                                                                    | к      | eahlia       | n Be     | rkarya                                         |                                                                                                    | 1   |             |   |   |
|            | Options         | Simplify page           | 3                    | 1 TIOSKI<br>2 TIOSKI<br>9 TIOSKI<br>1 TIOSKI | 11 IEMBOGRAMAN VISUAL I<br>12 IRAKTIKUM PEMBOGRAMAN VISUAL I<br>21 IRASISDATA<br>19 IRAKTIKUM PEMBOGRAMAN VISUAL I                   | 3      | *            | 4        | TIONERS<br>TIONERS<br>TIONERS                  | BASS DATA LANRUT<br>FEMROGRAMAN BERORIENTAS ORIEK<br>SISTEM TERDISTRUKSI<br>BERANGARA SISTEM DERMAASI                               |     |             |   |   |
|            | ▲ More set      | tings 💌                 |                      | 5 T10961<br>6 T10961                         | 25 PRACTICUM RANGE AND A<br>25 PRACTICUM RANGE ANAL II<br>26 PRACTICUM RANGE ANAL VISUAL 2<br>20 SETTA ORD AN                        | E      | Â            | 44       | TIONERSE<br>TIONERSE<br>TIONERSE               | SISTEM RENUNIANG KEPUTUSAN<br>REKAYASA RERANGKAT LUNAK<br>REKAYASA RERANGKAT LUNAK                                                  |     |             |   |   |

## 3.6.5. Per-Kelas

Akses untuk melihat detail nilai mahasiswa Per-Kelas adalah sebagai berikut:

- 1. Pilih menu Laporan -> Nilai -> Per-Kelas
- 2. Maka akan muncul daftar beberapa kelas sesuai dengan matakuliah dan nama dosen pengajar serta kelas yang diajar.

|                   |                                     |                                     |                         |                                  |                                    | Ahmad Riant | •• <b>1</b> |
|-------------------|-------------------------------------|-------------------------------------|-------------------------|----------------------------------|------------------------------------|-------------|-------------|
| Q. Search         | Laporan / Nilai / Per-Kelas         |                                     |                         |                                  |                                    |             |             |
| 🕈 Home            | Per-Kelas                           |                                     |                         |                                  | 🛆 Exp                              | oort as 🔻   | •           |
| 🕬 Pengumuman      |                                     |                                     |                         |                                  |                                    |             |             |
| 🗁 Data Master >   | Per-Kelas                           |                                     |                         |                                  |                                    | 4           | c 🗸         |
| 🛒 Transaksi 🛛 🔭 🔿 | 10 • records per page               |                                     |                         |                                  | Search                             |             |             |
| 🎝 Laporan 🧐 new 🔀 | Tahun Caractan Ind                  | inna Nara Dadia Kada M              |                         | Kalas é Davas                    | Carton Millela                     | 41-11       |             |
| 🚿 Syncronize >    | Tahun - Semester - Jenj             | njang* Nama Prodi‡ Kode M           |                         | Kelas   Dosen                    | Status Nilai                       | AKSI        |             |
| 🛛 Kuisioner 🛛 🗪 🖂 | 2015 Genap Stra                     | Informatika                         | DATA                    | Kartikasari                      | Lihat Detail                       | 0           |             |
| ot Setting        | 2015 Genap Stra                     | ata l Teknik TI14KB2<br>Informatika | BASIS DATA              | A Laila Isyriy<br>M.Kom          | ah, Verifikasi<br>dokumen<br>cetak | •           |             |
|                   | 2015 Genap Stra                     | ata 1 Teknik TI14KB2<br>Informatika | PRAKTIKUM BASIS<br>DATA | Al Meivi<br>Kartikasari<br>S.Kom | Nilai Belum<br>Dientrikan          | •           |             |
|                   | 2015 Genap * Ser                    | em * Teknik Filter K                | basis data              | A Filter Do:                     | All •                              |             |             |
|                   | Showing 1 to 3 of 3 entries (filter | rred from 874 total entries)        |                         |                                  | + Previous 1                       | Next -      | •           |

3. Penentuan kelas, nama matakuliah, semester dan jenjang pendidikan dapat dipilih melalui daftar menu yang ada pada bagian bawah tabel atau dapat dilihat dari gambar dibawah ini :

| Filter | All | <br>Son + | Filtur Prod | Filter Ko | Filter Nama MR | Filts | Filler Dosen | All + |
|--------|-----|-----------|-------------|-----------|----------------|-------|--------------|-------|
|        |     |           |             |           |                |       |              |       |

4. Klik icon 📚 untuk melihat detail daftar mahasiswa yang mengambil matakuliah dengan kelas tersebut.

|                     |                 |                  |                |                       |            |                         |         |                                |      |                                | Ahmad Ria | nto 🕶 🍯    |
|---------------------|-----------------|------------------|----------------|-----------------------|------------|-------------------------|---------|--------------------------------|------|--------------------------------|-----------|------------|
| Q. Search           | 🛔 Laporan / Nil | ai / Per-Kelas   |                |                       |            |                         |         |                                |      |                                |           |            |
| 🔒 Home              | Per-K           | elas             |                |                       |            |                         |         |                                |      | 🛆 Exp                          | ort as 🔻  | •          |
| 🔎 Pengumuman        |                 |                  |                |                       |            |                         |         |                                |      |                                |           |            |
| 🖀 Data Master 🛛 🔿   | Per-Kelas       |                  |                |                       |            |                         |         |                                |      |                                |           | <i>c</i> • |
| 🛒 Transaksi 🛛 🕇 new | 10 -            | records per pa   | ge             |                       |            |                         |         |                                |      | Search                         |           |            |
| 🕯 Laporan 🧐 new 🔀   |                 |                  |                |                       |            |                         |         | -                              |      |                                |           |            |
| 刘 Syncronize >      | Tahun 🗸         | Semester 🗸       | Jenjang*       | Nama Prodi‡           | Kode MK 🕸  | Nama MK 👳               | Kelas 🔅 | Dosen                          | ÷    | Status Nilai‡                  | Aksi¢     |            |
| 🛛 Kuisioner 🛛 🗪 🖂   | 2015            | Genap            | Strata 1       | Teknik<br>Informatika | TI14KB22   | PRAKTIKUM BASIS<br>DATA | A2      | Meivi<br>Kartikasari,          | 1.05 | Nilai Belum                    | 0         |            |
| d: Setting >        |                 |                  |                |                       |            |                         |         | S.Kom                          | LIN  | at Detail                      |           |            |
|                     | 2015            | Genap            | Strata 1       | Teknik<br>Informatika | TI14KB21   | BASIS DATA              | A       | Laila Isyriyal<br>M.Kom        | h,   | Verifikasi<br>dokumen<br>cetak | 0         |            |
|                     | 2015            | Genap            | Strata 1       | Teknik<br>Informatika | TI14KB22   | PRAKTIKUM BASIS<br>DATA | Al      | Meivi<br>Kartikasari,<br>S.Kom |      | Nilai Belum<br>Dientrikan      | •         |            |
|                     | 2015            | Genap *          | Sem *          | Teknik                | Filter Kor | basis data              | Α       | Filter Dose                    | n    | All *                          |           |            |
|                     | Showing 1 t     | o 3 of 3 entries | (filtered fron | n 874 total entrie    | (2         |                         |         |                                | -    | Previous 1                     | Next -    |            |

 Lalu pilih Lihat Detail, maka akan tampil daftar nama mahasiswa yang mengambil kelas serta matakuliah tersebut lengkap dengan nilai-nilai mahasiswa tersebut mulai dari nilai UTS, Tugas ataupun nilai UAS seperti pada gambar dibawah ini:

#### User Manual

| = SIAK     | AD  |         |           |                                                   |               |     |       |     |       |              | Ahmad  | Rianto 👻 🌌 |
|------------|-----|---------|-----------|---------------------------------------------------|---------------|-----|-------|-----|-------|--------------|--------|------------|
| Q. Search  | Det | ail Pe  | r-Kelas   |                                                   |               |     |       |     |       |              | ×      |            |
| A Home     | P   | er-Kela | 15        |                                                   |               |     |       |     |       |              |        | 0          |
| Data Ma    |     | Mataku  | uliah     | : PRAKTIKUM BASIS DATA                            |               |     |       |     |       |              |        | c v        |
| Transaks   |     | Kelas   |           | : A2                                              |               |     |       |     |       |              |        |            |
| I Laporan  |     | Dosen   |           | : Meivi Kartikasari, S.Kom                        |               |     |       |     |       |              |        |            |
| 🚿 Syncroni |     | Nilai   | kelas     |                                                   |               |     |       |     |       |              |        | ic .       |
| Kuisione   |     | No      | NRP       | Nama Mahasiswa                                    |               | UTS | Tugas | UAS | Nilai | Status Nilai |        |            |
|            |     | 1       | 151111048 | IMAM BAIHAQI                                      |               |     |       |     |       |              |        |            |
|            |     | 2       | 151111049 | ACHMAD SETYO ALDI                                 |               |     |       |     |       |              |        |            |
|            |     | з       | 151111050 | VINA DWI ELVIANI                                  |               |     |       |     |       |              |        |            |
|            |     |         |           |                                                   |               |     |       |     |       |              |        |            |
|            |     |         |           |                                                   |               |     |       |     |       |              |        |            |
|            |     |         |           |                                                   |               |     |       |     |       |              | Close  |            |
|            |     |         |           | Showing 1 to 3 of 3 entries (filtered from 874 to | otal entries) | -   | -     | -   | -     | ← Previous 1 | Next - | -          |
|            |     |         |           |                                                   |               |     |       |     |       |              |        |            |
|            |     |         |           |                                                   |               |     |       |     |       |              |        |            |
|            |     |         |           |                                                   |               |     |       |     |       |              |        |            |
|            |     |         |           |                                                   |               |     |       |     |       |              |        |            |
|            |     |         | STI       | KI Malang © 2015                                  |               |     |       |     |       |              |        | •          |

# 3.6.6. IPS (Indeks Prestasi Semester)

Akses untuk melihat detail nilai IPS mahasiswa adalah sebagai berikut:

- 1. Pilih menu Laporan -> Nilai -> IPS
- Maka akan muncul nilai Indeks prestasi semester seluruh mahasiswa yang aktif di STIKI pada semua semester, beserta program studi dan nama mahasiswa tersebut.

|                                               |           |               |                    |           |                           | Ahmad Rianto 🛩 🦉  |
|-----------------------------------------------|-----------|---------------|--------------------|-----------|---------------------------|-------------------|
|                                               | 👍 Laporan | / Nilai / IPS |                    |           |                           |                   |
| 🔒 Home                                        | IPS       |               |                    |           |                           | 📤 Export as 👻 🔹 🗘 |
| 利 Pengumuman                                  |           |               |                    |           |                           |                   |
| 🗁 Data Master 🔷 🔿                             | IPS       |               |                    |           |                           | ~                 |
| ¶ Transaksi 7 new >                           | Per       | riode 2015    | Ganjil •           | Proses    |                           |                   |
| Laporan 9 new      Kalender Akademik          | No        | Jenjang Studi | Program Studi      | NRP       | Nama Mahasiswa            | IPS               |
| 💄 Dosen 🔷 👌                                   | 1         | Strata 1      | Teknik Informatika | 081110022 | BIMO ARIS SAPUTRA         | 0.00000           |
| Mahasiswa 2 new >                             | 2         | Strata 1      | Teknik Informatika | 081110040 | MUHAMMAD ABDI PAMUNGKAS   | 3.00000           |
| x² Perkuliahan >                              | 3         | Strata 1      | Teknik Informatika | 081110045 | BAGUS BAGIARTHA           | 3.50000           |
| 🚽 Perwalian 🛛 🔁 new                           | 4         | Strata 1      | Teknik Informatika | 081110059 | SAMUEL ABDI BAKTI MOGUNCU | 2.87500           |
| <ul> <li>Nilai</li> <li>new</li> </ul>        | 5         | Strata 1      | Teknik Informatika | 091110091 | WIELLDION CITRA WIJAYA    | 3.00000           |
| <ul> <li>KHS</li> <li>Daftar Nilai</li> </ul> | 6         | Strata 1      | Teknik Informatika | 091110096 | TABITA CHRISTI            | 3.50000           |
| Transkrip                                     | 7         | Strata 1      | Teknik Informatika | 091110110 | LUTFI JAYA HARIANTO       | 3.50000           |
| Semester                                      | 8         | Strata 1      | Teknik Informatika | 091110113 | ILHAM BAYU ANDALAS        | 3.00000           |
| <ul> <li>Per-Kelas</li> <li>IPS</li> </ul>    | 9         | Strata 1      | Teknik Informatika | 091110115 | SEPTIAN WIDJAYA           | 3.50000           |
| IPK                                           | 10        | Strata 1      | Teknik Informatika | 091110128 | MAHYONO                   | 3.50000           |
| 🌖 Transkrip Lama                              | 11        | Strata 1      | Teknik Informatika | 091110134 | HUZAEM BAABDUH            | 2.87500           |
| 🔜 Statistik Nilai                             |           |               |                    |           |                           |                   |

### 3.7. Tugas Akhir

#### 3.7.1. Pengambilan TA (Tugas Akhir)

Akses untuk melihat detail laporan pengambilan TA adalah sebagai berikut:

- 1. Pilih menu Laporan -> Tugas Akhir -> Pengambilan TA
- Maka akan muncul daftar mahasiswa yang telah melakukan pengambilan tugas akhir ataupun sedang melakukan tugas akhir, pada laporan tersebut terdapat nama mahasiswa lengkap dengan judul tugas akhirnya dan status tugas akhirnya.

|                                                                                                    |                                   |           |                           | A                                                                                                    | nmad Rianto 👻 🍯 |
|----------------------------------------------------------------------------------------------------|-----------------------------------|-----------|---------------------------|----------------------------------------------------------------------------------------------------|-----------------|
| Q. Search                                                                                                    | 🌡 Laporan / 🛛 Tugas Akhir / Penga | mbilan TA |                           |                                                                                                    |                 |
| A Home                                                                                                    | Pengambila                        | an TA     | N N                       | 🕰 Ехро                                                                                                    | rt as 🔹 🗘       |
| 🔎 Pengumuman                                                                                                    |                                   |           |                           |                                                                                                    |                 |
| 🗁 Data Master 🔷 🔿                                                                                                    | Pengambilan TA                    |           |                           |                                                                                                    | <i>c</i> •      |
| 🛒 Transaksi 🛛 🔭 🤊 🔿                                                                                                    | 10 • records per pag              | je        |                           | Search                                                                                                    |                 |
| 💼 Laporan 🤋 now 🛰                                                                                                    | Program<br>Studi Jenjang          | NRP       | Nama Mahasiswa 🗘          | Judul Tugas Akhir $\diamond$                                                                                                    | Status<br>TA    |
| L Dosen →                                                                                                    | Teknik Strata 1<br>Informatika    | 05113848  | MOHAMMAD IMAM INDRA ABI N | Sistem Antrian Dengan Menggunakan Mikrokontroler Dan<br>Display Dot Matriks.                                                                 | Selesai         |
| B Mata Kuliah x² Perkuliahan →                                                                                                    | Teknik Strata 1<br>Informatika    | 07114049  | DAVIN SEBASTIAN           | Perancangan E-Magazine Yauwana Pada SMAK Santo<br>Albertus Malang.                                                                           | Selesai         |
| <ul> <li>Perwalian</li> <li>Perwalian</li></ul> | Teknik Strata 1<br>Informatika    | 07114074  | LUDFI ARIYANTO            | Aplikasi Rukun Islam Berbasis Android.                                                                                                    | Selesai         |
| 📄 Tugas Akhir 🛛 🗠 📑 Pengambilan TA 🛨 Yudisium 📩                                                                                                    | Teknik Strata 1<br>Informatika    | 07114101  | MUCHRIZ WIRYAWAN          | Implementasi APLPHP Menggunakan Pear2-Net-Routeros-<br>1.0.0b4 Pada Mikrotik v.5.0 Sebagai User Manager Berbasis<br>Web Di STIKI Malang.     | Selesai         |
| 🖻 Peserta Wisuda 💼                                                                                                    | Teknik Strata 1<br>Informatika    | 07114140  | LALU AWALUDIN ISMAIL      | Sistem Informasi Geografis Pariwisata Kalimantan Berbasis<br>Web Guna Meningkatkan Promosi.                                                  | Selesai         |
| م Syncronize →<br>© Kuisioner →                                                                                                    | Teknik Strata 1<br>Informatika    | 07114161  | HILMI ASROFIL GHULAM      | Sistem Penujang Keputusan Pemberian Bantuan Kepada<br>Penyandang Cacat Lahir Di Kabupaten Blitar Menggunakan<br>Metode AHP.                  | Selesai         |
| ¢₀ Setting →                                                                                                    | Teknik Strata 1<br>Informatika    | 07114191  | HAMZAH FANSURI            | Sistem Penunjang Keputusan Berbasis Web Pemilihan<br>Program Studi Teknik Informatika Menggunakan Metode<br>Simple Additive Weighting (SAW). | Selesai         |
|                                                                                                    | Teknik Strata 1<br>Informatika    | 07180146  | DOMINIKUS AGUS HENDRO SUS | Sistem Informasi Akademik Pada SMU-X Malang Guna<br>Memonitoring Nilai Siswa.                                                                | Selesai         |
|                                                                                                    | Teknik Strata 1<br>Informatika    | 07180169  | INDRA ABDUR ROHMAN        | Sistem Monitoring Lokasi Anggota Tim Menggunakan GPS<br>Pada Platform Android Untuk Kegiatan Outdoor.                                        | Selesai         |
|                                                                                                    | Teknik Strata 1<br>Informatika    | 07180173  | REZQI SURACHMAN           | Rancang Bangun Aplikasi Pemesanan Tiket Studio 21<br>Cineplex Dengan Menggunakan Android.                                                    | Selesai         |
|                                                                                                    | Filter Proc Filter J              | Filter NR | Filter Nama               | Filter Judul TA                                                                                                    | Filter          |
|                                                                                                    | Showing 1 to 10 of 89 entrie      | 15        |                           | ← Previous 1 2 3 4 5                                                                                                    | Next →          |
|                                                                                                    | STIKI Malang © 2015               |           |                           |                                                                                                    | •               |

## **D. SYNCRONIZE**

## 4.1. Sync Feeder

|                     | A                                                          | hmad Rianto 🕶 🌉 |
|---------------------|------------------------------------------------------------|-----------------|
| Q. Search           | Syncronize / Sync Feeder                                   |                 |
| 🕈 Home              | Sync Feeder                                                |                 |
| 🔎 Pengumuman        | 5                                                          |                 |
| 🗁 Data Master 🔷 🔿   | Sync Feeder                                                | <i>c</i> •      |
| 🛒 Transaksi 🛛 🔭 🔿   |                                                            |                 |
| di Laporan 🧐 new >  | Periode Jadwal 2015 Genap • Dilaporkan Sebagai 2015 Genap  | •               |
| 🖪 Syncronize 🛛 🗸    | Periode Nilai 2015 Ganjil • Dilaporkan Sebagai 2015 Ganjil | *               |
| Sync Feeder         | # Transfer                                                 |                 |
| 🛛 Kuisioner 🛛 😡 😽 😡 |                                                            |                 |
| o: Setting >        | Mahasiswa                                                  |                 |
|                     | Mata Kuliah                                                |                 |
|                     | Jadwal Perkuliahan                                         |                 |
|                     | Pengambilan Mahasiswa dan Nilai(KRS)                       |                 |
|                     | Statifik (Aletifitae Kulish)                               |                 |
|                     |                                                            |                 |
|                     | Nilai Transter                                             |                 |
|                     | Nilai Semester Pendek                                      |                 |
|                     |                                                            |                 |
|                     |                                                            |                 |
|                     |                                                            |                 |
|                     |                                                            |                 |
|                     |                                                            |                 |
|                     |                                                            |                 |
|                     |                                                            |                 |
|                     |                                                            |                 |
|                     |                                                            |                 |
|                     | STIId Malang © 2015                                        | //              |

Feeder merupakan aplikasi dari PD DIKTI yang merupakan aplikasi yang digunakan untuk mengelola data mahasiswa dan data perkuliahan masing-masing perguruan tinggi. Pada menu ini digunakan untuk mengirimkan laporan data aktifitas akademis ke pangkalan data di DIKTI. Data yang dilaporkan diantaranya data mahasiswa, mata kuliah, jadwal perkuliahan, pengambilan mahasiswa dan nilai (Kartu Rencana Studi), statistik (aktifitas kuliah), nilai transfer dan nilai semester pendek. Untuk periode yang dilaporkan adalah periode semester kemarin, untuk dilaporkan di

semester sekarang. Penjelasan lebih singkat silahkan mengikuti langkah sebagai berikut:

- Silahkan masuk menu sebelah kiri, dan pilih Syncronize, kemudian masuk pada menu Sync Feeder
- 2. Nantinya akan tampil form seperti gambar diatas
- 3. Silahkan tahun periode jadwal, setelah itu pilih semester, serta mengisikan dilaporankan sebagai tahun dan semester
- 4. Begitu juga untuk pelaporan nilai yang dilaporkan untuk tahun periode nilai serta dilaporan sebagai tahun dan semester
- 5. Setelah terisi semua, klik tombol transfer
- 6. Nantinya progress prosentase transfer data akan terlihat pada tiap-tiap point mahasiswa, mata kuliah, jadwal perkuliahan, pengambilan mahasiswa dan nilai, statistik, nilai transfer dan nilai semester pendek
- 7. Untuk informasi log proses dari proses transfer terlihat pada textbox dibagian bawah yang nantinya akan terus scroll selama proses transfer data
- 8. Apabila proses transfer telah selesai, maka text akan berhenti scroll, serta akan memberikan informasi apakah proses transfer tersebut ada error ataukah sukses
- 9. Seandainya proses tersebut terdapat error, maka dapat dilihat dibagian log error tersebut, kemudian silahkan dilakukan pembenahan data pada data yang bersangkutan, apabila pembenahan sudah selesai, maka dapat dilakukan proses ulang sinkronisasi dengan merefresh halaman tersebut, kemudian mengisikan ulang jadwal periode tahun yang digunakan dan yang dilaporkan serta periode tahun nilai yang digunakan dan yang dilaporkan. Setelah terisi semua, tinggal klik timbol transfer, dan proses pengiriman serta log error akan berjalan. Hal ini dilakukan berulang-ulang sampai proses pengiriman semua sukses dan tidak ada error pada log error di text bagian bawah

# E. SETTING

#### 5.1. Periode Aktif

|                     |                             |                      |                          |              | Ahn                  | uad Rianto 🕶 🌌 |
|---------------------|-----------------------------|----------------------|--------------------------|--------------|----------------------|----------------|
| Q. Search           | 06 Setting / Periode Aktif  |                      |                          |              |                      |                |
| 🕈 Home              | Periode Akt                 | tif                  |                          |              |                      |                |
| 🔎 Pengumuman        |                             |                      |                          |              |                      |                |
| 🗁 Data Master       | > Periode Aktif             |                      |                          |              |                      | C 🗸            |
| 🛒 Transaksi 🛛 🔽 new | > 10 • records per pag      | e                    |                          |              | Search               |                |
| 🕼 Laporan 🧐 new     | > Kada Pradi                | laniana Studi        | Program Ctudi            | Kalar        | Pariada Aktif        | Abria          |
| 🚀 Syncronize        |                             | Steete 1             | Program Studi            | Reader       | Cores 2015           | AKSI           |
| 🛛 Kuisioner 🛛 😡     | > DK-SI                     | Strata 1             | Desain Komunikasi Visual | Reguler      | Genap 2015           | -              |
| oc Setting          | MI-D3                       | Diploma 3            | Manajemen Informatika    | Reguler      | Genap 2015           | <u> </u>       |
| O Periode Aktif     | SI-S1                       | Strata 1             | Sistem Informasi         | Reguler      | Genap 2015           | 1              |
| 🕰 Ubah Password     | TI-S1                       | Strata 1             | Teknik Informatika       | Reguler      | Genap 2015           | 1              |
|                     | Filter Kode Prodi           | Filter Jenjang Studi | Filter Program Studi     | Filter Kelas | Filter Periode Aktif |                |
|                     | Showing 1 to 4 of 4 entries |                      |                          |              | ← Previous 1         | Next →         |
|                     | STIKI Malang © 2015         |                      |                          |              |                      | *              |

- 1. Untuk mengakses menu ini, dapat dilihat dari menu sebelah kiri, kemudian navigasikan ke menu paling bawah sendiri, yaitu menu Setting
- 2. Setelah pada menu setting, klik dan expand maka akan keluar sub menu dari setting tersebut yang berisi Periode aktif dan ubah password, dan pilih periode aktif
- Setelah diklik menu periode aktif, maka akan keluar halaman periode aktif yang berisi data-data periode yang berstatus aktif saat ini, pada semua aplikasi yang berkaitand dengan data akademis
- 4. Data-data yang berkaitan dengan periode aktif diantaranya kode prodi, jenjang studi, program studi, kelas serta periode aktif yang aktif saat ini
- Untuk melakukan pencarian dapat menggunakan filter search pada pojok kanan atas, dengan mengetikkan kata kunci apapun yang nantinya akan keluar pada data tables yang ada dibawah
- 6. Apabila ingin mencari kata kunci berdasarkan lebih dari satu kata kunci dapat menggunakan fungsi pencarian pada masing-masing field yang ada dibagian paling bawah masing-masing field pada tabel. Sebagai contoh apabila ingin mencari kode prodi MI-De dan kelas reguler, maka dapat dilakukan dengan mengisikan MI-D3

pada kolom kode prodi dan mengetikkan reguler pada kolom kelas. Nantinya data yang berkaitan dengan data filter tersebut akan segera ditampilkan.

|                      |           |                           |               |              |               |             | Ahn     | nad Rianto 👻 🍯 |
|----------------------|-----------|---------------------------|---------------|--------------|---------------|-------------|---------|----------------|
| Q Search             | Detail Pe | eriode                    |               |              |               | ×           |         |                |
| 🔒 Home               | Desain    | Komunikasi Visual (DK-S1) | - 51          |              |               |             |         |                |
| 🕬 Pengumuman         |           |                           |               |              |               |             |         |                |
| 🗁 Data Master        | No.       | Tahun                     | Semester      | Tgl Mulai    | Tgl Akhir     | Aktif       |         | C 🗸            |
| 🛒 Transaksi 🛛 🔽 🗖 no | 1         | 2015                      | Pendek_Ganjil | 12 Jan 2016  | 31 Jan 2016   | OFF         | Search  |                |
| di Laporan 🧰         | 2         | 2015                      | Ganjil        | 01 Sep 2015  | 29 Feb 2016   | OFF         |         |                |
| 🚿 Syncronize         | 3         | 2014                      | Ganjil        | 01 Sep 2014  | 28 Feb 2015   | OFF         | f ¢     | Aksi           |
| 🛛 Kuisioner 🛛 🗖      | 4         | 2014                      | Genap         | 01 Mar 2015  | 31 Aug 2015   | OFF         |         | 1              |
| <b>o</b> \$ Setting  | 5         | 2015                      | Genap         | 01 Feb 2016  | 01 Aug 2016   | ON          |         | 1              |
| O Periode Aktif      |           | Tahun                     | Semester      | Tanggal Awal | Tanggal Akhir | Simpan      |         | 1              |
| a. Ubah Password     |           |                           |               |              | Tam           | hah Periode |         | 1              |
|                      |           |                           |               |              |               |             | e Aktif |                |
|                      |           |                           |               |              |               |             |         |                |
|                      |           |                           |               |              |               |             | US I    | Next+          |
|                      |           |                           |               |              |               | Tutup       |         |                |
|                      |           |                           |               |              |               |             |         |                |
|                      |           |                           |               |              |               |             |         |                |
|                      | CTIVI     | Malana © 2015             |               |              |               |             |         |                |

## 5.2. Tambah Periode Aktif

1. Untuk menambahkan sebuah data baru periode, maka dapat dilakukan dengan

| mengklik tombol 💉 pada kolom | paling | kanan | sen |
|------------------------------|--------|-------|-----|

diri, dari tabel

- 2. Apabila tombol aksi sudah diklik maka, maka keluar form seperti pada gambar diatas
- 3. Untuk menambahkan data baru, dapat dilakukan dengan mengklik tombol tambah periode, dan mengisikan data yang baru pada isian baris yang telah disediakan

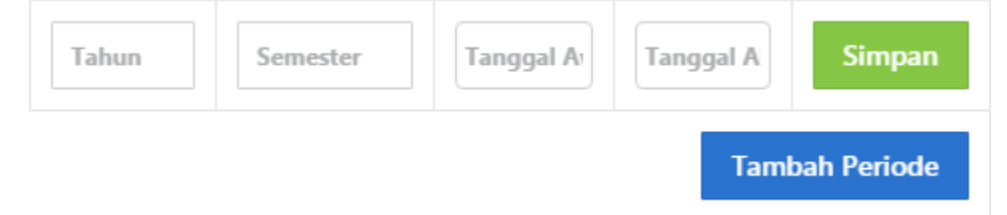

- Seperti informasi yang tertera diatas, yang perlu diinputkan adalah tahun, semester, tanggal mulai dan tanggal akhir, apabila pengisian telah selesai, dapat dilakukan proses penyimpanan dengan menekan tombol simpan
- Apabila data telah tersimpan, untuk menutup form, dilakukan dengan menekan tombol tutup

|             | _      |                  |                |                 |             |             |                |         | Ahmad Rianto 🕶 🍯 |
|-------------|--------|------------------|----------------|-----------------|-------------|-------------|----------------|---------|------------------|
|             |        | Detail Periode × |                |                 |             |             |                |         |                  |
|             |        | Derain Ke        | munikaci Visua |                 |             |             |                |         |                  |
|             | n      | Desain Ko        | munikasi visua | II (DK-51) - 51 |             |             |                |         |                  |
|             |        | No.              | Tahun          | Semester        | Tgl Mulai   | Tgl Akhir   | Aktif          |         | C 🗸              |
|             | 7 14   | 1                | 2015           | Pendek_Ganjil   | 12 Jan 2016 | 31 Jan 2016 | OFF            | Search. |                  |
|             | 9 no   | 2                | 2015           | Ganjil          | 01 Sep 2015 | 29 Feb 2016 | OFF            |         |                  |
|             |        | 3                | 2014           | Ganjil          | 01 Sep 2014 | 28 Feb 2015 | OFF            | f       | ≑ Aksi≑          |
|             | 6      | 4                | 2014           | Genap           | 01 Mar 2015 | 31 Aug 2015 | OFF            |         | 1                |
|             |        | 5                | 2015           | Genap           | 01 Feb 2016 | 01 Aug 2016 | ON             |         | 1                |
| O Periode I | Aktif  |                  |                |                 |             |             | Tambah Periode |         | 1                |
|             | ssword |                  |                |                 |             |             |                |         | 1                |
|             |        |                  |                |                 |             |             |                | a Aktif |                  |
|             |        |                  |                |                 |             |             | T              | utup    |                  |
|             |        |                  |                |                 |             |             |                | us      | l Next →         |
|             |        |                  |                |                 |             |             |                |         |                  |
|             |        |                  |                |                 |             |             |                |         |                  |
|             |        |                  |                |                 |             |             |                |         |                  |
|             |        |                  |                |                 |             |             |                |         |                  |
|             |        | STIKI Ma         | ilang © 2015   |                 |             |             |                |         | 1                |

# 5.3. Detail Periode Aktif

- Setelah tampil semua data periode yang aktif pada semua sistem aplikasi akademik, seandainya ingin melihat detail dari tiap program studi dapat dilakukan dengan cara mengklik tombol edit pada kolom paling kanan sendiri yaitu kolom aksi
- 2. Apabila tombol edit telah diklik, maka akan keluar form yang akan menampilkan seluruh status data dari program studi yang aktif saat ini
- 3. Untuk melakukan pengubah cukup dengan menekan tombol radio button pada kolom

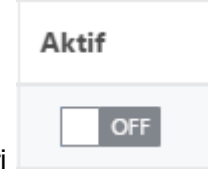

paling kanan sendiri
4. Informasi yang ditunjukkan dari kolom ini adalah apabila indikator menunjukkan ON maka program studi periode tersebut sedang aktif, apabila indikator menunjukkan OFF maka menginformasikan bahwa program studi periode tersebut sedang tidak aktif atau dimatikan.